#### MAINTENANCE TECHNICAL SUPPORT CENTER HEADQUARTERS MAINTENANCE OPERATIONS UNITED STATES POSTAL SERVICE

# Maintenance Management Order

- **SUBJECT:** Preventive and Operational Maintenance Guidelines for Automated Flat Sorter Machine 100 (AFSM100) with and without Automatic Tray Handling System (ATHS) Using eCBM
  - TO: All AFSM100 Sites

DATE: September 23, 2021

PUB NO: MMO-142-20 FILE CODE: H8A, H8B FILE ID: mm20138 REV LEVEL: ae

This Maintenance Management Order (MMO) **supersedes MMO-095-12** and provides Preventive and Operational Maintenance Guidelines for Automated Flat Sorter Machine 100 (AFSM100) with and without Automatic Tray Handling System (ATHS). This bulletin applies to Acronym AFSM100, Class Codes AB and AC.

The workhours indicated in the workload estimate (Attachment 1) are based on a 16hour operations window and reflect the maximum annual workhours required to maintain each system. Actual workhour requirements and the frequency of tasks are dependent on run time and pieces processed. Therefore, PM workhour requirements will vary day-to-day based on site-specific machine utilization. Management may modify task frequencies to address local conditions.

The minimum maintenance skill level required to perform each task is included in the Minimum Skill Level column of each checklist. This does not preclude higher level employees from performing any of this work.

Preventive Maintenance (PM) guidelines provide maintenance employees with the recommended task based maintenance activities. The Electronic Conditioned Based Maintenance (eCBM) is an abbreviated task list that represents a portion of the PM checklist. The complete master PM checklist must be accessible to all maintenance employees when performing PM and eCBM task based maintenance activities.

# WARNING

Various products requiring Safety Data Sheets (SDS) may be utilized during the performance of the procedures in this bulletin. Ensure the current SDS for each product used is on file and available to all employees. When reordering such a product, it is suggested that current SDS be requested. Refer to SDS for appropriate personal protective equipment.

# WARNING

The use of compressed or blown air is prohibited. An alternative cleaning method such as a HEPA filtered vacuum cleaner, a damp rag, lint-free cloth, or brush must be used in place of compressed or blown air.

# WARNING

Steps contained in this bulletin may require the use of Electrical Work Plan (EWP) Personal Protective Equipment (PPE). Refer to the current EWP MMO for appropriate EWP PPE and barricade requirements.

For questions or comments concerning this bulletin contact the MTSC HelpDesk, either online at **MTSC>HELPDESK>Create/Update Tickets** or call (800) 366-4123.

Frederick L. Jackson III Executive Manager Maintenance Technical Support Center Asset Maintenance Planning, Performance, and Support

- Attachments 1. Summary of Workload Estimate For AFSM100 System
  - 2. Master Checklist 03-AFSM100-AB-001-M AFSM100 (Non-ATHS) Preventive Maintenance (PM)
  - 3. Master Checklist 03-AFSM100-AC-002-M AFSM100 (ATHS) Preventive Maintenance (PM)
  - 4. Master Checklist 09-AFSM100-AB-001-M AFSM100 (Non-ATHS) Operational Maintenance (OM)
  - 5. Master Checklist 09-AFSM100-AC-002-M AFSM100 (ATHS) Operational Maintenance (OM)
  - 6. Master Checklist 09-AFSM100-\*\*-003-M AFSM100 (Non-ATHS and ATHS) Operational Maintenance (OM)

## SUMMARY WORKLOAD ESTIMATE

# FOR AFSM100 (NON-ATHS AND ATHS)

#### SUMMARY WORK LOAD ESTIMATES FOR AFSM100\_AB (non-ATHS)

| Operation Se | Routine<br>Servicing           | Repair<br>Time per<br>Machine<br>(Hrs/yr) * | Routine<br>Servicing         | Non-<br>Productive                 | Total<br>Servicing         | Operational Maintenance<br>+ Total Servicing |                              |  |
|--------------|--------------------------------|---------------------------------------------|------------------------------|------------------------------------|----------------------------|----------------------------------------------|------------------------------|--|
| Days         | ays Per<br>Machine<br>(Hrs/Yr) |                                             | + Repair<br>Time<br>(Hrs/Yr) | Time per<br>Machine<br>(Hrs/yr) ** | per<br>Machine<br>(Hrs/Yr) | 1 Tour<br>Hrs/Yr<br>OpM x 1                  | 2 Tours<br>Hrs/Yr<br>OpM x 2 |  |
| 5 Days       | 1151.52                        | 345.46                                      | 1496.98                      | 149.70                             | 1646.67                    | 1,880.67                                     | 2,006.34                     |  |
| 6 Days       | 1330.05                        | 399.02                                      | 1729.07                      | 172.91                             | 1901.97                    | 2,182.77                                     | 2,333.57                     |  |
| 7 Days       | 1508.58                        | 452.57                                      | 1961.15                      | 196.12                             | 2157.27                    | 2,484.87                                     | 2,660.80                     |  |
| *            | Repair mai                     | ntenance es                                 | timates base                 | ed on 30% of                       | preventive r               | naintenance.                                 |                              |  |
| **           | Based on 1                     | 0% of total                                 | PM and repa                  | ir.                                |                            |                                              |                              |  |

|        | Opera    | Operational Maintenance<br>non-ATHS |             |  |  |  |  |  |  |  |
|--------|----------|-------------------------------------|-------------|--|--|--|--|--|--|--|
|        | One Tour | Two Tours                           | Three Tours |  |  |  |  |  |  |  |
| 5 Days | 234.00   | 359.67                              | N/A         |  |  |  |  |  |  |  |
| 6 Days | 280.80   | 431.60                              | N/A         |  |  |  |  |  |  |  |
| 7 Days | 327.60   | 503.53                              | N/A         |  |  |  |  |  |  |  |

#### NOTES:

\*Repair estimates based on 30% of servicing.

\*\*Based on 10% of total servicing and repair.

|           |                      |                       |                      |                    | _                  | , , ,                                        |          |  |
|-----------|----------------------|-----------------------|----------------------|--------------------|--------------------|----------------------------------------------|----------|--|
| Operation | Routine<br>Servicing | Repair                | Routine<br>Servicing | Non-<br>Productive | Total<br>Servicing | Operational Maintenance<br>+ Total Servicing |          |  |
| Davs      | Days Machine         | Machine<br>(Hrs/yr) * | + Repair             | Time per           | per                | 1 Tour                                       | 2 Tours  |  |
| Days      |                      |                       | Time                 | Machine            | Machine            | Hrs/Yr                                       | Hrs/Yr   |  |
|           | (Hrs/Yr)             | (1113/91)             | (Hrs/Yr)             | (Hrs/yr) **        | (Hrs/Yr)           | OpM x 1                                      | OpM x 2  |  |
| 5 Days    | 1362.33              | 408.70                | 1771.03              | 177.10             | 1948.13            | 2,182.13                                     | 2,307.80 |  |
| 6 Days    | 1579.00              | 473.70                | 2052.70              | 205.27             | 2257.97            | 2,538.77                                     | 2,689.57 |  |
| 7 Days    | 1795.67              | 538.70                | 2334.37              | 233.44             | 2567.81            | 2,895.41                                     | 3,071.34 |  |
| *         | Repair mai           | ntenance es           | timates bas          | ed on 30% of       | preventive r       | naintenance.                                 |          |  |
| **        | Based on 1           | 0% of total           | PM and repa          | air.               |                    |                                              |          |  |

# SUMMARY WORK LOAD ESTIMATES FOR AFSM100\_AC (ATHS)

|        | Opera       | Operational Maintenance<br>ATHS |     |  |  |  |  |  |  |  |  |
|--------|-------------|---------------------------------|-----|--|--|--|--|--|--|--|--|
|        | Three Tours |                                 |     |  |  |  |  |  |  |  |  |
| 5 Days | 234.00      | 359.67                          | N/A |  |  |  |  |  |  |  |  |
| 6 Days | 280.80      | 431.60                          | N/A |  |  |  |  |  |  |  |  |
| 7 Days | 327.60      | 503.53                          | N/A |  |  |  |  |  |  |  |  |

#### NOTES:

\*Repair estimates based on 30% of servicing.

\*\*Based on 10% of total servicing and repair.

# AFSM100 (NON-ATHS) MASTER CHECKLIST

## 03-AFSM100-AB-001-M

# PREVENTIVE MAINTENANCE (PM)

Time Total: (779) minutes

| U.S. Postal              | IDENTIFICATION |                      |                          |                      |                         |                   |         |               |       |          |       |
|--------------------------|----------------|----------------------|--------------------------|----------------------|-------------------------|-------------------|---------|---------------|-------|----------|-------|
| Maintenance              | Check          | dist                 | WORK<br>CODF             | WORK EQUIPMENT       |                         |                   |         | LASS          | NUN   | IBER     | TYPE  |
|                          |                |                      | 0 3                      | A F S                | M 1                     | 0 0               | A       | B             | 0 (   | ) 1      | М     |
| Equipment Nor            | menclatu       | ure                  | Equipment Model Bulletin |                      |                         | n Filename        |         | Occurrence    |       |          |       |
| Automated Flat Sort      | ing Ma         | achine 100           | AFS                      | M100 (Non-           | ATHS)                   | mm                | 120138  |               |       |          |       |
|                          | -              | -                    |                          |                      |                         |                   | Est.    |               | Т     | hreshold | ds    |
| Part or Component        | Item           | -                    | Task Stat                | tement and I         | nstruction              |                   | Time    | Min.<br>Skill | Run   | Pieces   |       |
|                          | No             | (Comp                | oly with al              | ll current saf       | ety precaut             | tions)            | Req     | Lev           | Hours | Fed      | Freq. |
|                          | 4 **           |                      |                          |                      |                         |                   | (11111) | A 11          |       | (000)    |       |
| SAFETY                   | 1.""           | Disconnec            | t power a                | And apply loc        | ckouts whe              | IONS.<br>n        | 1       | All           |       |          |       |
| •••••                    |                | required by          | y this inst              | truction. Ref        | fer to curre            | nt local          |         |               |       |          |       |
|                          |                | lockout pro          | ocedures                 | to properly s        | shut down               | and lock          |         |               |       |          |       |
|                          |                | out this ma          | achine. C                | Check for su         | spicious du             | st or             |         |               |       |          |       |
|                          |                | notify supe          | ervisor pri              | ior to procee        | substance               | is iouria,<br>inv |         |               |       |          |       |
|                          |                | further acti         | ion on the               | e equipment          |                         | ,                 |         |               |       |          |       |
|                          |                | THE USE              | OF COM                   | IPRESSED (           |                         | N AIR IS          |         |               |       |          |       |
|                          |                | PROHIBIT             | ED.                      |                      |                         |                   |         |               |       |          |       |
|                          |                | When clea            | aning is re              | equired, an a        | alternative of          | cleaning          |         |               |       |          |       |
|                          |                | a damp ra            | a must be                | e used in pla        | ce of comr              | pressed           |         |               |       |          |       |
|                          |                | or blown a           | ir. A lint-              | free cloth or        | brush may               | be used           |         |               |       |          |       |
|                          |                | on optical           | equipme                  | nt only when         | other clea              | ning              |         |               |       |          |       |
|                          |                | methods c            | annot be                 | used. Repo           | ort safety              |                   |         |               |       |          |       |
|                          |                | deficiencie          | es to your               | supervisor           | mmediatel               | y upon            |         |               |       |          |       |
|                          |                | WARNING              | FOR E                    | NP/PPE: St           | eps conta               | ined in           |         |               |       |          |       |
|                          |                | this bullet          | tin may r                | equire the u         | use of Elec             | trical            |         |               |       |          |       |
|                          |                | Work Plan            | n (EWP) ∣<br>M (DDE)     | Personal Pr          | otective                |                   |         |               |       |          |       |
|                          |                | Equipmen<br>MMO or a | it (PPE).<br>nnronria    | Refer to th          | e current<br>F and barr | EWP<br>icade      |         |               |       |          |       |
|                          |                | requireme            | ents.                    |                      |                         | louuo             |         |               |       |          |       |
|                          |                | WARNING              | 9: Variou                | s products           | requiring               | Safety            |         |               |       |          |       |
|                          |                | Data Shee            | ets (SDS)                | ) may be uti         | lized durir             | ng the            |         |               |       |          |       |
|                          |                | performar            | nce of th                | e procedure          | es in this b            | oulletin.         |         |               |       |          |       |
|                          |                | is on file a         | and avail                | able to all e        | emplovees               | . When            |         |               |       |          |       |
|                          |                | reordering           | g such a                 | product, it          | is suggest              | ted that          |         |               |       |          |       |
|                          |                | current SI           | DS be re                 | quested. R           | efer to SD              | S for             |         |               |       |          |       |
|                          | O **           | appropria            | te perso                 | nal protecti         | ve equipm               | ient.             | F       | 00            |       |          |       |
| MAIN MACHINE.<br>MIS/USV | ۷.             | renomi s             | system s                 | nutuown.             |                         |                   | 5       | 09            |       |          | U     |
| CONTROL                  |                | Shut down            | system                   | using MS-17<br>dures | '8 Vol B Sh             | lutdown           |         |               |       |          |       |
|                          |                |                      |                          | uules.               |                         |                   |         |               |       |          |       |
| MAIN MACHINE:            | 3.**           | Lock out             | power.                   |                      |                         |                   | 5       | All           |       |          | D     |
|                          |                | Lockout m            | achine a                 | ccording to c        | current loca            | l Energy          |         |               |       |          |       |
|                          |                | Control Pro          | ocedures                 | ocedures.            |                         |                   |         |               |       |          |       |
| SAR CABINET:             | 4.             | Vacuum a             | and chec                 | k Secondar           | y Address               | Reader            | 1       | 07            |       | 440      |       |
| SAR COMPUTER             |                | (SAR) cab            | oinet.                   |                      |                         |                   |         |               |       |          |       |

|                                |            | [                |                                                                                                    | Est.                 | Min.<br>Skill<br>Lev | Thresholds   |                        |       |  |
|--------------------------------|------------|------------------|----------------------------------------------------------------------------------------------------|----------------------|----------------------|--------------|------------------------|-------|--|
| Part or Component              | ltem<br>No |                  | Task Statement and Instruction<br>(Comply with all current safety precautions)                                                                                       | Time<br>Req<br>(min) |                      | Run<br>Hours | Pieces<br>Fed<br>(000) | Freq. |  |
|                                |            | SA<br>the<br>det | R cabinet filter is located in a slide tray under cabinet. Replace when impacted dirt and bris cannot be removed by vacuuming.                                       |                      |                      |              |                        |       |  |
| MIS/USV SYSTEM:                | 5.**       | Re               | move and clean filters.                                                                                                    | 5                    | 07                   |              |                        | 1     |  |
| ENTIRE SYSTEM                  |            | Rej<br>car       | place filters when impacted dirt and debris<br>nnot be removed by vacuuming.                                                                                         |                      |                      |              |                        |       |  |
|                                |            | 1.               | Clean filter in each rear door of the supervisor station.                                                                                                    |                      |                      |              |                        |       |  |
|                                |            | 2.               | Clean filter each computer (MIS and USV).                                                                                                    |                      |                      |              |                        |       |  |
|                                |            | 3.               | Reinstall all filters.                                                                                                    |                      |                      |              |                        |       |  |
| MAIN MACHINE:<br>ENTIRE SYSTEM | 6.**       | Ma<br>per        | il search the entire AFSM100 System by<br>forming the following steps:                                                                                               | 16                   | 07                   |              |                        | D     |  |
|                                |            | 1.               | Perform mail search beginning at infeed station<br>1 by opening all hinged covers and doors on<br>each infeed station, perform mail search and<br>leave covers open. |                      |                      |              |                        |       |  |
|                                |            | 2.               | Continue to the right side of the level change<br>module by bin 1. Check for mail on perforated<br>screen underneath bucket assemblies and on<br>the floor.          |                      |                      |              |                        |       |  |
|                                |            | 3.               | Continue to the right side of the sort modules<br>and perform a mail search beginning at bin 1,<br>working toward the drive module.                                  |                      |                      |              |                        |       |  |
|                                |            |                  | <ul> <li>Remove any debris found on conveyor<br/>and/or conveyor photocells.</li> </ul>                                                                              |                      |                      |              |                        |       |  |
|                                |            |                  | b. Search for mail in mail chutes.                                                                                                    |                      |                      |              |                        |       |  |
|                                |            | 4.               | Continue to the Drive Module and search for<br>mail on expanded metal guards under drive<br>module at the entrance to the maintenance<br>alley.                      |                      |                      |              |                        |       |  |
|                                |            | 5.               | Continue to the left side of the sort modules<br>and perform a mail search beginning at bin 61,<br>working toward the level change module.                           |                      |                      |              |                        |       |  |
|                                |            |                  | <ul> <li>Remove any debris found on conveyor<br/>and/or conveyor photocells.</li> </ul>                                                                              |                      |                      |              |                        |       |  |
|                                |            |                  | b. Search for mail in mail chutes.                                                                                                    |                      |                      |              |                        |       |  |
|                                |            | 6.               | Continue to the left side of the level change<br>module by bin 120. Check for mail on<br>perforated screen underneath bucket<br>assemblies and on the floor.         |                      |                      |              |                        |       |  |

|                                  |        |                                                                                                    | Est.                                    | Min           | Thresholds |        |       |
|----------------------------------|--------|----------------------------------------------------------------------------------------------------|-----------------------------------------|---------------|------------|--------|-------|
| Part or Component                | Item   | Task Statement and Instruction                                                                                                    | Time                                    | Min.<br>Skill | Run        | Pieces |       |
|                                  | No     | (Comply with all current safety precautions)                                                                                                    | Req<br>(min)                            | Lev           | Hours      | Fed    | Freq. |
|                                  |        | <ol> <li>Continue to the injector side of the infeed<br/>stations and check for mail on the floor<br/>underneath the injectors.</li> </ol>                                                                                                    | ((((((((((((((((((((((((((((((((((((((( |               |            | (000)  |       |
| INFEED STATION:                  | 7.**   | Remove debris.                                                                                                    | 9*                                      | 07            |            | 25     |       |
| FEEDER MODULE                    |        | <ol> <li>Remove any buildup of debris from the<br/>Destacker central vacuum chamber screen.</li> </ol>                                                                                                    |                                         |               |            |        |       |
|                                  |        | 2. Remove visible debris such as loose FICS labels and mailpiece fragments.                                                                                                    |                                         |               |            |        |       |
|                                  |        | *3 minutes per feeder                                                                                                    |                                         |               |            |        |       |
| INFEED STATION:                  | 8.**   | Remove dust and debris.                                                                                                    | 9*                                      | 07            |            | 220    |       |
| FEEDER MODULE                    |        | Vacuum and clean any accumulation of dust or<br>debris from the mail transport in the feeder,<br>OCR/ICS, and 950 modules.                                                                                                    |                                         |               |            |        |       |
|                                  |        | *3 minutes per infeed station                                                                                                    |                                         |               |            |        |       |
| INFEED STATION:                  | 9.**   | Clean destacker module.                                                                                                    | 12*                                     | 07            |            | 220    |       |
| FEEDER MODULE                    |        | <ol> <li>Brush and vacuum the destacker low vacuum<br/>chamber plate. Replace the vacuum plate<br/>(PSN 3915-05-000-2458) when impacted<br/>debris cannot be removed by vacuuming.</li> <li>Remove and clean the interior filter screen.<br/>Replace the interior filter (PSN 4330-05-000-</li> </ol> |                                         |               |            |        |       |
|                                  |        | 2273) when impacted debris cannot be removed by vacuuming.                                                                                                    |                                         |               |            |        |       |
|                                  |        | <ol> <li>Remove canister filter and clean by<br/>vacuuming. Replace the canister filter (PSN<br/>4330-05-000-2274) when impacted dirt and<br/>debris cannot be removed by vacuuming.</li> </ol>                                                                                                    |                                         |               |            |        |       |
|                                  |        | * 4 minutes per infeed station.                                                                                                    |                                         |               |            |        |       |
| INFEED STATION:                  | 10.**  | Check and clean feeder vacuum filters.                                                                                                    | 6*                                      | 07            |            | 1540   |       |
| FEEDER MODULE                    |        | Clean destacker/tilter module vacuum filter.<br>Replace filter when impacted dirt and debris<br>cannot be removed by vacuuming.                                                                                                    |                                         |               |            |        |       |
|                                  |        | 1. Remove the filter element from the vacuum pump and clean by vacuuming with a HEPA vacuum.                                                                                                    |                                         |               |            |        |       |
|                                  |        | 2. Reinstall vacuum pump filter.                                                                                                    |                                         |               |            |        |       |
|                                  | 44.4.4 | * 2 minutes per infeed station.                                                                                                    | 0.01                                    |               |            | 10000  |       |
| INFEED STATION:<br>FEEDER MODULE | 11.**  | Replace vacuum pump carbon vanes.                                                                                                    | 30*                                     | 07            |            | 13200  |       |
|                                  |        | 1. Remove vacuum pump plastic front cover.                                                                                                    |                                         |               |            |        |       |
|                                  |        | 2. Remove vacuum pump regulator.                                                                                                    |                                         |               |            |        |       |

|                   |            |                                                                                                    |                      | Min          | Thresholds   |                        |       |
|-------------------|------------|----------------------------------------------------------------------------------------------------|----------------------|--------------|--------------|------------------------|-------|
| Part or Component | ltem<br>No | Task Statement and Instruction<br>(Comply with all current safety precautions)                                                                                                   | Time<br>Req<br>(min) | Skill<br>Lev | Run<br>Hours | Pieces<br>Fed<br>(000) | Freq. |
|                   |            | 3. Remove cast iron front cover.                                                                                                    |                      |              |              |                        |       |
|                   |            | <ol> <li>Remove and replace all six carbon vanes<br/>(PSN 3455-05-000-7867).</li> </ol>                                                                                          |                      |              |              |                        |       |
|                   |            | 5. Install the cast iron front cover.                                                                                                    |                      |              |              |                        |       |
|                   |            | 6. Install the vacuum pump regulator.                                                                                                    |                      |              |              |                        |       |
|                   |            | 7. Install the vacuum pump plastic cover.                                                                                                    |                      |              |              |                        |       |
|                   |            | * 10 minutes per infeed station.                                                                                                    |                      |              |              |                        |       |
| INFEED STATION:   | 12.**      | Replace the vacuum system MAC valves.                                                                                                    | 60*                  | 09           |              | 13200                  |       |
| FEEDER MODULE     |            | Remove and replace MAC valves.                                                                                                    |                      |              |              |                        |       |
|                   |            | Contact Supervisor to schedule rebuild of MAC valves removed from the system.                                                                                                    |                      |              |              |                        |       |
|                   |            | * 20 minutes per infeed station.                                                                                                    |                      |              |              |                        |       |
| INFEED STATION:   | 13.**      | Check condition and wear of infeed stations.                                                                                                    | 30*                  | 09           |              | 220                    |       |
| ENTIRE SYSTEM     |            | Note all deficiencies and notify the supervisor for scheduling of corrective maintenance.                                                                                        |                      |              |              |                        |       |
|                   |            | <ol> <li>Check feeder paddle mechanical condition for<br/>general wear and damage.</li> </ol>                                                                                    |                      |              |              |                        |       |
|                   |            | <ol> <li>Check anti-doubler assembly for binding,<br/>dragging, damage to vacuum hose, nozzle<br/>condition, and general alignment and<br/>mechanical condition.</li> </ol>      |                      |              |              |                        |       |
|                   |            | <ol><li>Check all presser arm assemblies for general<br/>alignment and mechanical condition.</li></ol>                                                                           |                      |              |              |                        |       |
|                   |            | <ol> <li>Check for missing, loose, or damaged belts.<br/>Look for discoloration, belt residue, frayed<br/>edges, or rubbing. Make minor adjustments as<br/>necessary.</li> </ol> |                      |              |              |                        |       |
|                   |            | <ol> <li>Check all pulleys and rollers for damage and<br/>wear. Wipe clean any accumulation of dust,<br/>label adhesive, or debris from the pulleys and<br/>rollers.</li> </ol>  |                      |              |              |                        |       |
|                   |            | <ol> <li>Check all photocells, emitters, and reflectors<br/>for loose retaining hardware and bent and/or<br/>broken brackets.</li> </ol>                                         |                      |              |              |                        |       |
|                   |            | <ol> <li>Check all shock dampers for oil leakage and<br/>proper mechanical condition and operation.</li> </ol>                                                                   |                      |              |              |                        |       |
|                   |            | 8. Check for broken or missing springs.                                                                                                    |                      |              |              |                        |       |
|                   |            | <ol> <li>Check injector hardware, gantry, injector<br/>solenoids, springs, wheels, and pulleys for<br/>general wear and mechanical condition.</li> </ol>                         |                      |              |              |                        |       |

|                   |       |                                                                                                    | Est.         | Min   | TI    | ls           |       |
|-------------------|-------|----------------------------------------------------------------------------------------------------|--------------|-------|-------|--------------|-------|
| Part or Component | Item  | Task Statement and Instruction                                                                                                    |              | Skill | Run   | Pieces       | _     |
|                   | NO    | (Comply with all current safety precautions)                                                                                                    | Req<br>(min) | Lev   | Hours | Fed<br>(000) | Freq. |
|                   |       | <ol> <li>Check hinged covers while open, for damaged<br/>or leaking pneumatic cylinders. Replace worn<br/>or damaged pneumatic cylinders as necessary.</li> </ol>                                    | ()           |       |       | (000)        |       |
|                   |       | <ol> <li>Check all clutch/brake sensors for damage or<br/>missing hardware/components.</li> </ol>                                                                                                    |              |       |       |              |       |
|                   |       | * 10 minutes per infeed station.                                                                                                    |              |       |       |              |       |
| INFEED STATION:   | 14.** | Clean OCR/FICS module.                                                                                                    | 18*          | 07    |       | 220          |       |
| FICS MODULE       |       | WARNING: Before performing any actions in the AV1222-1 scanner area, allow sufficient time for components to cool.                                                                                   |              |       |       |              |       |
|                   |       | <ol> <li>Using a microfiber glove or lint free cloth, wipe<br/>down each AV1222-1 scanner window<br/>assembly and mounting plate.</li> </ol>                                                         |              |       |       |              |       |
|                   |       | <ol> <li>Remove any accumulation of dust or debris<br/>from the aperture plate and surrounding area.<br/>This includes the removal FICS labels from<br/>pulleys, aperture, and baseplate.</li> </ol> |              |       |       |              |       |
|                   |       | <ol> <li>Remove and clean AV1222-1 camera filters.<br/>Replace camera filters (PSN 4130-04-000-<br/>4014) when impacted dirt and debris cannot be<br/>removed by vacuuming.</li> </ol>               |              |       |       |              |       |
|                   |       | <ol> <li>Remove and clean FAR computer filter. This<br/>filter can be removed from the computer and<br/>washed with warm water.</li> </ol>                                                           |              |       |       |              |       |
|                   |       | <ol> <li>Remove and clean CoBCR filters. Replace<br/>filter (PSN 4310-07-000-0176) when impacted<br/>dirt and debris cannot be removed by<br/>vacuuming.</li> </ol>                                  |              |       |       |              |       |
|                   |       | <ol> <li>Clean vacuum filter on FICS labeler. Replace<br/>filter (PSN 4130-04-000-4688) when impacted<br/>dirt and debris cannot be removed by<br/>vacuuming.</li> </ol>                             |              |       |       |              |       |
|                   |       | <ol> <li>Using a microfiber glove or lint free cloth, wipe<br/>down the verifier lens and remove any buildup<br/>of dust and debris from in front of the verifier.</li> </ol>                        |              |       |       |              |       |
|                   |       | * 6 minutes per infeed station.                                                                                                    |              |       |       |              |       |
| INFEED STATION:   | 15.** | Clean and check FICS labeler.                                                                                                    | 6*           | 09    |       |              | D     |
| FICS MODULE       |       | WARNING: Exercise care around knife cutting edge to prevent injuries.                                                                                                    |              |       |       |              |       |
|                   |       | 1. Clean labeler cutting blades with silicone oil.                                                                                                    |              |       |       |              |       |
|                   |       | <ol> <li>Check labeler oil reservoir level. Replace oil<br/>bottle as necessary.</li> </ol>                                                                                                    |              |       |       |              |       |

|                   |            |           | Est.                                                                                                    | Min | Thresholds   |              |                        |       |
|-------------------|------------|-----------|----------------------------------------------------------------------------------------------------|-----|--------------|--------------|------------------------|-------|
| Part or Component | ltem<br>No |           | Task Statement and Instruction<br>(Comply with all current safety precautions)                                                                                                    |     | Skill<br>Lev | Run<br>Hours | Pieces<br>Fed<br>(000) | Freq. |
|                   |            | * 2       | minutes per infeed station.                                                                                                    |     |              |              |                        |       |
| INFEED STATION:   | 16.**      | Cle       | an and check FICS Ink Jet Printer (IJP).                                                                                                    | 30* | 09           |              |                        | D     |
| FICS MODULE       |            | Per<br>1. | form the following steps on the IJP:<br>Remove printhead from sleeve.                                                                                                    |     |              |              |                        |       |
|                   |            | 2.        | Clean and check printhead.                                                                                                    |     |              |              |                        |       |
|                   |            | 3.        | Clean and check sleeve.                                                                                                    |     |              |              |                        |       |
|                   |            | 4.        | Clean back plate.                                                                                                    |     |              |              |                        |       |
|                   |            | 5.        | Install printhead back into sleeve.                                                                                                    |     |              |              |                        |       |
|                   |            | * 1(      | ) minutes per infeed station.                                                                                                    |     |              |              |                        |       |
| INFEED STATION:   | 17.**      | Ch        | eck and clean FICS labeler.                                                                                                    | 30* | 09           |              |                        | 1     |
| FICS MODULE       |            | WA<br>edg | RNING: Exercise care around knife cutting ge to prevent injuries.                                                                                                    |     |              |              |                        |       |
|                   |            | 1.        | Place FICS labeler in maintenance position by<br>opening FICS module rear door and rotating<br>labeler latch in a counterclockwise direction.<br>Pull handle on labeler until it is safely latched<br>in the maintenance position. |     |              |              |                        |       |
|                   |            | 2.        | Remove and clean labeler cutting blades.                                                                                                    |     |              |              |                        |       |
|                   |            | 3.        | Inspect blades for chips or damage, replace if damage or chips visible.                                                                                                    |     |              |              |                        |       |
|                   |            | 4.        | Inspect Delrin balls for wear (flat spots) and replace if worn.                                                                                                    |     |              |              |                        |       |
|                   |            | 5.        | Check labeler wick for damage or residue.<br>Replace wick as necessary.                                                                                                    |     |              |              |                        |       |
|                   |            | 6.        | Lubricate wick with silicone oil.                                                                                                    |     |              |              |                        |       |
|                   |            | 7.        | Inspect stop block bumpers for damage or wear and replace if worn or damaged.                                                                                                    |     |              |              |                        |       |
|                   |            | 8.        | Inspect label paddle and stop bumper for wear<br>or damage and replace if damaged or wear is<br>excessive.                                                                                                    |     |              |              |                        |       |
|                   |            | 9.        | Clean label application roller using Scrubs in a Bucket towelette.                                                                                                    |     |              |              |                        |       |
|                   |            | 10.       | Inspect Label Feed Backup Roller for wear.<br>Replace roller as necessary.                                                                                                    |     |              |              |                        |       |
|                   |            | 11.       | Inspect Labeler Back-up Idler (D27) for wear.<br>Replace roller as necessary.                                                                                                    |     |              |              |                        |       |
|                   |            | 12.       | Check labeler oil level and replenish as necessary.                                                                                                    |     |              |              |                        |       |

|                                |       |                                                                                                    | [ _          |       |       |            |       |
|--------------------------------|-------|----------------------------------------------------------------------------------------------------|--------------|-------|-------|------------|-------|
|                                |       |                                                                                                    | Est.         | Min.  |       | nreshold   | IS    |
| Part or Component              | Item  | Task Statement and Instruction                                                                                                    | Time         | Skill | Run   | Pieces     |       |
|                                | INO   | (Comply with all current safety precautions)                                                                                                    | Keq<br>(min) | Lev   | Hours | Fed        | Freq. |
|                                |       | <ol> <li>Return FICS labeler to operational position.</li> <li>Pull up on latch plunger, push labeler in.</li> <li>Rotate labeler latch clockwise and close FICS module rear door.</li> </ol> |              |       |       | (000)      |       |
|                                |       | * 10 minutes per infeed station.                                                                                                    |              |       |       |            |       |
| INFEED STATION:<br>FICS MODULE | 18.** | Replace OCR/FICS module IJP filter tube ink filter.                                                                                                    | 15*          | 09    |       | 13750<br>0 |       |
|                                |       | Replace IJP filter tube assembly.                                                                                                    |              |       |       |            |       |
|                                |       | *5 minutes per infeed station.                                                                                                    |              |       |       |            |       |
| INFEED STATION:<br>FICS MODULE | 19.** | Replace OCR/FICS module IJP primary ink filter.                                                                                                    | 15*          | 09    |       | 39600      |       |
|                                |       | Replace primary ink filter.                                                                                                    |              |       |       |            |       |
|                                |       | *5 minutes per infeed station.                                                                                                    |              |       |       |            |       |
| LEVEL CHANGE                   | 20.** | Clean and check level change module.                                                                                                    | 2            | 07    |       | 220        |       |
| MODULE: LEVEL<br>CHANGE MODULE |       | <ol> <li>Check door closer wheel for cracks, broken<br/>spokes, voids in wheel surface.</li> </ol>                                                                                            |              |       |       |            |       |
|                                |       | <ol><li>Clean the level change photocell array with a microfiber glove or lint free cloth.</li></ol>                                                                                          |              |       |       |            |       |
| LEVEL CHANGE                   | 21.** | Clean Microcom label printer.                                                                                                    | 8*           | 07    |       | 220        |       |
| PRINTER                        |       | 1. Vacuum and clean Microcom label printer.                                                                                                    |              |       |       |            |       |
|                                |       | <ol> <li>Clean Microcom label printer print head using<br/>a Q-tip lightly dampened with isopropyl alcohol<br/>or use thermal printer cleaning kit identified in<br/>MMO-004-03.</li> </ol>   |              |       |       |            |       |
|                                |       | *4 minutes per label printer.                                                                                                    |              |       |       |            |       |
|                                | 22.** | Check condensate trap and filter.                                                                                                    | 1            | 07    |       |            | 1     |
| CHANGE MODULE                  |       | <ol> <li>Check for oil and/or water presence in<br/>condensate trap. Drain if water or oil is<br/>present.</li> </ol>                                                                         |              |       |       |            |       |
|                                |       | <ol> <li>Observe that filter indicator valve is green; red<br/>indicates filter replacement is necessary.<br/>Replace filter if red indicator is present.</li> </ol>                          |              |       |       |            |       |
| TAKEAWAY                       | 23.** | Check Takeaway Conveyor Drive                                                                                                    | 36           | 09    |       | 19800      |       |
| ENTIRE SYSTEM                  |       | <ol> <li>Remove side access cover from each<br/>takeaway conveyor.</li> </ol>                                                                                                    |              |       |       |            |       |
|                                |       | <ol> <li>Check drive belt condition and tension using<br/>procedures and specifications in handbook<br/>MS-178. Observe drive motor gearbox for</li> </ol>                                    |              |       |       |            |       |

|                                   |            |                                                                                                    | Est.                 | Min          | Thresholds   |                        |       |
|-----------------------------------|------------|----------------------------------------------------------------------------------------------------|----------------------|--------------|--------------|------------------------|-------|
| Part or Component                 | ltem<br>No | Task Statement and Instruction<br>(Comply with all current safety precautions)                                                                                                    | Time<br>Req<br>(min) | Skill<br>Lev | Run<br>Hours | Pieces<br>Fed<br>(000) | Freq. |
|                                   |            | visible lubrication leaks. Tension and track belts when necessary.                                                                                                    |                      |              |              |                        |       |
|                                   |            | 3. Replace side access cover.                                                                                                    |                      |              |              |                        |       |
|                                   |            | * 18 minutes per takeaway conveyor.                                                                                                    |                      |              |              |                        |       |
| TAKEAWAY                          | 24.**      | Lubricate and check take away conveyor.                                                                                                    | 20*                  | 07           |              | 39600                  |       |
| CONVEYOR:<br>TAKEAWAY<br>CONVEYOR |            | <ol> <li>Lubricate take away conveyor roller pillow<br/>block bearings (two each per side). Lubricate<br/>via grease fittings using lithium base #2 grease<br/>(Shell Avania or equivalent).</li> </ol> |                      |              |              |                        |       |
|                                   |            | <ol> <li>Check take away conveyor drive motor<br/>gearbox for visible lubrication leaks. Notify<br/>supervisor of any lubrication leaks.</li> </ol>                                                     |                      |              |              |                        |       |
|                                   |            | * 10 minutes per takeaway conveyor.                                                                                                    |                      |              |              |                        |       |
| SORT MODULE:                      | 25.**      | Check for damaged components.                                                                                                    | 30*                  | 09           |              |                        | М     |
| ENTIRE SYSTEM                     |            | <ol> <li>Check for cracked buckets, missing bucket<br/>flaps, and buckets not even with adjacent<br/>buckets while cleaning.</li> </ol>                                                                 |                      |              |              |                        |       |
|                                   |            | <ol> <li>Check tub full switch assembly/actuator for<br/>damage or breakage.</li> </ol>                                                                                                    |                      |              |              |                        |       |
|                                   |            | <ol><li>Check tub present switch assemblies for<br/>damage or breakage.</li></ol>                                                                                                    |                      |              |              |                        |       |
|                                   |            | * 15 minutes per side.                                                                                                    |                      |              |              |                        |       |
| SORT MODULE:                      | 26.        | Remove dust and debris.                                                                                                    | 120                  | 07           |              | 19800                  |       |
| ENTIRE SYSTEM                     |            | Vacuum any accumulation of dust and/or debris<br>outside and inside of sort module (maintenance<br>alley), including the floor. Remove all mail tub<br>labels.                                          |                      |              |              |                        |       |
| DRIVE MODULE:<br>DRIVE            | 27.**      | Remove, clean, lubricate, and install the 96-link main drive chain.                                                                                                    | 45                   | 07           |              | 39600                  |       |
| MOTOR/BRAKE                       |            | Refer to MS-178, Vol. B, Section 5.8.5 Removing<br>and Replacing the Drive Module 96 Link Drive<br>Chain.                                                                                               |                      |              |              |                        |       |
| DRIVE MODULE<br>PULL CORD E-      | 28.**      | Check condition and trip tension for pull cord<br>E-stop.                                                                                                    | 2                    | 09           |              |                        | М     |
| STOP                              |            | Refer to MS-178 Vol. B, Section 4.8.4. Adjust as necessary.                                                                                                    |                      |              |              |                        |       |
| MAIN MACHINE:                     | 29.        | Vacuum main electrical cabinet.                                                                                                    | 2                    | 07           |              | 19800                  |       |
|                                   |            | Vacuum any accumulation of dust or debris.                                                                                                    |                      |              |              |                        |       |
| INFEED STATION:<br>FICS MODULE    | 30.        | Replace OCR/FICS module IJP vacuum filter                                                                                                    | 6*                   | 09           |              | 1540                   |       |

|                                  |       | <b>F</b>                                                                                                    | Est.         |               | Т     | Thresholds   |       |  |
|----------------------------------|-------|----------------------------------------------------------------------------------------------------|--------------|---------------|-------|--------------|-------|--|
| Part or Component                | Item  | Task Statement and Instruction                                                                                                    | Time         | Min.<br>Skill | Run   | Pieces       |       |  |
|                                  | No    | (Comply with all current safety precautions)                                                                                                    | Req<br>(min) | Lev           | Hours | Fed<br>(000) | Freq. |  |
| •                                |       | Inside of the IJP assembly locate, remove, and replace the vacuum filter.                                                                                                    | ()           |               |       | (000)        |       |  |
|                                  |       | *2 minutes per infeed station                                                                                                    |              |               |       |              |       |  |
| INFEED STATION:<br>ENTIRE SYSTEM | 31.** | Close all open doors and covers.                                                                                                    | 4            | 07            |       |              | D     |  |
| MAIN MACHINE:                    | 32.** | Return AFSM100 to service.                                                                                                    | 12           | 09            |       |              | D     |  |
| MAIN ELECTRICAL                  |       | WARNING: Be cautious when working around or                                                                                                    |              |               |       |              |       |  |
| O/DINE I                         |       | on equipment when power has been applied.                                                                                                    |              |               |       |              |       |  |
|                                  |       | <ol> <li>Restore power to machine as prescribed by<br/>the local lockout procedure.</li> </ol>                                                                                                    |              |               |       |              |       |  |
|                                  |       | <ol> <li>Observe the AFSM100 Status Screen on the<br/>MIS computer for the following: Machine<br/>Status=System Ready, NDSS-Available,<br/>USVPC-Connected, REC VCS-Connected,<br/>Site VCS-Connected, OCR/BCR1-Connected<br/>With VCS, OCR/BCR2-Connected With VCS,<br/>OCR/BCR3-Connected With VCS, Printer-On-<br/>Line, Right and Left Label Printer-Ready.</li> </ol> |              |               |       |              |       |  |
|                                  |       | 3. Notify supervisor of any problems.                                                                                                    |              |               |       |              |       |  |
| SUPERVISOR                       | 33.** | Perform database repair procedure.                                                                                                    | 10           | 10            |       |              | 1     |  |
| CONTROL                          |       | CAUTION: Do not interrupt recovery process.<br>Database corruption or data loss could result.                                                                                                    |              |               |       |              |       |  |
|                                  |       | 1. Log in as Maintenance 1.                                                                                                    |              |               |       |              |       |  |
|                                  |       | <ol> <li>Click on System Administration to Exit<br/>AFSM100 software.</li> </ol>                                                                                                    |              |               |       |              |       |  |
|                                  |       | 3. Click on Exit. Click on Yes.                                                                                                    |              |               |       |              |       |  |
|                                  |       | <ol> <li>Start Windows NT Explorer by clicking on Start<br/>in lower left corner.</li> </ol>                                                                                                    |              |               |       |              |       |  |
|                                  |       | 5. Click on <b>Programs</b> .                                                                                                    |              |               |       |              |       |  |
|                                  |       | 6. Click on <b>NT Explorer</b> .                                                                                                    |              |               |       |              |       |  |
|                                  |       | 7. Click on <b>MIS</b> directory box.                                                                                                    |              |               |       |              |       |  |
|                                  |       | 8. Click on <b>BIN</b> directory box.                                                                                                    |              |               |       |              |       |  |
|                                  |       | 9. Double click on <b>DBRepair.exe</b> .                                                                                                    |              |               |       |              |       |  |
|                                  |       | 10. Use dropdown <b>arrow</b> to select database to be repaired or select <b>All Databases</b> to repair all databases. Press Rebuild Database button to start the repair process.                                                                                                    |              |               |       |              |       |  |
|                                  |       | <ol> <li>After selected databases have been checked,<br/>a dialog box displays indicating length of time<br/>used to repair databases.</li> </ol>                                                                                                    |              |               |       |              |       |  |

|                             | Item Task Statement and Instruction | Est.                                                                                                    | Min                  | Thresholds   |              |                        |       |
|-----------------------------|-------------------------------------|----------------------------------------------------------------------------------------------------|----------------------|--------------|--------------|------------------------|-------|
| Part or Component           | Item<br>No                          | Task Statement and Instruction<br>(Comply with all current safety precautions)                                                                                                    | Time<br>Req<br>(min) | Skill<br>Lev | Run<br>Hours | Pieces<br>Fed<br>(000) | Freq. |
|                             |                                     | 12. Press <b>OK</b> button to exit DBRepair utility.                                                                                                    |                      |              |              |                        |       |
|                             |                                     | <ol> <li>Click on X in upper right hand corner to close<br/>NT Explorer .</li> </ol>                                                                                                    |                      |              |              |                        |       |
|                             |                                     | 14. Click on <b>Start</b> .                                                                                                    |                      |              |              |                        |       |
|                             |                                     | 15. Click on <b>Shutdown</b> .                                                                                                    |                      |              |              |                        |       |
|                             |                                     | 16. Click on Restart Computer.                                                                                                    |                      |              |              |                        |       |
|                             |                                     | 17. Click on <b>Yes</b> .                                                                                                    |                      |              |              |                        |       |
|                             |                                     | <ol> <li>After MIS software is fully functional, switch to<br/>the USV-PC screen.</li> </ol>                                                                                                    |                      |              |              |                        |       |
|                             |                                     | 19. Using Start menu, Shutdown and Restart Computer.                                                                                                    |                      |              |              |                        |       |
|                             |                                     | 20. After USV PC is running, press reset button on the USV rack.                                                                                                    |                      |              |              |                        |       |
|                             |                                     | 21. Cycle power to all three infeed stations.                                                                                                    |                      |              |              |                        |       |
|                             |                                     | 22. Machine is ready to run.                                                                                                    |                      |              |              |                        |       |
| SUPERVISOR                  | 34.**                               | Check MIS Alarms                                                                                                    | 10                   | 09           |              |                        | D     |
| STATION: MIS/USV<br>CONTROL |                                     | Observe MIS alarm window for any Photoeye Low<br>Gain Warnings. Clean, align, adjust, or replace<br>any photoeye/reflector to correct the Low Gain<br>Warning(s).                                |                      |              |              |                        |       |
| INFEED STATION:             | 35.**                               | Check OCR/FICS Scanner.                                                                                                    | 9*                   | 10           |              |                        | 1     |
| FICS MODULE                 |                                     | Check the white level on each scanner. Observe<br>white level graph for acceptable pattern and adjust<br>the white level only if it is more than 5 units above<br>or below average value of 199. |                      |              |              |                        |       |
|                             |                                     | * 3 minutes per infeed station.                                                                                                    |                      |              |              |                        |       |
| INFEED STATION:             | 36.**                               | Check OCR/FICS.                                                                                                    | 30*                  | 10           |              | 1540                   |       |
| FICS MODULE                 |                                     | <ol> <li>Start AFSM100 and infeed. Run camera<br/>alignment card and check for camera skew<br/>and clarity of image.</li> </ol>                                                                  |                      |              |              |                        |       |
|                             |                                     | <ol> <li>Check the Distance to Scanline on each<br/>scanner. Initiate action to correct shift in<br/>Distance to Scanline.</li> </ol>                                                            |                      |              |              |                        |       |
|                             |                                     | <ol> <li>Note values and adjustments in equipment<br/>logbook.</li> </ol>                                                                                                    |                      |              |              |                        |       |
|                             |                                     | *10 minutes per infeed station.                                                                                                    |                      |              |              |                        |       |
| INFEED STATION:             | 37.**                               | Check FICS Ink Jet Printer (IJP)                                                                                                    | 12*                  | 10           |              | 1540                   |       |
| FICS MODULE                 |                                     | <ol> <li>Check that IJP vacuum gauge reads between<br/>12 and 13 inches in vacuum.</li> </ol>                                                                                                    |                      |              |              |                        |       |

|                                  |       |                                                                                                    | Est.         | Min   | T     | hresholds |       |  |
|----------------------------------|-------|----------------------------------------------------------------------------------------------------|--------------|-------|-------|-----------|-------|--|
| Part or Component                | Item  | Task Statement and Instruction                                                                                                    | Time         | Skill | Run   | Pieces    |       |  |
|                                  | No    | (Comply with all current safety precautions)                                                                                                    | Req<br>(min) | Lev   | Hours | Fed       | Freq. |  |
|                                  |       | <ol> <li>Check IJP positive air with flow meter for 2.0 to<br/>2.5 Standard Cubic Feet per Hour (SCFH).</li> </ol>                                                                                                    | ()           |       |       | (000)     |       |  |
|                                  |       | <sup>4</sup> 4 minutes per infeed station.                                                                                                    |              |       |       |           |       |  |
| INFEED STATION:                  | 38.** | Perform Photoeye Adjustments                                                                                                    | 45*          | 09    |       | 1540      |       |  |
| ENTIRE SYSTEM                    |       | Perform Feeder, FICS, and 950 Module Photoeye adjustments per MS-178, Volume B, Section 4.                                                                                                    |              |       |       |           |       |  |
|                                  |       | 15 minutes per infeed station                                                                                                    |              |       |       |           |       |  |
| INFEED STATION:<br>ENTIRE SYSTEM | 39.** | Start the machine and each infeed; test each nterlock switch.                                                                                                    | 38           | 09    |       |           | М     |  |
|                                  |       | 1. Open and close each cover and door, one at a time, and check interlocks.                                                                                                    |              |       |       |           |       |  |
|                                  |       | <ol> <li>Observe that infeed stops and the carousel<br/>continues to run for each infeed interlock<br/>switch.</li> </ol>                                                                                                    |              |       |       |           |       |  |
|                                  |       | <ol> <li>Check that all associated lamps and messages<br/>on the operator control panel LCD display and<br/>Minitron display properly report each interlock<br/>switch actuation.</li> </ol>                                                                                                    |              |       |       |           |       |  |
|                                  |       | 4. Observe that the carousel stops when any<br>transport access cover or hood, over height<br>safety hood, and maintenance alley gate are<br>opened. Check that all associated lamps and<br>messages on the operator control panel LCD<br>display and Minitron display properly report<br>each interlock switch actuation. |              |       |       |           |       |  |
| INFEED STATION:                  | 40.** | Check infeed station with ultrasound device.                                                                                                    | 21*          | 09    |       | 1540      |       |  |
| ENTIRE SYSTEM                    |       | <ol> <li>With the infeed station covers and doors open,<br/>start the infeed station. Using an ultrasound<br/>device and Airborne probe, listen for the<br/>following:</li> </ol>                                                                                                    |              |       |       |           |       |  |
|                                  |       | <ol> <li>Abnormal bearing noise on each deck<br/>assembly along the top of the infeed module.</li> </ol>                                                                                                    |              |       |       |           |       |  |
|                                  |       | <ol> <li>Abnormal bearing noise on the bottom of each deck plate on the infeed module.</li> </ol>                                                                                                    |              |       |       |           |       |  |
|                                  |       | <ol> <li>Abnormal bearing and winding noise<br/>emanating from feeder motors.</li> </ol>                                                                                                    |              |       |       |           |       |  |
|                                  |       | 5. Vacuum leaking on each MAC valve assembly.                                                                                                    |              |       |       |           |       |  |
|                                  |       | <ol> <li>Air leaking in the pneumatic system piping and<br/>components (i.e. hoses, vacuum tank, canister<br/>filter lid, etc.)</li> </ol>                                                                                                    |              |       |       |           |       |  |
|                                  |       | 7. Vacuum pump bearings and vacuum leakage.                                                                                                    |              |       |       |           |       |  |

|                                |            |                                                                                                    | Est.                 | Min          | Thresholds   |                        | ls    |
|--------------------------------|------------|----------------------------------------------------------------------------------------------------|----------------------|--------------|--------------|------------------------|-------|
| Part or Component              | ltem<br>No | Task Statement and Instruction<br>(Comply with all current safety precautions)                                                                                                    | Time<br>Req<br>(min) | Skill<br>Lev | Run<br>Hours | Pieces<br>Fed<br>(000) | Freq. |
|                                |            | <ol> <li>Vacuum turbine motor bearings and vacuum leakage.</li> </ol>                                                                                                    |                      |              |              |                        |       |
|                                |            | 9. FICS Labeler pneumatics panel for air leakage                                                                                                    |                      |              |              |                        |       |
|                                |            | <ol> <li>Document all defective components for<br/>replacement. Close all covers and doors.</li> </ol>                                                                                               |                      |              |              |                        |       |
|                                |            | 7 minutes per infeed station.                                                                                                    |                      |              |              |                        |       |
| MAIN MACHINE:                  | 41.**      | Check carousel and infeed station E-Stops.                                                                                                    | 45                   | 07           |              |                        | М     |
| EMERGENCY<br>STOPS             |            | . Start the carousel and each infeed station.                                                                                                    |                      |              |              |                        |       |
|                                |            | <ol> <li>Actuate E-Stop switch on operator control<br/>panel at Infeed Station #1.</li> </ol>                                                                                                    |                      |              |              |                        |       |
|                                |            | <ol> <li>Observe that the carousel and all infeed<br/>stations stop.</li> </ol>                                                                                                    |                      |              |              |                        |       |
|                                |            | <ol> <li>Observe that the lamp inside the E-Stop switch<br/>illuminates.</li> </ol>                                                                                                    |                      |              |              |                        |       |
|                                |            | <ol> <li>Observe that the control panel E-Stop light<br/>illuminates and the LCD display reports an E-<br/>Stop.</li> </ol>                                                                          |                      |              |              |                        |       |
|                                |            | <ol> <li>Observe that the sort module Minitron displays<br/>the appropriate E-Stop message.</li> </ol>                                                                                               |                      |              |              |                        |       |
|                                |            | <ol> <li>Observe that red lights on the light stacks<br/>illuminate.</li> </ol>                                                                                                    |                      |              |              |                        |       |
|                                |            | <ol> <li>Repeat Steps 1-7 for all remaining system E-<br/>Stops</li> </ol>                                                                                                    |                      |              |              |                        |       |
|                                |            | <ol> <li>Document all defective components for repair<br/>or replacement.</li> </ol>                                                                                                    |                      |              |              |                        |       |
| MAIN MACHINE:<br>ENTIRE SYSTEM | 42.**      | Check infeed station injector and main<br>carousel chain tension.                                                                                                    | 105                  | 09           |              | 6600                   |       |
|                                |            | Refer to MS-178 Volume B Maintenance<br>nformation, Section 4 Alignment and Adjustment<br>Procedures, Injector subsections.                                                                          |                      |              |              |                        |       |
|                                |            | <ol> <li>Place Drive Motor Lockout switch lever in the<br/>OFF position and install lockout device.<br/>Remove bucket assemblies to provide access<br/>for infeed station injector check.</li> </ol> |                      |              |              |                        |       |
|                                |            | <ol> <li>At the sort module on the left side, starting at<br/>the level change unit and working toward the<br/>drive module:</li> </ol>                                                              |                      |              |              |                        |       |
|                                |            | a. Remove six bucket modules.                                                                                                    |                      |              |              |                        |       |
|                                |            | b. Skip six bucket modules.                                                                                                    |                      |              |              |                        |       |
|                                |            | c. Remove six more bucket modules.                                                                                                    |                      |              |              |                        |       |

|                   | Est  | Est.                              | Min                                                         | T                                                                                               | ls                                                                                                    |                                                                             |         |                 |       |        |       |
|-------------------|------|-----------------------------------|-------------------------------------------------------------|-------------------------------------------------------------------------------------------------|----------------------------------------------------------------------------------------------------|-----------------------------------------------------------------------------|---------|-----------------|-------|--------|-------|
| Part or Component | Item |                                   |                                                             | Task State                                                                                      | ment and Instruct                                                                                                 | tion                                                                        | Time    | iviin.<br>Skill | Run   | Pieces |       |
|                   | No   |                                   | (Com                                                        | ply with all o                                                                                  | current safety pre                                                                                                | cautions)                                                                   | Req     | Lev             | Hours | Fed    | Freq. |
|                   |      |                                   | d. S                                                        | Skip six buc                                                                                    | ket modules.                                                                                                    |                                                                             | (11111) |                 |       | (000)  |       |
|                   |      |                                   | e F                                                         | Remove six                                                                                      | bucket modules                                                                                                    |                                                                             |         |                 |       |        |       |
|                   |      | 3                                 | Remo                                                        |                                                                                                 | device and place                                                                                                  | Drive Motor                                                                 |         |                 |       |        |       |
|                   |      | 5.                                | Locko                                                       | out switch le                                                                                   | ever in the ON poses have been rem                                                                                | sition after<br>loved.                                                      |         |                 |       |        |       |
|                   |      | 4.                                | Position<br>space<br>under<br>Press<br>missin<br>infeed     | ion carousel<br>es from miss<br>r the three ir<br>s E-Stop swi<br>ng bucket as<br>d injection m | I chain. Run carc<br>sing bucket asser<br>nfeed station injec<br>itch when spaces<br>ssemblies are un<br>nodules. | busel until<br>nblies are<br>ctor modules.<br>from<br>der the three         |         |                 |       |        |       |
|                   |      | 5.                                | Perfor<br>using<br>Proce                                    | orm system s<br>MS-178 Vo<br>edures.                                                            | shutdown. Shut o<br>I B Shutdown and                                                                              | down system<br>d Lockout                                                    |         |                 |       |        |       |
|                   |      | 6.                                | Lock o<br>lock o<br>as pre<br>instruc<br>proce              | out power.<br>but electrical<br>escribed by<br>lictions provi<br>edures.                        | Power down the<br>I power and comp<br>the current local<br>ding lockout/resto                                     | machine and<br>pressed air<br>lockout<br>pre                                |         |                 |       |        |       |
|                   |      | 7.                                | Remo                                                        | ove top cent                                                                                    | er covers on tens                                                                                                 | sion module.                                                                |         |                 |       |        |       |
|                   |      | 8.                                | Check<br>Check                                              | k the GIO ta<br>k for debris                                                                    | achometer belt for<br>on the pulleys.                                                                             | r damage.                                                                   |         |                 |       |        |       |
|                   |      | CA<br>sp<br>ini<br>ch<br>Us<br>ha | UTION<br>ecificat<br>tiate a<br>ange a<br>e proco<br>ndbool | N: If carous<br>ation and<br>action to<br>and infeed<br>cedures and<br>k MS-178.                | el chain tension<br>adjustment is<br>check alignme<br>station proximi<br>specifications                           | is not within<br>performed,<br>ent of level<br>ty switches.<br>published in |         |                 |       |        |       |
|                   |      | 9.                                | Check<br>chain<br>specif<br>check                           | k and adjust<br>tension. Us<br>fications pul<br>k main carou                                    | t, if necessary, m<br>sing procedures a<br>blished in handbo<br>usel chain tensior                                | ain carousel<br>and<br>ook MS-178,<br>n.                                    |         |                 |       |        |       |
|                   |      | 10.                               | Check<br>lubrica<br>leaks.                                  | k the main c<br>ant leaks. N                                                                    | drive motor gearb<br>Notify supervisor                                                                            | ox for visible<br>of lubricant                                              |         |                 |       |        |       |
|                   |      | 11.                               | Check<br>drive r<br>disc th<br>specif                       | k main drive<br>motor brake<br>hickness us<br>fications in I                                    | e motor brake. Cl<br>e solenoid air gap<br>ing procedures a<br>handbook MS-17                                     | heck main<br>and friction<br>nd<br>8.                                       |         |                 |       |        |       |
|                   |      | 12.                               | Check                                                       | k infeed stat                                                                                   | tion. (5 min per l                                                                                                | FS)                                                                         |         |                 |       |        |       |
|                   |      |                                   | a. Ir                                                       | Injector area                                                                                   | a. Check for wear                                                                                                 | r and debris.                                                               |         |                 |       |        |       |
|                   |      |                                   | b. C                                                        | Check shocl<br>rail assembl                                                                     | k anti-wear plates<br>y for wear and da                                                                           | s and guide<br>amage.                                                       |         |                 |       |        |       |

|                   |                                                                                                    |                                                                                                    | Est.                 | Min          | Thresholds   |                        |       |
|-------------------|----------------------------------------------------------------------------------------------------|----------------------------------------------------------------------------------------------------|----------------------|--------------|--------------|------------------------|-------|
| Part or Component | ltem<br>No                                                                                                    | Task Statement and Instruction<br>(Comply with all current safety precautions)                                                                                                    | Time<br>Req<br>(min) | Skill<br>Lev | Run<br>Hours | Pieces<br>Fed<br>(000) | Freq. |
|                   |                                                                                                    | 13. Install tension module covers removed earlier.<br>Install top covers on tension module.                                                                                                    |                      |              |              | ()                     |       |
|                   |                                                                                                    | WARNING: Be cautious when working around or<br>on equipment when power has been applied.                                                                                                    |                      |              |              |                        |       |
|                   |                                                                                                    | 14. Return to service. Restore power to machine<br>as prescribed by the local lockout procedure.<br>Observe the AFSM100 Status Screen on the<br>MIS computer for the following: Machine<br>Status=System Ready, NDSS-Available,<br>USVPC-Connected, REC VCS-Connected,<br>Site VCS-Connected, OCR/BCR1-Connected<br>With VCS, OCR/BCR2-Connected With VCS,<br>OCR/BCR3-Connected With VCS, Printer-On-<br>Line, Right and Left Label Printer-Ready.<br>Notify supervisor of any problems. |                      |              |              |                        |       |
|                   | <ol> <li>Start carousel and position carousel chain so<br/>spaces are accessible in sort module. Press<br/>E-Stop switch when all missing bucket<br/>assembly spaces are visible on one side of the<br/>sort modules.</li> </ol> |                                                                                                    |                      |              |              |                        |       |
|                   |                                                                                                    | 16. Place Drive Motor Lockout switch lever in the OFF position and install lockout device.                                                                                                    |                      |              |              |                        |       |
|                   |                                                                                                    | 17. Install bucket assemblies removed earlier.                                                                                                    |                      |              |              |                        |       |
|                   |                                                                                                    | <ol> <li>Remove lockout device and place Drive Motor<br/>Lockout switch lever in the ON position after all<br/>bucket assemblies have been installed.</li> </ol>                                                                                                    |                      |              |              |                        |       |
| MAIN MACHINE:     | 43.**                                                                                                    | Replace chain guide Teflon strips.                                                                                                    | 263                  | 09           |              | 39600                  |       |
| ENTIRE SYSTEM     |                                                                                                    | <ol> <li>Remove 12 consecutive bucket assemblies.<br/>Place Drive Motor Lockout switch lever in the<br/>OFF position and install lockout device. On<br/>the right side of the sort module, remove 12<br/>consecutive bucket assemblies starting at the<br/>safety hood and working toward the level<br/>change unit. Remove lockout device and<br/>place Drive Motor Lockout switch lever in the<br/>ON position after bucket assemblies have<br/>been removed.</li> </ol>                |                      |              |              |                        |       |
|                   |                                                                                                    | 2. Position carousel chain. Run carousel and<br>press E-Stop switch when space from missing<br>bucket assemblies are at the left side level<br>change. This will enable an unobstructed view<br>of the left side level change Teflon wear strips<br>later in the PM.                                                                                                    |                      |              |              |                        |       |

|                   |            |    |                                                                                 |                                                                                                    | Est.                 | Min          | Т            | Thresholds             | ls    |
|-------------------|------------|----|---------------------------------------------------------------------------------|----------------------------------------------------------------------------------------------------|----------------------|--------------|--------------|------------------------|-------|
| Part or Component | ltem<br>No |    | (Coi                                                                            | Task Statement and Instruction<br>nply with all current safety precautions)                                                                                                    | Time<br>Req<br>(min) | Skill<br>Lev | Run<br>Hours | Pieces<br>Fed<br>(000) | Freq. |
|                   |            | 3. | Perf<br>usin<br>Proc                                                            | orm system shutdown. Shut down system g MS-178 Vol B Shutdown and Lockout cedures.                                                                                                    |                      |              |              |                        |       |
|                   |            | 4. | Lock<br>lock<br>as p<br>insti<br>proc                                           | k out power. Power down the machine and<br>out electrical power and compressed air<br>rescribed by the current local lockout<br>ructions providing lockout/restore<br>cedures.                                                                                                    |                      |              |              |                        |       |
|                   |            | 5. | Rep<br>strip                                                                    | lace left side level change module Teflon<br>s.                                                                                                    |                      |              |              |                        |       |
|                   |            |    | a.                                                                              | Remove two side covers on level change module.                                                                                                    |                      |              |              |                        |       |
|                   |            |    | b.                                                                              | Remove the top six carrier brackets to expose the top left level change chain guide Teflon strip.                                                                                                    |                      |              |              |                        |       |
|                   |            |    | C.                                                                              | Replace top level change Teflon strip PSN 3915-05-000-2308.                                                                                                    |                      |              |              |                        |       |
|                   |            |    | d.                                                                              | Reinstall every other carrier bracket removed in Step 5b.                                                                                                    |                      |              |              |                        |       |
|                   |            |    | e.                                                                              | Remove the lower six carrier brackets to expose the lower left level change chain guide Teflon strip.                                                                                                    |                      |              |              |                        |       |
|                   |            |    | f.                                                                              | Replace lower level change Teflon strip PSN 3915-05-000-2308.                                                                                                    |                      |              |              |                        |       |
|                   |            |    | g.                                                                              | Reinstall every other carrier bracket removed in Step 5e.                                                                                                    |                      |              |              |                        |       |
|                   |            |    | h.                                                                              | Reinstall two left level change side covers                                                                                                    |                      |              |              |                        |       |
|                   |            |    | i.                                                                              | Remove the four top tension module covers.                                                                                                    |                      |              |              |                        |       |
|                   |            | 6. | Retu<br>as p<br>Obs<br>MIS<br>Stat<br>US<br>Site<br>With<br>OCI<br>Line<br>Noti | urn to service. Restore power to machine<br>rescribed by the local lockout procedure.<br>erve the AFSM100 Status Screen on the<br>computer for the following: Machine<br>us=System Ready, NDSS-Available,<br>/PC-Connected, REC VCS-Connected,<br>VCS-Connected, OCR/BCR1-Connected<br>or VCS, OCR/BCR2-Connected With VCS,<br>R/BCR3-Connected With VCS, Printer-On-<br>or, Right and Left Label Printer-Ready.<br>fy supervisor of any problems. |                      |              |              |                        |       |

|                   |      |     |                                                                                 |                                                                                                    | Est.         | Min   | Т     | hreshold     | ls    |
|-------------------|------|-----|---------------------------------------------------------------------------------|----------------------------------------------------------------------------------------------------|--------------|-------|-------|--------------|-------|
| Part or Component | Item |     | (0                                                                              | Task Statement and Instruction                                                                                                    | Time         | Skill | Run   | Pieces       | _     |
|                   | NO   |     | (Col                                                                            | mply with all current safety precautions)                                                                                                    | Req<br>(min) | Lev   | Hours | Fed<br>(000) | Freq. |
|                   |      | 7.  | Pos<br>Stop<br>asse<br>will<br>mod                                              | ition Carousel. Run carousel and press E-<br>o switch when space from missing bucket<br>emblies are at the tension module. This<br>enable an unobstructed view of the tension<br>dule Teflon wear strip                                                                                                    |              |       |       |              |       |
|                   |      | 8.  | Perf<br>usin<br>Proc                                                            | orm system shutdown. Shut down system g MS-178 Vol B Shutdown and Lockout cedures.                                                                                                    |              |       |       |              |       |
|                   |      | 9.  | Lock<br>lock<br>as p<br>instr<br>proc                                           | k out power. Power down the machine and<br>out electrical power and compressed air<br>prescribed by the current local lockout<br>ructions providing lockout/restore<br>cedures.                                                                                                    |              |       |       |              |       |
|                   |      | 10. | Ren                                                                             | nove the lower tension module guide rail.                                                                                                    |              |       |       |              |       |
|                   |      | 11. | Rep<br>strip                                                                    | lace tension module Teflon chain guide<br>).                                                                                                    |              |       |       |              |       |
|                   |      |     | a.                                                                              | Remove carrier brackets to expose the tension module Teflon chain guide strip.                                                                                                    |              |       |       |              |       |
|                   |      |     | b.                                                                              | Replace tension module Teflon chain guide strip PSN 3915-05-000-2312.                                                                                                    |              |       |       |              |       |
|                   |      |     | C.                                                                              | Reinstall carrier brackets removed in Step 11a.                                                                                                    |              |       |       |              |       |
|                   |      |     | d.                                                                              | Reinstall lower tension module guide rail.                                                                                                    |              |       |       |              |       |
|                   |      |     | e.                                                                              | Reinstall four top tension module covers.                                                                                                    |              |       |       |              |       |
|                   |      | 12. | Ren<br>cove                                                                     | nove two right side level change side<br>ers.                                                                                                    |              |       |       |              |       |
|                   |      | 13. | Retu<br>as p<br>Obs<br>MIS<br>Stat<br>US<br>Site<br>With<br>OCI<br>Line<br>Noti | urn to service. Restore power to machine<br>prescribed by the local lockout procedure.<br>herve the AFSM100 Status Screen on the<br>computer for the following: Machine<br>us=System Ready, NDSS-Available,<br>/PC-Connected, REC VCS-Connected,<br>VCS-Connected, OCR/BCR1-Connected<br>NCS, OCR/BCR2-Connected With VCS,<br>R/BCR3-Connected With VCS, Printer-On-<br>e, Right and Left Label Printer-Ready.<br>fy supervisor of any problems. |              |       |       |              |       |
|                   |      | 14. | Pos<br>Stop<br>asso<br>mod<br>of th<br>wea                                      | ition carousel. Run carousel and press E-<br>o switch when space from missing bucket<br>emblies are at the right side level change<br>dule. This will enable an unobstructed view<br>he right side level change module Teflon<br>in strips                                                                                                    |              |       |       |              |       |

|                   |            | [   |                                                                                 |                                                                                                    | Est.                 | N.4" -               | Т            | hreshold               | ls    |
|-------------------|------------|-----|---------------------------------------------------------------------------------|----------------------------------------------------------------------------------------------------|----------------------|----------------------|--------------|------------------------|-------|
| Part or Component | ltem<br>No |     | (Co                                                                             | Task Statement and Instruction mply with all current safety precautions)                                                                                                    | Time<br>Req<br>(min) | Min.<br>Skill<br>Lev | Run<br>Hours | Pieces<br>Fed<br>(000) | Freq. |
|                   |            | 15. | Perl<br>usin<br>Pro                                                             | form system shutdown. Shut down system g MS-178 Vol B Shutdown and Lockout cedures.                                                                                                    |                      |                      |              |                        |       |
|                   |            | 16. | Lock<br>lock<br>as p<br>instr<br>proc                                           | k out power. Power down the machine and<br>out electrical power and compressed air<br>prescribed by the current local lockout<br>ructions providing lockout/restore<br>cedures.                                                                                                    |                      |                      |              |                        |       |
|                   |            | 17. | Rep<br>strip                                                                    | lace right side level change module Teflon<br>os.                                                                                                    |                      |                      |              |                        |       |
|                   |            |     | a.                                                                              | Remove the top carrier brackets to expose the top right level change chain guide Teflon strip.                                                                                                    |                      |                      |              |                        |       |
|                   |            |     | b.                                                                              | Replace top level change Teflon strip<br>PSN 3915-05-000-2308.                                                                                                    |                      |                      |              |                        |       |
|                   |            |     | c.                                                                              | Reinstall carrier brackets removed in Step 17a.                                                                                                    |                      |                      |              |                        |       |
|                   |            |     | d.                                                                              | Remove the lower carrier brackets to expose the lower right level change chain guide Teflon strip.                                                                                                    |                      |                      |              |                        |       |
|                   |            |     | e.                                                                              | Replace lower level change Teflon strip PSN 3915-05-000-2308.                                                                                                    |                      |                      |              |                        |       |
|                   |            |     | f.                                                                              | Reinstall carrier brackets removed in Step 17d.                                                                                                    |                      |                      |              |                        |       |
|                   |            |     | g.                                                                              | Reinstall two right level change side covers                                                                                                    |                      |                      |              |                        |       |
|                   |            |     | h.                                                                              | Remove the two end drive module covers.                                                                                                    |                      |                      |              |                        |       |
|                   |            | 18. | Retu<br>as p<br>Obs<br>MIS<br>Stat<br>US<br>Site<br>With<br>OCI<br>Line<br>Noti | urn to service. Restore power to machine<br>prescribed by the local lockout procedure.<br>serve the AFSM100 Status Screen on the<br>computer for the following: Machine<br>tus=System Ready, NDSS-Available,<br>/PC-Connected, REC VCS-Connected,<br>VCS-Connected, OCR/BCR1-Connected<br>n VCS, OCR/BCR2-Connected With VCS,<br>R/BCR3-Connected With VCS, Printer-On-<br>e, Right and Left Label Printer-Ready.<br>fy supervisor of any problems. |                      |                      |              |                        |       |
|                   |            | 19. | Pos<br>Stop<br>asso<br>ena<br>mod                                               | ition carousel. Run carousel and press E-<br>o switch when space from missing bucket<br>emblies are at the drive module. This will<br>ble an unobstructed view of the drive<br>dule Teflon wear strip                                                                                                    |                      |                      |              |                        |       |

|                   |      |                                                                                                    | Est.                                                                                                    | Min          | TI    | hreshold | ls           |       |
|-------------------|------|----------------------------------------------------------------------------------------------------|----------------------------------------------------------------------------------------------------|--------------|-------|----------|--------------|-------|
| Part or Component | Item | T                                                                                                    | ask Statement and Instruction                                                                                                    | Time         | Skill | Run      | Pieces       | _     |
|                   | NO   | (Compl                                                                                                    | ly with all current safety precautions)                                                                                                    | Req<br>(min) | Lev   | Hours    | Fed<br>(000) | Freq. |
|                   |      | 20. Perform<br>using M<br>Proced                                                                                       | n system shutdown. Shut down system<br>//S-178 Vol B Shutdown and Lockout<br>ures.                                                                                                    |              |       |          |              |       |
|                   |      | 21. Lock ou<br>lock out<br>as pres<br>instruct<br>procedu                                                              | ut power. Power down the machine and<br>t electrical power and compressed air<br>scribed by the current local lockout<br>tions providing lockout/restore<br>ures.                                                                                                    |              |       |          |              |       |
|                   |      | 22. Remov                                                                                                    | e the lower drive module guide rail.                                                                                                    |              |       |          |              |       |
|                   |      | 23. Replace                                                                                                    | e drive module Teflon chain guide strip.                                                                                                    |              |       |          |              |       |
|                   |      | a. Re<br>dri                                                                                                    | emove carrier brackets to expose the<br>ive module Teflon chain guide strip.                                                                                                    |              |       |          |              |       |
|                   |      | b. Re<br>str                                                                                                    | eplace drive module Teflon chain guide<br>rip PSN 3915-05-000-2312.                                                                                                    |              |       |          |              |       |
|                   |      | c. Re                                                                                                    | einstall all carrier brackets.                                                                                                    |              |       |          |              |       |
|                   |      | d. Re                                                                                                    | einstall lower drive module guide rail.                                                                                                    |              |       |          |              |       |
|                   |      | e. Re                                                                                                    | einstall two end drive module covers.                                                                                                    |              |       |          |              |       |
|                   |      | 24. Return<br>as pres<br>Observ<br>MIS con<br>Status=<br>USVPC<br>Site VC<br>With VC<br>OCR/Bu<br>Line, Ri<br>Notify s | to service. Restore power to machine<br>scribed by the local lockout procedure.<br>ve the AFSM100 Status Screen on the<br>mputer for the following: Machine<br>=System Ready, NDSS-Available,<br>C-Connected, REC VCS-Connected,<br>CS-Connected, OCR/BCR1-Connected<br>CS, OCR/BCR2-Connected With VCS,<br>CR3-Connected With VCS, Printer-On-<br>ight and Left Label Printer-Ready.<br>supervisor of any problems. |              |       |          |              |       |
|                   |      | 25. Position<br>Stop sw<br>assemt<br>module<br>assemt                                                                  | n Carousel. Run carousel and press E-<br>witch when space from missing bucket<br>blies are along the left side sort<br>es. This will enable the bucket<br>blies to be replaced.                                                                                                    |              |       |          |              |       |
|                   |      | 26. Replace<br>Place D<br>OFF po<br>the left<br>consec<br>Step 1.<br>Drive M<br>position<br>installee                  | e 12 consecutive bucket assemblies.<br>Drive Motor Lockout switch lever in the<br>osition and install lockout device. On<br>side of the sort module, install the 12<br>outive bucket assemblies removed in<br>Remove lockout device and place<br>Motor Lockout switch lever in the ON<br>n after bucket assemblies have been<br>d.                                                                                   |              |       |          |              |       |

|                                                           | E E        | Est.                                                                                                    | N.4:                 | Т            | Thresholds   |                        |       |
|-----------------------------------------------------------|------------|----------------------------------------------------------------------------------------------------|----------------------|--------------|--------------|------------------------|-------|
| Part or Component                                         | ltem<br>No | Task Statement and Instruction<br>(Comply with all current safety precautions)                                                                                                    | Time<br>Req<br>(min) | Skill<br>Lev | Run<br>Hours | Pieces<br>Fed<br>(000) | Freq. |
|                                                           |            | <ol> <li>Check operation. Run the carousel and<br/>observe smooth transition of bucket/carrier<br/>bracket assemblies as they transition between<br/>level change, tension and drive module areas.</li> </ol>                                                                                                    |                      |              |              |                        |       |
| MAIN MACHINE:<br>SORT MODULE                              | 44.**      | Observe the sort module alignment.<br>Start the carousel and observe bucket travel.<br>Buckets should travel smoothly and not bounce.<br>Note bucket number of any individual bucket that<br>does not travel smoothly or bounces. Note module<br>transition locations where bucket bouncing occurs.<br>Notify supervisor of notations. | 10                   | 07           |              | 39600                  |       |
| MAIN MACHINE:<br>CARRIER<br>BRACKET AND<br>CHAIN ASSEMBLY | 45.**      | <b>Observe carrier bracket alignment.</b><br>Start the carousel, enter the maintenance alley,<br>and observe the alignment of carrier brackets. All<br>carrier bracket wheels should make contact with                                                                                                    | 6                    | 09           |              | 39600                  |       |
|                                                           |            | not properly aligned or defective.                                                                                                    |                      |              |              |                        |       |
| SORT MODULE:<br>ENTIRE SYSTEM                             | 46.**      | Check operation of carousel safety hoods,<br>drive module brake, and torque limiter.                                                                                                    | 5                    | 09           |              |                        | М     |
|                                                           |            | <ol> <li>Ensure there is no mail in bucket assembles.</li> <li>Insert a pliable piece of cardboard in a carrier<br/>bucket at chute #30. The cardboard should<br/>stick up above the top of the bucket sufficiently<br/>to actuate the safety hood at the entry to the<br/>drive module.</li> </ol>                                    |                      |              |              |                        |       |
|                                                           |            | 3. With safety hood in normal operating position,<br>make two marks on safety hood drawer slide<br>assembly: one mark 8" and another mark 11"<br>from the frame to establish acceptable travel<br>distance limits of the safety hood.                                                                                                  |                      |              |              |                        |       |
|                                                           |            | <ol> <li>Start carousel. When cardboard strikes safety<br/>hood, observe that the carousel stops. The<br/>cardboard should move the safety hood<br/>between 8" and 11".</li> </ol>                                                                                                    |                      |              |              |                        |       |
|                                                           |            | <ol> <li>Insert a pliable piece of cardboard in a carrier<br/>bucket at chute #90.</li> </ol>                                                                                                    |                      |              |              |                        |       |
|                                                           |            | <ol> <li>Repeat Steps 3 and 4 for the level change<br/>module safety hood.</li> </ol>                                                                                                    |                      |              |              |                        |       |
|                                                           |            | <ol> <li>If carousel does not stop within prescribed<br/>limits, or if excessive backlash is observed,<br/>initiate action to check main drive brake and<br/>torque-limiter adjustments.</li> </ol>                                                                                                    |                      |              |              |                        |       |

|                                |       |                                                                                                    | Est. | Min             | Т     | reshold | ls    |
|--------------------------------|-------|----------------------------------------------------------------------------------------------------|------|-----------------|-------|---------|-------|
| Part or Component              | Item  | Task Statement and Instruction                                                                                                    | Time | iviin.<br>Skill | Run   | Pieces  |       |
| r art er e empenent            | No    | (Comply with all current safety precautions)                                                                                                    | Req  | Lev             | Hours | Fed     | Freq. |
| MAIN MACHINE:<br>ENTIRE SYSTEM | 47.** | Check Infeed Station and Main Electrical<br>Cabinet with thermal imaging device.                                                                                                    | 10   | 09              |       | 1540    |       |
|                                |       | <ol> <li>Open the infeed station electrical panel doors<br/>and the main electrical cabinet door.</li> </ol>                                                                                                    |      |                 |       |         |       |
|                                |       | <ol> <li>Scan the infeed station electrical panels<br/>(breaker panel and CCT board panel) for<br/>abnormal hot spots.</li> </ol>                                                                                                    |      |                 |       |         |       |
|                                |       | <ol><li>Scan the Main Electrical Cabinet panel for<br/>abnormal hot spots.</li></ol>                                                                                                    |      |                 |       |         |       |
|                                |       | 4. Close all open panel doors.                                                                                                    |      |                 |       |         |       |
| MAIN MACHINE:                  | 48.** | Run Daily Test Deck.                                                                                                    | 24   | 09              |       |         | D     |
| ENTIRE SYSTEM                  |       | Alternate between the MTSCEVEN and<br>MTSCODD sortplans daily.                                                                                                    |      |                 |       |         |       |
|                                |       | <ol> <li>Set up the AFSM100 to run the daily test deck<br/>using the MTSCEVEN or MTSCODD sortplan.<br/>Put the machine in BCR/OCR mode.</li> </ol>                                                                                                    |      |                 |       |         |       |
|                                |       | <ol><li>Load each 22 piece grouping on all three<br/>infeed stations and start the run.</li></ol>                                                                                                    |      |                 |       |         |       |
|                                |       | 3. Observe pick-off and vacuum gauge during the destacking of the mail. Open the feeder back door and observe that the vacuum gauge needle does not fluctuate more than five units as each mailpiece is fed. Verify that the vacuum recovers to high vacuum as each mailpiece is picked off. Close the feeder back door. |      |                 |       |         |       |
|                                |       | 4. Perform an End of Run.                                                                                                    |      |                 |       |         |       |
|                                |       | 5. Collect test deck pieces from mail tubs.                                                                                                    |      |                 |       |         |       |
|                                |       | <ol> <li>Review FICS labels placement on template<br/>pieces for proper placement and remove FICS<br/>labels (approximately 33 labels to be<br/>removed).</li> </ol>                                                                                                    |      |                 |       |         |       |
|                                |       | <ol> <li>Any piece failures should be noted and a work<br/>order generated for troubleshooting/corrective<br/>maintenance action.</li> </ol>                                                                                                    |      |                 |       |         |       |
| INFEED STATION:                | 49.** | Run Feeder Performance Test Deck.                                                                                                    | 75*  | 09              |       | 1540    |       |
| FEEDER MODULE                  |       | Get ready to run the 9-group performance deck by<br>setting up test at MIS computer using sort program<br>MTSCSG. Test each infeed station using<br>performance deck provided with FEDR<br>modification and print report. Generate a                                                                                     |      |                 |       |         |       |

|                   |            |                                                                                                    | Est.                 | Min          | Thresholds   |                        |       |  |
|-------------------|------------|----------------------------------------------------------------------------------------------------|----------------------|--------------|--------------|------------------------|-------|--|
| Part or Component | ltem<br>No | Task Statement and Instruction<br>(Comply with all current safety precautions)                                                                                                    | Time<br>Req<br>(min) | Skill<br>Lev | Run<br>Hours | Pieces<br>Fed<br>(000) | Freq. |  |
|                   |            | troubleshooting/corrective maintenance work order for stress groups not in tolerance.                                                                                                    |                      |              |              |                        |       |  |
|                   |            | * 25 minutes per infeed station.                                                                                                    |                      |              |              |                        |       |  |
| FINAL-CLEANUP     | 50.**      | Clean up.                                                                                                    | 5                    | All          |              |                        |       |  |
|                   |            | Ensure all tools, lubricants, rags, etc., are removed<br>from the work area. Note deficiencies found and<br>repairs performed in the Maintenance logbook.<br>Notify supervisor and/or generate work orders per<br>local SOP to document/initiate corrective<br>maintenance activity for deficiencies found. |                      |              |              |                        |       |  |

Tasks marked with one asterisk\*, after the time required, are per unit tasks.

Tasks marked with two asterisks\*\*, after the item number, are critical tasks.

# AFSM100 (ATHS) MASTER CHECKLIST

## 03-AFSM100-AC-002-M

# PREVENTIVE MAINTENANCE (PM)

Time Total: (758) minutes

| U.S. Postal Service          |         |                                                                                                    | IDENTIFICATION                                                                                                    |                                                                                                    |                                                                                                    |                                                                                                    |                                                                                                    |                                                                                                    |                                                                                                    |                                                                                              |                                                                                                |                                                                                                    |                     |             |         |        |           |  |
|------------------------------|---------|----------------------------------------------------------------------------------------------------|----------------------------------------------------------------------------------------------------|----------------------------------------------------------------------------------------------------|----------------------------------------------------------------------------------------------------|----------------------------------------------------------------------------------------------------|----------------------------------------------------------------------------------------------------|----------------------------------------------------------------------------------------------------|----------------------------------------------------------------------------------------------------|----------------------------------------------------------------------------------------------|------------------------------------------------------------------------------------------------|----------------------------------------------------------------------------------------------------|---------------------|-------------|---------|--------|-----------|--|
| Maintenance                  | Check   | dist                                                                                                    | WO<br>CO                                                                                                    | RK<br>DE                                                                                                    |                                                                                                    |                                                                                                    | E                                                                                                    | QUIP                                                                                                    | MEN<br>NYM                                                                                                    | T<br>I                                                                                       |                                                                                                |                                                                                                    | CI<br>C             | LASS<br>ODE | NUN     | /BER   | TYPE      |  |
|                              |         |                                                                                                    | 0                                                                                                    | 3                                                                                                    | A                                                                                                    | F                                                                                                    | S                                                                                                    | М                                                                                                    | 1                                                                                                    | 0                                                                                            | 0                                                                                              |                                                                                                    | A                   | С           | 0       | 0 2    | М         |  |
| Automated Flat Sort          | ting Ma | ichine 100                                                                                                    |                                                                                                    | A                                                                                                    | Eq<br>FS                                                                                                    | uipmer<br>M100                                                                                                    | nt Moc<br>) (AT                                                                                                    | HS)                                                                                                    |                                                                                                    |                                                                                              | В                                                                                              | mm                                                                                                    | 1 Filenar<br>120138 | ne          | eCBM    |        |           |  |
|                              | ſ       | Ī                                                                                                    |                                                                                                    |                                                                                                    |                                                                                                    |                                                                                                    |                                                                                                    |                                                                                                    |                                                                                                    |                                                                                              |                                                                                                |                                                                                                    | г                   |             | <b></b> |        |           |  |
|                              | ltare   | -                                                                                                    | Teel                                                                                                    | Ctot                                                                                                    | 4 ~ ~                                                                                                    |                                                                                                    | ا اہ م                                                                                                    |                                                                                                    | atia.                                                                                                    | _                                                                                            |                                                                                                |                                                                                                    | Est.                | Min.        | T       | hresho | lds       |  |
| Part or Component            | No      | (Comp                                                                                                    | i ask<br>olv wi                                                                                                    | th al                                                                                                    | len<br>II ci                                                                                                    | urren                                                                                                    | t safe                                                                                                    | etv p                                                                                                    | reca                                                                                                    | י<br>utio                                                                                    | ons)                                                                                           |                                                                                                    | Rea                 | Skill       | Run     | Fed    | s<br>Frea |  |
|                              |         | 、 ·                                                                                                    | (                                                                                                    |                                                                                                    |                                                                                                    |                                                                                                    |                                                                                                    |                                                                                                    | (min)                                                                                                    | Lev                                                                                          | Hours                                                                                          | (000                                                                                                    | )                   |             |         |        |           |  |
| SAFETY<br>STATEMENT          | 1**     | COMPLY<br>Disconnec<br>required by<br>lockout pro<br>out this ma<br>unusual de<br>notify supe<br>further acti<br>THE USE<br>PROHIBIT<br>When clea<br>method su<br>a damp rag<br>or blown a<br>on optical<br>methods c<br>deficiencie<br>detection.<br>WARNING<br>this bullet<br>Work Plar<br>Equipmen<br>MMO or a<br>requireme<br>WARNING<br>Data Shee<br>performar<br>Ensure th<br>is on file a<br>reordering<br>current SI<br>appropria | WITH<br>t pow<br>y this<br>bocedu<br>achin<br>ebris.<br>erviscion of<br><b>OF C</b><br><b>ED.</b><br>ning<br>ach as<br>g mu<br>ir. A<br>equip<br>anno<br>s to<br><b>S FOI</b><br>in <b>m</b><br><b>h</b> (EV<br>ppro<br>ets (S<br>chas<br>g mu<br>is to<br><b>S FOI</b><br>in <b>m</b><br><b>h</b> (EV<br>chas<br>s to<br><b>S FOI</b><br>in <b>c</b><br><b>c</b><br><b>c</b><br><b>n</b> as<br>g mu<br>is to<br><b>S FOI</b><br>in <b>m</b><br><b>c</b><br><b>c</b><br><b>c</b><br><b>n</b> as<br>g mu<br>is to<br><b>S FOI</b><br>in <b>c</b><br><b>c</b><br><b>c</b><br><b>n</b> as<br>g mu<br>is to<br><b>S FOI</b><br>in <b>c</b><br><b>c</b><br><b>c</b><br><b>n</b> as<br>g mu<br>is to<br><b>S FOI</b><br>in <b>c</b><br><b>c</b><br><b>c</b><br><b>n</b> as<br>g mu<br>is to<br><b>S FOI</b><br>in <b>c</b><br><b>c</b><br><b>c</b><br><b>n</b> as<br>g mu<br>is to<br><b>S FOI</b><br>in <b>c</b><br><b>c</b><br><b>c</b><br><b>n</b> as<br>g mu<br>is to<br><b>S FOI</b><br>in <b>c</b><br><b>c</b><br><b>c</b><br><b>n</b> as<br>g <b>c</b><br><b>c</b><br><b>n</b> as<br>g <b>m</b><br><b>c</b><br><b>c</b><br><b>n</b> as<br>g <b>m</b><br><b>u</b> ( <b>EV</b><br><b>c</b> )<br><b>c</b><br><b>c</b><br><b>n</b> as<br><b>c</b><br><b>c</b><br><b>n</b> as<br><b>c</b><br><b>c</b><br><b>n</b> as<br><b>c</b><br><b>c</b><br><b>n</b> as<br><b>c</b><br><b>c</b><br><b>n</b> as<br><b>c</b><br><b>c</b><br><b>n</b> as<br><b>c</b><br><b>c</b><br><b>n</b> as<br><b>c</b><br><b>c</b><br><b>n c</b><br><b>c</b><br><b>c</b><br><b>n c</b><br><b>c</b><br><b>c</b><br><b>n c</b><br><b>c</b><br><b>c</b><br><b>n c</b><br><b>c</b><br><b>c</b><br><b>n c</b><br><b>c</b><br><b>c</b><br><b>n c</b><br><b>c</b><br><b>c</b><br><b>c</b><br><b>n c</b><br><b>c</b><br><b>c</b><br><b>c</b><br><b>n c</b><br><b>c</b><br><b>c</b><br><b>c</b><br><b>n c</b><br><b>c</b><br><b>c</b><br><b>c</b><br><b>c</b><br><b>d</b><br><b>d</b><br><b>d</b><br><b>d</b><br><b>d</b><br><b>d</b><br><b>d</b><br><b>d</b><br><b>d</b><br><b>d</b> | H AL<br>ver as<br>insta-<br>e. C<br>If a<br>pr printhe<br>COM<br>is ref<br>st be<br>vour<br>st be<br>vour<br>R EV<br>PE).<br>Print<br>SDS<br>of th<br>rren<br>avail<br>ch a<br>e re-<br>erso | L : dana da la constructione e la constructione e l | SAFE<br>d appl<br>ction.<br>property<br>eck for<br>unus<br>to pro-<br>equipr<br>RESS<br>uired,<br>PA fill<br>sed in<br>sed in<br>sed in<br>sed in<br>sed in<br>sed. I<br>upervi<br><b>VPPE</b><br><b>UIPPE</b><br><b>UIPPE</b><br><b>U</b> | ETY I<br>ly loc<br>Ref<br>erly s<br>sual s<br>cocee<br>n nent.<br>ED C<br>an a<br>tered<br>n pla<br>thor<br>vhen<br>Repo<br>so the<br>PPE<br>ucts<br>c the<br>ucts<br>e util<br>dure<br>or ea<br>all e<br>ct, it it<br>l. Ref | PREC<br>kouts<br>er to<br>subst<br>ding<br>DR B<br>Iterna<br>vacio<br>ce of<br>brus<br>othe<br>rt sa<br>mme<br>eps o<br>oteci<br>e cui<br>s in<br>se o<br>oteci<br>e s in<br>sch p<br>mplo<br>s s u<br>se of<br>poteci<br>e cui<br>s s o<br>tec<br>s in<br>se o<br>oteci<br>e cui<br>s s o<br>tec<br>s in<br>se o<br>oteci<br>e cui<br>s s o<br>tec<br>s in<br>s o<br>tec<br>s in<br>s o<br>tec<br>s o<br>tec<br>s<br>tec<br>s<br>tec<br>s<br>tec<br>s<br>tec<br>s<br>tec<br>s<br>tec<br>s<br>tec<br>s<br>tec<br>s<br>tec<br>s<br>tec<br>s<br>tec<br>s<br>tec<br>s<br>tec<br>s<br>tec<br>tec<br>s<br>tec<br>s<br>te<br>s<br>te | CAU<br>s which<br>curring<br>down<br>curring<br>and<br>contained<br>fety<br>diate<br>contained<br>fety<br>diate<br>contained<br>fety<br>contained<br>fety<br>containe | TIC<br>len in all<br>dus e is an<br>VN e cle<br>npr le an<br>ely<br>tair<br>ster<br>DS<br>me | AIR<br>and lot<br>t or<br>foury<br>AIR<br>ane<br>ane<br>ane<br>ane<br>ane<br>ane<br>ane<br>ane | al<br>bock<br>nd,<br><b>IS</b><br>n<br>sed<br>n<br><b>in</b><br><b>in</b><br><b>i</b><br><b>i</b><br><b>i</b><br><b>i</b><br><b>i</b><br><b>i</b><br><b>i</b><br><b>i</b> | 1                   | All         |         |        |           |  |
| MAIN MACHINE:<br>MIS/USV     | 2**     | Perform s                                                                                                    | yste                                                                                                    | m sl                                                                                                    | hut                                                                                                    | tdow                                                                                                    | n.                                                                                                    |                                                                                                    |                                                                                                    |                                                                                              | _                                                                                              |                                                                                                    | 5                   | 09          |         |        | D         |  |
| CONTROL                      |         | Shut down<br>and Locko                                                                                                    | syst<br>ut Pr                                                                                                    | em<br>oceo                                                                                                    | usi<br>dur                                                                                                    | ng M<br>es.                                                                                                    | S-17                                                                                                    | 8 Vo                                                                                                    | IBS                                                                                                    | Shu                                                                                          | tdov                                                                                           | wn                                                                                                    |                     |             |         |        |           |  |
| MAIN MACHINE:                | 3**     | Lock out p                                                                                                    | powe                                                                                                    | ər.                                                                                                    |                                                                                                    |                                                                                                    |                                                                                                    |                                                                                                    |                                                                                                    |                                                                                              |                                                                                                |                                                                                                    | 5                   | All         |         |        | D         |  |
| CABINET                      |         | Lockout m<br>Control Pro                                                                                                    | achir<br>oced                                                                                                    | ne a<br>ures                                                                                                    | ссс<br>3.                                                                                                    | ording                                                                                                    | to c                                                                                                    | urrer                                                                                                    | nt loo                                                                                                    | cal                                                                                          | Ene                                                                                            | rgy                                                                                                    |                     |             |         |        |           |  |
| SAR CABINET:<br>SAR COMPUTER | 4       | Vacuum a<br>(SAR) cab                                                                                                    | nd c<br>inet.                                                                                                    | hec                                                                                                    | k S                                                                                                    | Secor                                                                                                    | ndar                                                                                                    | y Ad                                                                                                    | dres                                                                                                    | s I                                                                                          | Read                                                                                           | der                                                                                                    | 1                   | 07          |         | 440    |           |  |

|                                |            |                   |                                                                                                    | Est.                 | Min          | Thresholds   |                        |      |
|--------------------------------|------------|-------------------|----------------------------------------------------------------------------------------------------|----------------------|--------------|--------------|------------------------|------|
| Part or Component              | Item<br>No |                   | Task Statement and Instruction<br>(Comply with all current safety precautions)                                                                                       | Time<br>Req<br>(min) | Skill<br>Lev | Run<br>Hours | Pieces<br>Fed<br>(000) | Freq |
|                                |            | SAI<br>the<br>deb | R cabinet filter is located in a slide tray under cabinet. Replace when impacted dirt and pris cannot be removed by vacuuming.                                       |                      |              |              |                        |      |
| MIS/USV SYSTEM:                | 5**        | Rei               | move and clean filters.                                                                                                    | 5                    | 07           |              |                        | 1    |
| ENTIRESYSTEM                   |            | Rep<br>can        | place filters when impacted dirt and debris<br>anot be removed by vacuuming.                                                                                         |                      |              |              |                        |      |
|                                |            | 1.                | Clean filter in each rear door of the supervisor station.                                                                                                    |                      |              |              |                        |      |
|                                |            | 2.                | Clean filter each computer (MIS and USV).                                                                                                    |                      |              |              |                        |      |
|                                |            | 3.                | Reinstall all filters.                                                                                                    |                      |              |              |                        |      |
| MAIN MACHINE:<br>ENTIRE SYSTEM | 6**        | Mai<br>per        | il search the entire AFSM100 System by<br>forming the following steps:                                                                                               | 16                   | 07           |              |                        | D    |
|                                |            | 1.                | Perform mail search beginning at infeed station<br>1 by opening all hinged covers and doors on<br>each infeed station, perform mail search and<br>leave covers open. |                      |              |              |                        |      |
|                                |            | 2.                | Continue to the right side of the level change<br>module by bin 1. Check for mail on perforated<br>screen underneath bucket assemblies and on<br>the floor.          |                      |              |              |                        |      |
|                                |            | 3.                | Continue to the right side of the sort modules<br>and perform a mail search beginning at bin 1,<br>working toward the drive module.                                  |                      |              |              |                        |      |
|                                |            |                   | <ul> <li>Remove any debris found on conveyor<br/>and/or conveyor photocells.</li> </ul>                                                                              |                      |              |              |                        |      |
|                                |            |                   | b. Search for mail in mail chutes.                                                                                                    |                      |              |              |                        |      |
|                                |            | 4.                | Continue to the Drive Module and search for<br>mail on expanded metal guards under drive<br>module at the entrance to the maintenance<br>alley.                      |                      |              |              |                        |      |
|                                |            | 5.                | Continue on the left side of the sort modules<br>and perform a mail search beginning at bin 61,<br>working toward the level change module.                           |                      |              |              |                        |      |
|                                |            |                   | <ul> <li>Remove any debris found on conveyor<br/>and/or conveyor photocells.</li> </ul>                                                                              |                      |              |              |                        |      |
|                                |            |                   | b. Search for mail in mail chutes.                                                                                                    |                      |              |              |                        |      |
|                                |            | 6.                | Continue to the left side of the level change<br>module by bin 120. Check for mail on<br>perforated screen underneath bucket<br>assemblies and on the floor.         |                      |              |              |                        |      |

|                   |      |                                                                                                    | Est.         |               | Т     | hresholds | 6    |
|-------------------|------|----------------------------------------------------------------------------------------------------|--------------|---------------|-------|-----------|------|
| Part or Component | Item | Task Statement and Instruction                                                                                                    | Time         | Min.<br>Skill | Run   | Pieces    |      |
|                   | No   | (Comply with all current safety precautions)                                                                                                    | Req<br>(min) | Lev           | Hours | Fed       | Freq |
|                   |      | <ol> <li>Continue to the injector side of the infeed<br/>stations and check for mail on the floor<br/>underneath the injectors.</li> </ol>                                                                                                    |              |               |       | (000)     |      |
| INFEED STATION:   | 7**  | Remove debris.                                                                                                    | 9*           | 07            |       | 25        |      |
| ENTIRE SYSTEM     |      | <ol> <li>Remove any buildup of debris from the<br/>Destacker central vacuum chamber screen.</li> </ol>                                                                                                    |              |               |       |           |      |
|                   |      | 2. Remove visible debris such as loose FICS labels and mailpiece fragments.                                                                                                    |              |               |       |           |      |
|                   |      | *3 minutes per feeder                                                                                                    |              |               |       |           |      |
| INFEED STATION:   | 8**  | Remove dust and debris.                                                                                                    | 9*           | 07            |       | 220       |      |
| FEEDER MODULE     |      | Vacuum and clean any accumulation of dust or<br>debris from the mail transport in the feeder,<br>OCR/ICS, and 950 modules.                                                                                                    |              |               |       |           |      |
|                   |      | *3 minutes per infeed station.                                                                                                    |              |               |       |           |      |
| INFEED STATION:   | 9**  | Clean destacker module.                                                                                                    | 12*          | 07            |       | 220       |      |
|                   |      | <ol> <li>Brush and vacuum the destacker low vacuum<br/>chamber plate. Replace the vacuum plate<br/>(PSN 3915-05-000-2458) when impacted<br/>debris cannot be removed by vacuuming.</li> <li>Remove and clean the interior filter screen.<br/>Replace the interior filter (PSN 4330-05-000-<br/>2273) when impacted debris cannot be</li> </ol> |              |               |       |           |      |
|                   |      | <ul> <li>Removed by vacuuming.</li> <li>Remove canister filter and clean by vacuuming. Replace the canister filter (PSN 4330-05-000-2274) when impacted dirt and debris cannot be removed by vacuuming.</li> <li>* 4 minutes per infeed station.</li> </ul>                                                                                    |              |               |       |           |      |
| INFEED STATION:   | 10** | Check and clean feeder vacuum filters.                                                                                                    | 6*           | 07            |       | 1540      |      |
|                   |      | Clean destacker/tilter module vacuum filter.<br>Replace filter when impacted dirt and debris<br>cannot be removed by vacuuming.                                                                                                    |              |               |       |           |      |
|                   |      | 1. Remove the filter element from the vacuum pump and clean by vacuuming with a HEPA vacuum.                                                                                                    |              |               |       |           |      |
|                   |      | 2. Reinstall vacuum pump filter.                                                                                                    |              |               |       |           |      |
|                   |      | * 2 minutes per infeed station.                                                                                                    |              |               |       |           |      |
| INFEED STATION:   | 11** | Replace vacuum pump carbon vanes.                                                                                                    | 30*          | 07            |       | 13200     |      |
|                   |      | 1. Remove vacuum pump plastic front cover.                                                                                                    |              |               |       |           |      |
|                   |      | 2. Remove vacuum pump regulator.                                                                                                    |              |               |       |           |      |

|                   | E          | Est.                                                                                                    | Min                  | Т            | hresholds    | 5                      |      |
|-------------------|------------|----------------------------------------------------------------------------------------------------|----------------------|--------------|--------------|------------------------|------|
| Part or Component | ltem<br>No | Task Statement and Instruction<br>(Comply with all current safety precautions)                                                                                                   | Time<br>Req<br>(min) | Skill<br>Lev | Run<br>Hours | Pieces<br>Fed<br>(000) | Freq |
|                   |            | <ol> <li>Remove cast iron front cover.</li> <li>Remove and replace all six carbon vanes PSN<br/>3455-05-000-7867</li> </ol>                                                      |                      |              |              |                        |      |
|                   |            | 5. Install the cast iron front cover.                                                                                                    |                      |              |              |                        |      |
|                   |            | 6. Install the vacuum pump regulator.                                                                                                    |                      |              |              |                        |      |
|                   |            | 7. Install the vacuum pump plastic cover.                                                                                                    |                      |              |              |                        |      |
|                   |            | * 10 minutes per infeed station.                                                                                                    |                      |              |              |                        |      |
| INFEED STATION:   | 12**       | Replace the vacuum system MAC Valves.                                                                                                    | 60*                  | 09           |              | 13200                  |      |
| FEEDER MODULE     |            | Remove and replace MAC valves.                                                                                                    |                      |              |              |                        |      |
|                   |            | Contact Supervisor to schedule rebuild of MAC valves removed from the system.                                                                                                    |                      |              |              |                        |      |
|                   |            | * 20 minutes per infeed station.                                                                                                    |                      |              |              |                        |      |
| INFEED STATION:   | 13**       | Check condition and wear of infeed stations.                                                                                                    | 30*                  | 09           |              | 220                    |      |
| ENTIRE SYSTEM     |            | Note all deficiencies and notify the supervisor for scheduling of corrective maintenance.                                                                                        |                      |              |              |                        |      |
|                   |            | <ol> <li>Check feeder paddle mechanical condition for<br/>general wear and damage.</li> </ol>                                                                                    |                      |              |              |                        |      |
|                   |            | <ol> <li>Check anti-doubler assembly for binding,<br/>dragging, damage to vacuum hose, nozzle<br/>condition, and general alignment and<br/>mechanical condition.</li> </ol>      |                      |              |              |                        |      |
|                   |            | <ol> <li>Check all presser arm assemblies for general<br/>alignment/tension and mechanical condition.</li> </ol>                                                                 |                      |              |              |                        |      |
|                   |            | <ol> <li>Check for missing, loose, or damaged belts.<br/>Look for discoloration, belt residue, frayed<br/>edges, or rubbing. Make minor adjustments as<br/>necessary.</li> </ol> |                      |              |              |                        |      |
|                   |            | <ol> <li>Check all pulleys and rollers for damage and<br/>wear. Wipe clean any accumulation of dust,<br/>label adhesive, or debris from the pulleys and<br/>rollers.</li> </ol>  |                      |              |              |                        |      |
|                   |            | <ol> <li>Check all photocells, emitters, and reflectors<br/>for loose retaining hardware and bent and/or<br/>broken brackets.</li> </ol>                                         |                      |              |              |                        |      |
|                   |            | <ol><li>Check all shock dampers for oil leakage and<br/>proper mechanical condition and operation.</li></ol>                                                                     |                      |              |              |                        |      |
|                   |            | 8. Check for broken or missing springs.                                                                                                    |                      |              |              |                        |      |
|                   |            | <ol> <li>Check injector hardware, gantry, injector<br/>solenoids, springs, wheels, and pulleys for<br/>general wear and mechanical condition.</li> </ol>                         |                      |              |              |                        |      |

|                   | •          |                                                                                                    | Est.                 | Min          | Thresholds   |                        |      |
|-------------------|------------|----------------------------------------------------------------------------------------------------|----------------------|--------------|--------------|------------------------|------|
| Part or Component | ltem<br>No | Task Statement and Instruction<br>(Comply with all current safety precautions)                                                                                                    | Time<br>Req<br>(min) | Skill<br>Lev | Run<br>Hours | Pieces<br>Fed<br>(000) | Freq |
|                   |            | <ol> <li>Check hinged covers while open, for damaged<br/>or leaking pneumatic cylinders. Replace worn<br/>or damaged pneumatic cylinders as necessary.</li> </ol>                                    |                      |              |              |                        |      |
|                   |            | <ol> <li>Check all clutch/brake sensors for damage or<br/>missing hardware/components.</li> </ol>                                                                                                    |                      |              |              |                        |      |
|                   |            | * 10 minutes per infeed station.                                                                                                    |                      |              |              |                        |      |
| INFEED STATION:   | 14**       | Clean OCR/FICS module.                                                                                                    | 18*                  | 07           |              | 220                    |      |
| FICS MODULE       |            | WARNING: Before performing any actions in the AV1222-1 scanner area, allow sufficient time for components to cool.                                                                                   |                      |              |              |                        |      |
|                   |            | <ol> <li>Using a microfiber glove or lint free cloth, wipe<br/>down each AV1222-1 scanner window<br/>assembly and mounting plate.</li> </ol>                                                         |                      |              |              |                        |      |
|                   |            | <ol> <li>Remove any accumulation of dust or debris<br/>from the aperture plate and surrounding area.<br/>This includes the removal FICS labels from<br/>pulleys, aperture, and baseplate.</li> </ol> |                      |              |              |                        |      |
|                   |            | <ol> <li>Remove and clean AV1222-1 camera filters.<br/>Replace camera filters (PSN 4130-04-000-<br/>4014) when impacted dirt and debris cannot be<br/>removed by vacuuming.</li> </ol>               |                      |              |              |                        |      |
|                   |            | <ol> <li>Remove and clean FAR computer filter. This<br/>filter can be removed from the computer and<br/>washed with warm water.</li> </ol>                                                           |                      |              |              |                        |      |
|                   |            | <ol> <li>Remove and clean CoBCR filters. Replace<br/>filter (PSN 4310-07-000-0176) when impacted<br/>dirt and debris cannot be removed by<br/>vacuuming.</li> </ol>                                  |                      |              |              |                        |      |
|                   |            | <ol> <li>Clean vacuum filter on FICS labeler. Replace<br/>filter (PSN 4130-04-000-4688) when impacted<br/>dirt and debris cannot be removed by<br/>vacuuming.</li> </ol>                             |                      |              |              |                        |      |
|                   |            | <ol> <li>Using a microfiber glove or lint free cloth, wipe<br/>down the verifier lens and remove any buildup<br/>of dust and debris from in front of the verifier.</li> </ol>                        |                      |              |              |                        |      |
|                   |            | * 6 minutes per infeed station.                                                                                                    |                      |              |              |                        |      |
| INFEED STATION:   | 15**       | Clean and check FICS labeler.                                                                                                    | 6*                   | 09           |              |                        | D    |
| FICS MODULE       |            | WARNING: Exercise care around knife cutting edge to prevent injuries.                                                                                                    |                      |              |              |                        |      |
|                   |            | 1. Clean labeler cutting blades with silicone oil.                                                                                                    |                      |              |              |                        |      |
|                   |            | <ol> <li>Check labeler oil reservoir level and replace oil<br/>bottle as necessary.</li> </ol>                                                                                                    |                      |              |              |                        |      |

|                   |            |                                                            | Est.                                                                                                    | Min                  | Т            | Thresholds   |                        |      |
|-------------------|------------|------------------------------------------------------------|----------------------------------------------------------------------------------------------------|----------------------|--------------|--------------|------------------------|------|
| Part or Component | ltem<br>No | Ta<br>(Comply)                                             | ask Statement and Instruction<br>with all current safety precautions)                                                                                                    | Time<br>Req<br>(min) | Skill<br>Lev | Run<br>Hours | Pieces<br>Fed<br>(000) | Freq |
|                   |            | <sup>2</sup> 2 minutes                                     | per infeed station.                                                                                                    |                      |              |              | ( /                    |      |
| INFEED STATION:   | 16**       | Clean and                                                  | check FICS Ink Jet Printer (IJP).                                                                                                    | 30*                  | 09           |              |                        | D    |
| FICS MODULE       |            | Perform the                                                | following steps on the IJP:                                                                                                    |                      |              |              |                        |      |
|                   |            | 1. Remove                                                  | e printhead from sleeve.                                                                                                    |                      |              |              |                        |      |
|                   |            | 2. Clean a                                                 | nd check printhead.                                                                                                    |                      |              |              |                        |      |
|                   |            | 3. Clean a                                                 | nd check sleeve.                                                                                                    |                      |              |              |                        |      |
|                   |            | 4. Clean b                                                 | ack plate.                                                                                                    |                      |              |              |                        |      |
|                   |            | 5. Install p                                               | rinthead back into sleeve.                                                                                                    |                      |              |              |                        |      |
|                   |            | 10 minutes                                                 | per infeed station.                                                                                                    |                      |              |              |                        |      |
| INFEED STATION:   | 17**       | Check and                                                  | clean FICS labeler.                                                                                                    | 30*                  | 09           |              |                        | 1    |
| FICS MODULE       |            | WARNING:<br>edge to pre                                    | Exercise care around knife cutting event injuries.                                                                                                    |                      |              |              |                        |      |
|                   |            | 1. Place F<br>opening<br>labeler l<br>Pull har<br>in the m | ICS labeler in maintenance position by<br>FICS module rear door and rotating<br>latch in a counterclockwise direction.<br>Indle on labeler until it is safely latched<br>maintenance position. |                      |              |              |                        |      |
|                   |            | 2. Remove                                                  | e and clean labeler cutting blades.                                                                                                    |                      |              |              |                        |      |
|                   |            | <ol> <li>Inspect<br/>damage</li> </ol>                     | blades for chips or damage, replace if or chips visible.                                                                                                    |                      |              |              |                        |      |
|                   |            | <ol> <li>Inspect<br/>replace</li> </ol>                    | Delrin balls for wear (flat spots) and if worn.                                                                                                    |                      |              |              |                        |      |
|                   |            | 5. Check la<br>Replace                                     | abeler wick for damage or residue.<br>e wick as necessary.                                                                                                    |                      |              |              |                        |      |
|                   |            | 6. Lubricat                                                | te wick with silicone oil.                                                                                                    |                      |              |              |                        |      |
|                   |            | 7. Inspect wear an                                         | stop block bumpers for damage or<br>ad replace if worn or damaged.                                                                                                    |                      |              |              |                        |      |
|                   |            | <ol> <li>Inspect<br/>or dama<br/>excessi</li> </ol>        | label paddle and stop bumper for wear age and replace if damaged or wear is ve.                                                                                                    |                      |              |              |                        |      |
|                   |            | 9. Clean la<br>Bucket                                      | abel application roller using Scrubs in a towelette.                                                                                                    |                      |              |              |                        |      |
|                   |            | 10. Inspect<br>Replace                                     | Label Feed Backup Roller for wear.<br>e roller as necessary.                                                                                                    |                      |              |              |                        |      |
|                   |            | 11. Inspect<br>Replace                                     | Labeler Back-up Idler (D27) for wear.<br>e roller as necessary.                                                                                                    |                      |              |              |                        |      |
|                   |            | 12. Check la<br>necessa                                    | abeler oil level and replenish as<br>ary.                                                                                                    |                      |              |              |                        |      |

|                                |            |                                                                                                    | Est.                 | N Alia       | T            | Thresholds             |      |  |
|--------------------------------|------------|----------------------------------------------------------------------------------------------------|----------------------|--------------|--------------|------------------------|------|--|
| Part or Component              | ltem<br>No | Task Statement and Instruction<br>(Comply with all current safety precautions)                                                                                                    | Time<br>Req<br>(min) | Skill<br>Lev | Run<br>Hours | Pieces<br>Fed<br>(000) | Freq |  |
|                                |            | <ol> <li>Return FICS labeler to operational position.</li> <li>Pull up on latch plunger, push labeler in.</li> <li>Rotate labeler latch clockwise and close FICS module rear door.</li> </ol>                                                  |                      |              |              |                        |      |  |
|                                |            | * 10 minutes per infeed station.                                                                                                    |                      |              |              |                        |      |  |
| INFEED STATION:                | 18         | Replace OCR/FICS module IJP Vacuum Filter                                                                                                    | 6*                   | 09           |              | 1540                   |      |  |
| FICS MODULE                    |            | Inside of the IJP assembly locate, remove, and replace the vacuum filter.                                                                                                    |                      |              |              |                        |      |  |
|                                |            | *2 minutes per infeed station                                                                                                    |                      |              |              |                        |      |  |
| INFEED STATION:<br>FICS MODULE | 19**       | Replace OCR/FICS module IJP filter tube and primary ink filter.                                                                                                    | 15*                  | 09           |              | 137500                 |      |  |
|                                |            | Replace IJP filter tube assembly.                                                                                                    |                      |              |              |                        |      |  |
|                                |            | *5 minutes per infeed station.                                                                                                    |                      |              |              |                        |      |  |
| LEVEL CHANGE                   | 20**       | Clean and check level change module.                                                                                                    | 2                    | 07           |              | 220                    |      |  |
| MODULE: LEVEL<br>CHANGE MODULE |            | <ol> <li>Check door closer wheel for cracks, broken<br/>spokes, and voids in wheel surface.</li> </ol>                                                                                                    |                      |              |              |                        |      |  |
|                                |            | <ol> <li>Clean the level change photocell array with a<br/>microfiber glove or lint free cloth.</li> </ol>                                                                                                    |                      |              |              |                        |      |  |
| LEVEL CHANGE                   | 21**       | Check condensate trap and filter.                                                                                                    | 1                    | 07           |              |                        | 1    |  |
| MODULE: LEVEL<br>CHANGE MODULE |            | Check for oil and/or water presence in condensate<br>trap. Drain if water or oil is present. Observe that<br>filter indicator valve is green; red indicates filter<br>replacement is necessary. Replace filter if red<br>indicator is present. |                      |              |              |                        |      |  |
| ATHS: ENTIRE                   | 22**       | Check and clean ATHS.                                                                                                    | 30*                  | 09           |              | 220                    |      |  |
| SYSTEM                         |            | Note any deficiencies found during the following steps and contact a supervisor if any of the belts require replacement.                                                                                                    |                      |              |              |                        |      |  |
|                                |            | <ol> <li>Check accumulation conveyor belts for wear,<br/>improper tracking, and damage. Clean all<br/>accumulation conveyor photocells using a<br/>microfiber glove or lint free cloth.</li> </ol>                                             |                      |              |              |                        |      |  |
|                                |            | 2. Check incline conveyor belts for wear,<br>improper tracking, and damage. Clean all<br>incline conveyor photocells using a microfiber<br>glove or lint free cloth.                                                                           |                      |              |              |                        |      |  |
|                                |            | 3. Check automatic tray destacker belts for wear<br>or damage. Clean all destacker photocells<br>using a microfiber glove or lint free cloth.                                                                                                  |                      |              |              |                        |      |  |

|                              |      |                                                                                                    | Est.         | Min   | T     | nresholds    | 6    |
|------------------------------|------|----------------------------------------------------------------------------------------------------|--------------|-------|-------|--------------|------|
| Part or Component            | Item | Task Statement and Instruction                                                                                                    | Time         | Skill | Run   | Pieces       | _    |
| ·                            | NO   | (Comply with all current safety precautions)                                                                                                    | Req<br>(min) | Lev   | Hours | Fed<br>(000) | Freq |
|                              |      | <ol> <li>Check automatic tray destacker puller springs<br/>for wear and/or over stretching. Replace<br/>springs as necessary.</li> </ol>                                                                                                    |              |       |       | (000)        |      |
|                              |      | 5. Check transfer module conveyor belts for<br>wear, improper tracking, and damage. Ensure<br>that the tabs on the transfer belts are adjusted<br>properly so that empty tubs are square when<br>transferred to the print/apply module. Clean all<br>transfer module conveyor photocells using a<br>microfiber glove or lint free cloth. |              |       |       |              |      |
|                              |      | <ol><li>Clean the transfer module camera lens using a<br/>microfiber glove or lint free cloth.</li></ol>                                                                                                    |              |       |       |              |      |
|                              |      | <ol> <li>Clean the SICK scanner lenses using a<br/>microfiber glove or lint free cloth.</li> </ol>                                                                                                    |              |       |       |              |      |
|                              |      | <ol><li>Check the lift/rotate assembly belts and lift<br/>assembly for wear or damage.</li></ol>                                                                                                    |              |       |       |              |      |
|                              |      | <ol><li>Check all insert/extract modules for missing or<br/>damaged round belts.</li></ol>                                                                                                    |              |       |       |              |      |
|                              |      | <ol> <li>Check discharge conveyor for missing or<br/>damaged round belts.</li> </ol>                                                                                                    |              |       |       |              |      |
|                              |      | * 15 minutes per side.                                                                                                    |              |       |       |              |      |
| ATHS: ATHS<br>INSERT/EXTRACT | 23   | Clean ATHS insert/extract module outer guard rail.                                                                                                    | 20*          | 07    |       |              | 1    |
| MODULE                       |      | Use soft, lint-free cloth Scrubs in a Bucket to<br>remove build-up of gummy adhesive residue.<br>Dispose of cloth when it becomes soiled.                                                                                                    |              |       |       |              |      |
|                              |      | * 10 minutes per side.                                                                                                    |              |       |       |              |      |
| ATHS: ATHS                   | 24** | Check and clean ATHS labeler and printer.                                                                                                    | 20*          | 09    |       |              | D    |
| PRINT/APPLY<br>MODULE        |      | <ol> <li>Check labeler air filter condition. Replace filter<br/>if dirty or clogged.</li> </ol>                                                                                                    |              |       |       |              |      |
|                              |      | <ol> <li>Check labeler brush for wear or damage.<br/>Replace brush as necessary.</li> </ol>                                                                                                    |              |       |       |              |      |
|                              |      | 3. Remove air line from printer.                                                                                                    |              |       |       |              |      |
|                              |      | <ol> <li>Confirm that no air pressure registers on<br/>pressure gauge.</li> </ol>                                                                                                    |              |       |       |              |      |
|                              |      | 5. Open label lid.                                                                                                    |              |       |       |              |      |
|                              |      | 6. Rotate head release arm until latch releases.                                                                                                    |              |       |       |              |      |
|                              |      | <ol> <li>Unlatch label hold down by depressing thumb<br/>latch.</li> </ol>                                                                                                    |              |       |       |              |      |
|                              |      | 8. Remove backing paper in stock path.                                                                                                    |              |       |       |              |      |

|                        | r    |                                                                                       |       | -               | -     |           |      |
|------------------------|------|---------------------------------------------------------------------------------------|-------|-----------------|-------|-----------|------|
|                        |      |                                                                                       | Est.  | Min             | TI    | hresholds | S    |
| Part or Component      | Item | Task Statement and Instruction                                                        | Time  | iviin.<br>Skill | Run   | Pieces    |      |
| and of component       | No   | (Comply with all current safety precautions)                                          | Req   | Lev             | Hours | Fed       | Freq |
|                        |      |                                                                                       | (min) |                 |       | (000)     |      |
|                        |      | 9. Release brass nip roller hold-down.                                                |       |                 |       |           |      |
|                        |      | 10. Clean nip roller, label pressure rollers, actuator                                |       |                 |       |           |      |
|                        |      | lint free cloth and Scrubs in a Bucket to                                             |       |                 |       |           |      |
|                        |      | remove any build up of adhesive residue.                                              |       |                 |       |           |      |
|                        |      | Dispose of cloth when it becomes soiled.                                              |       |                 |       |           |      |
|                        |      | 11. Replace backing paper in stock path.                                              |       |                 |       |           |      |
|                        |      | 12. Reinstall air line to printer.                                                    |       |                 |       |           |      |
|                        |      | <ol> <li>Close and latch label hold-down and head release arm.</li> </ol>             |       |                 |       |           |      |
|                        |      | 14. Close label lid.                                                                  |       |                 |       |           |      |
|                        |      | * 10 minutes per side                                                                 |       |                 |       |           |      |
|                        |      |                                                                                       |       |                 |       |           |      |
| SORT MODULE:           | 25** | Check for damaged components.                                                         | 30*   | 07              |       |           | Μ    |
|                        |      | 1. Check for cracked buckets, missing bucket                                          |       |                 |       |           |      |
|                        |      | flaps, and buckets not even with adjacent                                             |       |                 |       |           |      |
|                        |      | Ob a shark full share and for a sectable diam d/or                                    |       |                 |       |           |      |
|                        |      | cracked lens                                                                          |       |                 |       |           |      |
|                        |      | <ol> <li>Check tub present photoeye for scratched<br/>and/or cracked lens.</li> </ol> |       |                 |       |           |      |
|                        |      | *15 minutes per side.                                                                 |       |                 |       |           |      |
| SORT MODULE:           | 26   | Remove dust and debris.                                                               | 120   | 07              |       | 19800     |      |
| ENTIRE SYSTEM          |      | Vacuum any accumulation of dust and/or debris                                         |       |                 |       |           |      |
|                        |      | outside and inside of sorter module (maintenance                                      |       |                 |       |           |      |
|                        |      | alley), including floor. Remove all buildup of ATHS                                   |       |                 |       |           |      |
|                        |      |                                                                                       |       |                 |       |           |      |
| DRIVE MODULE:<br>DRIVE | 27** | Remove, clean, lubricate, and install the 96-link main drive chain.                   | 45    | 07              |       | 39600     |      |
| MOTOR/BRAKE            |      | Refer to MS-178, Vol. B, Section 5.8.5 Removing                                       |       |                 |       |           |      |
|                        |      | and Replacing the Drive Module 96 Link Drive                                          |       |                 |       |           |      |
|                        |      | Chain.                                                                                |       |                 |       |           |      |
| DRIVE MODULE           | 28** | Check condition and trip tension for pull cord                                        | 2     | 09              |       |           | М    |
| PULL CORD E-           |      | E-stop.                                                                               |       |                 |       |           |      |
| 510P                   |      | Refer to MS-178 Vol. B, Section 4.8.4. Adjust as                                      |       |                 |       |           |      |
|                        |      | necessary.                                                                            |       |                 |       |           |      |
| MAIN MACHINE:          | 29   | Vacuum main electrical cabinet.                                                       | 2     | 07              |       | 19800     |      |
|                        |      | Vacuum any accumulation of dust or debris.                                            |       |                 |       |           |      |
|                        | 30** | Close all open doors and covers                                                       | Δ     | 07              |       |           | П    |
| ENTIRE SYSTEM          | 50   |                                                                                       | -7    | 01              |       |           |      |

|                   |      |                                                                                                    | Est.  | Min   | TI    | hresholds    | 5    |
|-------------------|------|----------------------------------------------------------------------------------------------------|-------|-------|-------|--------------|------|
| Part or Component | Item | Task Statement and Instruction                                                                                                    | Time  | Skill | Run   | Pieces       | Frog |
|                   | NO   | (Comply with all current safety precautions)                                                                                                    | (min) | Lev   | Hours | геа<br>(000) | Fieq |
| MAIN MACHINE:     | 31** | Return AFSM100 to service.                                                                                                    | 12    | 09    |       |              | D    |
| CABINET           |      | WARNING: Be cautious when working around or<br>on equipment when power has been applied.                                                                                                    |       |       |       |              |      |
|                   |      | <ol> <li>Restore power to machine as prescribed by<br/>the local lockout procedure.</li> </ol>                                                                                                    |       |       |       |              |      |
|                   |      | <ol> <li>Observe the AFSM100 Status Screen on the<br/>MIS computer for the following: Machine<br/>Status=System Ready, NDSS-Available,<br/>USVPC-Connected, REC VCS-Connected,<br/>Site VCS-Connected, OCR/BCR1-Connected<br/>With VCS, OCR/BCR2-Connected With VCS,<br/>OCR/BCR3-Connected With VCS, Printer-On-<br/>Line, Right and Left Label Printer-Ready.</li> </ol> |       |       |       |              |      |
|                   |      | 3. Notify supervisor of any problems.                                                                                                    |       |       |       |              |      |
| SUPERVISOR        | 32** | Perform database repair procedure.                                                                                                    | 10    | 10    |       |              | 1    |
| CONTROL           |      | CAUTION: Do not interrupt recovery process.<br>Database corruption or data loss could result.                                                                                                    |       |       |       |              |      |
|                   |      | 1. Log in as Maintenance 1.                                                                                                    |       |       |       |              |      |
|                   |      | <ol> <li>Exit AFSM100 software by clicking on System<br/>Administration.</li> </ol>                                                                                                    |       |       |       |              |      |
|                   |      | 3. Click on Exit. Click on Yes.                                                                                                    |       |       |       |              |      |
|                   |      | <ol> <li>Start Windows NT Explorer by clicking on Start<br/>in lower left corner.</li> </ol>                                                                                                    |       |       |       |              |      |
|                   |      | 5. Click on <b>Programs</b> .                                                                                                    |       |       |       |              |      |
|                   |      | 6. Click on <b>NT Explorer</b> .                                                                                                    |       |       |       |              |      |
|                   |      | 7. Click on <b>MIS</b> directory box.                                                                                                    |       |       |       |              |      |
|                   |      | 8. Click on <b>BIN</b> directory box.                                                                                                    |       |       |       |              |      |
|                   |      | 9. Double click on DBRepair.exe.                                                                                                    |       |       |       |              |      |
|                   |      | <ol> <li>Use dropdown arrow to select database to be<br/>repaired or select All Databases to repair all<br/>databases. Press Rebuild Database button to<br/>start the repair process.</li> </ol>                                                                                                    |       |       |       |              |      |
|                   |      | <ol> <li>After selected databases have been checked,<br/>a dialog box displays indicating length of time<br/>used to repair databases.</li> </ol>                                                                                                    |       |       |       |              |      |
|                   |      | 12. Exit DBRepair utility by pressing <b>OK</b> button.                                                                                                    |       |       |       |              |      |
|                   |      | <ol> <li>Close NT Explorer by clicking on X in upper<br/>right hand corner.</li> </ol>                                                                                                    |       |       |       |              |      |
|                   |      | 14. Click on <b>Start</b> .                                                                                                    |       |       |       |              |      |

|                             |            | Est.                                                                                                    | N.41 .               | T                    | hresholds    | 6                      |      |
|-----------------------------|------------|----------------------------------------------------------------------------------------------------|----------------------|----------------------|--------------|------------------------|------|
| Part or Component           | ltem<br>No | Task Statement and Instruction<br>(Comply with all current safety precautions)                                                                                                    | Time<br>Req<br>(min) | Min.<br>Skill<br>Lev | Run<br>Hours | Pieces<br>Fed<br>(000) | Freq |
|                             |            | 15. Click on <b>Shutdown</b> .                                                                                                    |                      |                      |              | · · · · · ·            |      |
|                             |            | 16. Click on Restart Computer.                                                                                                    |                      |                      |              |                        |      |
|                             |            | 17. Click on <b>Yes</b> .                                                                                                    |                      |                      |              |                        |      |
|                             |            | <ol> <li>After MIS software is fully functional, switch to<br/>the USV-PC screen.</li> </ol>                                                                                                    |                      |                      |              |                        |      |
|                             |            | 19. Using Start menu, Shutdown and Restart Computer.                                                                                                    |                      |                      |              |                        |      |
|                             |            | 20. After USV PC is running, press reset button on the USV rack.                                                                                                    |                      |                      |              |                        |      |
|                             |            | 21. Cycle power to all three infeed stations.                                                                                                    |                      |                      |              |                        |      |
|                             |            | 22. Machine is ready to run.                                                                                                    |                      |                      |              |                        |      |
| SUPERVISOR                  | 33**       | Check MIS Alarms                                                                                                    | 10                   | 09                   |              |                        | D    |
| STATION: MIS/USV<br>CONTROL |            | <ol> <li>Observe MIS alarm window for Photoeye Low<br/>Gain Warnings. Clean, align, adjust, or<br/>replace any photoeye/reflector to correct the<br/>Low Gain Warning(s).</li> </ol>             |                      |                      |              |                        |      |
|                             |            | <ol> <li>Observe MIS alarm window for ATHS PLC or<br/>Servo Low Battery Alarms. Replace low<br/>batteries.</li> </ol>                                                                            |                      |                      |              |                        |      |
| INFEED STATION:             | 34**       | Check OCR/FICS Scanner.                                                                                                    | 9*                   | 10                   |              |                        | 1    |
| FICS MODULE                 |            | Check the white level on each scanner. Observe<br>white level graph for acceptable pattern and adjust<br>the white level only if it is more than 5 units above<br>or below average value of 199. |                      |                      |              |                        |      |
|                             |            | * 3 minutes per infeed station.                                                                                                    |                      |                      |              |                        |      |
| INFEED STATION:             | 35**       | Check OCR/FICS.                                                                                                    | 30*                  | 10                   |              | 1540                   |      |
| FICS MODULE                 |            | <ol> <li>Start AFSM100 and infeed. Run camera<br/>alignment card and check for camera skew<br/>and clarity of image.</li> </ol>                                                                  |                      |                      |              |                        |      |
|                             |            | <ol> <li>Check the Distance to Scanline on each<br/>scanner. Initiate action to correct shift in<br/>Distance to Scanline.</li> </ol>                                                            |                      |                      |              |                        |      |
|                             |            | <ol> <li>Note values and adjustments in equipment<br/>logbook.</li> </ol>                                                                                                    |                      |                      |              |                        |      |
|                             |            | * 10 minutes per infeed station.                                                                                                    |                      |                      |              |                        |      |
| INFEED STATION:             | 36**       | Check FICS Ink Jet Printer (IJP).                                                                                                    | 12*                  | 10                   |              | 1540                   |      |
| FICS MODULE                 |            | <ol> <li>Check that IJP vacuum gauge reads between<br/>12 and 13 inches in vacuum.</li> </ol>                                                                                                    |                      |                      |              |                        |      |

|                                  |            |                                                                                                    | Est.                 | Min          | Thresholds   |                        |      |  |
|----------------------------------|------------|----------------------------------------------------------------------------------------------------|----------------------|--------------|--------------|------------------------|------|--|
| Part or Component                | ltem<br>No | Task Statement and Instruction<br>(Comply with all current safety precautions)                                                                                                    | Time<br>Req<br>(min) | Skill<br>Lev | Run<br>Hours | Pieces<br>Fed<br>(000) | Freq |  |
|                                  |            | <ol> <li>Check IJP positive air with flow meter for 2.0 to<br/>2.5 Standard Cubic Feet per Hour (SCFH).</li> </ol>                                                                                                    |                      |              |              |                        |      |  |
|                                  |            | * 4 minutes per infeed station.                                                                                                    |                      |              |              |                        |      |  |
| INFEED STATION:                  | 37**       | Perform Photoeye Adjustments                                                                                                    | 45*                  | 09           |              | 1540                   |      |  |
| ENTIRE SYSTEM                    |            | Perform Feeder, FICS, and 950 Module Photoeye adjustments per MS-178, Volume B, Section 4.                                                                                                    |                      |              |              |                        |      |  |
|                                  |            | *15 minutes per infeed station                                                                                                    |                      |              |              |                        |      |  |
| INFEED STATION:<br>ENTIRE SYSTEM | 38**       | Start the machine and each infeed; test each interlock switch.                                                                                                    | 40                   | 09           |              |                        | М    |  |
|                                  |            | <ol> <li>Open and close each cover and door, one at a time, and check interlocks.</li> </ol>                                                                                                    |                      |              |              |                        |      |  |
|                                  |            | <ol> <li>Observe that infeed stops and the carousel<br/>continues to run for each infeed interlock<br/>switch. Check that all associated lamps and<br/>messages on the operator control panel LCD<br/>display and Minitron display properly report<br/>each interlock switch actuation.</li> </ol>                                                |                      |              |              |                        |      |  |
|                                  |            | <ol> <li>Observe that the carousel stops when any<br/>transport access cover or hood, over height<br/>safety hood, and maintenance alley gate are<br/>opened. Check that all associated lamps and<br/>messages on the operator control panel LCD<br/>display and Minitron display properly report<br/>each interlock switch actuation.</li> </ol> |                      |              |              |                        |      |  |
|                                  |            | 4. On ATHS equipped machines, open and close<br>each tub destacker door and level change<br>module access door. Check that all associated<br>lamps and messages on the operator control<br>panel LCD display and Minitron display<br>properly report each interlock switch actuation.                                                             |                      |              |              |                        |      |  |
| INFEED STATION:                  | 39**       | Check infeed station with ultrasonic device.                                                                                                    | 21*                  | 09           |              | 1540                   |      |  |
| ENTIRE SYSTEM                    |            | With the infeed station covers and doors open,<br>start the infeed station. Using an ultrasonic device<br>and Airborne probe, listen for the following:                                                                                                    |                      |              |              |                        |      |  |
|                                  |            | <ol> <li>Abnormal bearing noise on each deck<br/>assembly along the top of the infeed module.</li> </ol>                                                                                                    |                      |              |              |                        |      |  |
|                                  |            | <ol><li>Abnormal bearing noise on the bottom of each deck plate on the infeed module.</li></ol>                                                                                                    |                      |              |              |                        |      |  |
|                                  |            | <ol><li>Abnormal bearing and winding noise<br/>emanating from feeder motors.</li></ol>                                                                                                    |                      |              |              |                        |      |  |
|                                  |            | 4. Vacuum leaking on each MAC valve assembly.                                                                                                    |                      |              |              |                        |      |  |

|                                |      |                          |                                                                                                    | Est.         | N./:            | TI    | nresholds    | 6    |
|--------------------------------|------|--------------------------|----------------------------------------------------------------------------------------------------|--------------|-----------------|-------|--------------|------|
| Part or Component              | Item |                          | Task Statement and Instruction                                                                                                    | Time         | ıvıın.<br>Skill | Run   | Pieces       | _    |
|                                | No   | (C                       | comply with all current safety precautions)                                                                                                    | Req<br>(min) | Lev             | Hours | Fed<br>(000) | Freq |
|                                |      | 5. Ai<br>co<br>filt      | ir leaking in the pneumatic system piping and pmponents (i.e. hoses, vacuum tank, canister ter lid. etc.)                                                               | · · /        |                 |       | (000)        |      |
|                                |      | 6. Va                    | acuum pump bearings and vacuum leakage.                                                                                                    |              |                 |       |              |      |
|                                |      | 7. Va<br>lea             | acuum turbine motor bearings and vacuum akage.                                                                                                    |              |                 |       |              |      |
|                                |      | 8. FI                    | ICS Labeler pneumatics panel for air leakage.                                                                                                    |              |                 |       |              |      |
|                                |      | 9. Do<br>re              | ocument all defective components for placement. Close all covers and doors.                                                                                             |              |                 |       |              |      |
|                                |      | *7 min                   | nutes per infeed station.                                                                                                    |              |                 |       |              |      |
| MAIN MACHINE:<br>EMERGENCY     | 40** | Check<br>Stops           | k ATHS, carousel and infeed station E-<br>s.                                                                                                    | 60           | 07              |       |              | М    |
| STOPS                          |      | 1. St                    | tart the carousel and each infeed station.                                                                                                    |              |                 |       |              |      |
|                                |      | 2. Ao<br>pa              | ctuate E-Stop switch on operator control and Infeed Station #1.                                                                                                    |              |                 |       |              |      |
|                                |      | 3. Ol<br>sta             | bserve that the carousel and all infeed ations stop.                                                                                                    |              |                 |       |              |      |
|                                |      | 4. Ol<br>illu            | bserve that the lamp inside the E-Stop switch uminates.                                                                                                    |              |                 |       |              |      |
|                                |      | 5. Ol<br>illu<br>St      | bserve that the control panel E-Stop light uminates and the LCD display reports an E-top.                                                                               |              |                 |       |              |      |
|                                |      | 6. Ol<br>the             | bserve that the sort module Minitron displays e appropriate E-Stop message.                                                                                             |              |                 |       |              |      |
|                                |      | 7. Ol<br>illu            | bserve that red lights on the light stacks uminate.                                                                                                    |              |                 |       |              |      |
|                                |      | 8. Re<br>St              | epeat Steps 1-7 for all remaining system E-<br>tops                                                                                                    |              |                 |       |              |      |
|                                |      | 9. Do<br>or              | ocument all defective components for repair<br>replacement.                                                                                                    |              |                 |       |              |      |
| MAIN MACHINE:<br>ENTIRE SYSTEM | 41** | Check<br>carou           | k infeed station injector and main<br>Isel chain tension.                                                                                                    | 105          | 09              |       | 6600         |      |
|                                |      | Refer<br>Inform<br>Proce | to MS-178 Volume B Maintenance<br>nation, Section 4 Alignment and Adjustment<br>dures, Injector sub-sections.                                                           |              |                 |       |              |      |
|                                |      | 1. Pl<br>Ol<br>Re<br>for | ace Drive Motor Lockout switch lever in the<br>FF position and install lockout device.<br>emove bucket assemblies to provide access<br>r infeed station injector check. |              |                 |       |              |      |

|                   |            |                                   |                                                                                                    | Est.                 | Min          | T            | S                      |      |
|-------------------|------------|-----------------------------------|----------------------------------------------------------------------------------------------------|----------------------|--------------|--------------|------------------------|------|
| Part or Component | Item<br>No |                                   | Task Statement and Instruction<br>(Comply with all current safety precautions)                                                                                                    | Time<br>Req<br>(min) | Skill<br>Lev | Run<br>Hours | Pieces<br>Fed<br>(000) | Freq |
|                   |            | 2.                                | At the sort module on the left side, starting at<br>the level change unit and working toward the<br>drive module:                                                                                                    |                      |              |              |                        |      |
|                   |            |                                   | a. Remove six bucket modules.                                                                                                    |                      |              |              |                        |      |
|                   |            |                                   | b. Skip six bucket modules.                                                                                                    |                      |              |              |                        |      |
|                   |            |                                   | c. Remove six more bucket modules.                                                                                                    |                      |              |              |                        |      |
|                   |            |                                   | d. Skip six bucket modules.                                                                                                    |                      |              |              |                        |      |
|                   |            |                                   | e. Remove six bucket modules.                                                                                                    |                      |              |              |                        |      |
|                   |            | 3.                                | Remove lockout device and place Drive Motor<br>Lockout switch lever in the ON position after<br>bucket assemblies have been removed.                                                                                                    |                      |              |              |                        |      |
|                   |            | 4.                                | Position carousel chain. Run carousel until<br>spaces from missing bucket assemblies are<br>under the three infeed station injector modules.<br>Press E-Stop switch when spaces from<br>missing bucket assemblies are under the three<br>infeed injection modules. |                      |              |              |                        |      |
|                   |            | 5.                                | Perform system shutdown. Shut down system using MS-178 Vol B Shutdown and Lockout Procedures.                                                                                                    |                      |              |              |                        |      |
|                   |            | 6.                                | Lock out power. Power down the machine and<br>lock out electrical power and compressed air<br>as prescribed by the current local lockout<br>instructions providing lockout/restore<br>procedures.                                                                  |                      |              |              |                        |      |
|                   |            | 7.                                | Remove top center covers on tension module.                                                                                                    |                      |              |              |                        |      |
|                   |            | 8.                                | Check the GIO tachometer belt for damage.<br>Check for debris on the pulleys.                                                                                                    |                      |              |              |                        |      |
|                   |            | CA<br>sp<br>ini<br>ch<br>Us<br>ha | UTION: If carousel chain tension is not within<br>ecification and adjustment is performed,<br>tiate action to check alignment of level<br>ange and infeed station proximity switches.<br>e procedures and specifications published in<br>ndbook MS-178.            |                      |              |              |                        |      |
|                   |            | 9.                                | Check and adjust, if necessary, main carousel<br>chain tension. Using procedures and<br>specifications published in handbook MS-178,<br>check main carousel chain tension.                                                                                         |                      |              |              |                        |      |
|                   |            | 10.                               | Check the main drive motor gearbox for visible<br>lubricant leaks. Notify supervisor of lubricant<br>leaks.                                                                                                    |                      |              |              |                        |      |

|                   |            |                                                                                                    | Est.                 | Min          | T            | hresholds              | 6    |
|-------------------|------------|----------------------------------------------------------------------------------------------------|----------------------|--------------|--------------|------------------------|------|
| Part or Component | ltem<br>No | Task Statement and Instruction<br>(Comply with all current safety precautions)                                                                                                    | Time<br>Req<br>(min) | Skill<br>Lev | Run<br>Hours | Pieces<br>Fed<br>(000) | Freq |
|                   |            | <ol> <li>Check main drive motor brake. Check main<br/>drive motor brake solenoid air gap and friction<br/>disc thickness using procedures and<br/>specifications in handbook MS-178.</li> </ol>                                                                                                    |                      |              |              |                        |      |
|                   |            | 12. Check infeed station. (5 min per IFS)                                                                                                    |                      |              |              |                        |      |
|                   |            | a. Injector area. Check for wear and debris.                                                                                                    |                      |              |              |                        |      |
|                   |            | <ul> <li>b. Check shock anti-wear plates and guide rail<br/>assembly for wear and damage.</li> </ul>                                                                                                    |                      |              |              |                        |      |
|                   |            | <ol> <li>Install tension module covers removed earlier.<br/>Install top covers on tension module.</li> </ol>                                                                                                    |                      |              |              |                        |      |
|                   |            | WARNING: Be cautious when working around or<br>on equipment when power has been applied.                                                                                                    |                      |              |              |                        |      |
|                   |            | 14. Return to service. Restore power to machine<br>as prescribed by the local lockout procedure.<br>Observe the AFSM100 Status Screen on the<br>MIS computer for the following: Machine<br>Status=System Ready, NDSS-Available,<br>USVPC-Connected, REC VCS-Connected,<br>Site VCS-Connected, OCR/BCR1-Connected<br>With VCS, OCR/BCR2-Connected With VCS,<br>OCR/BCR3-Connected With VCS, Printer-On-<br>Line, Right and Left Label Printer-Ready.<br>Notify supervisor of any problems. |                      |              |              |                        |      |
|                   |            | <ol> <li>Start carousel and position carousel chain so<br/>spaces are accessible in sort module. Press<br/>E-Stop switch when all missing bucket<br/>assembly spaces are visible on one side of the<br/>sort modules.</li> </ol>                                                                                                    |                      |              |              |                        |      |
|                   |            | <ol> <li>Place Drive Motor Lockout switch lever in the<br/>OFF position and install lockout device.</li> </ol>                                                                                                    |                      |              |              |                        |      |
|                   |            | 17. Install bucket assemblies removed earlier.                                                                                                    |                      |              |              |                        |      |
|                   |            | <ol> <li>Remove lockout device and place Drive Motor<br/>Lockout switch lever in the ON position after all<br/>bucket assemblies have been installed.</li> </ol>                                                                                                    |                      |              |              |                        |      |

|                   |            |    | Est.                                                                 | Min                                                                                                    | Thresholds           |              |              |                        |      |
|-------------------|------------|----|----------------------------------------------------------------------|----------------------------------------------------------------------------------------------------|----------------------|--------------|--------------|------------------------|------|
| Part or Component | Item<br>No |    | (Co                                                                  | Task Statement and Instruction<br>mply with all current safety precautions)                                                                                                    | Time<br>Req<br>(min) | Skill<br>Lev | Run<br>Hours | Pieces<br>Fed<br>(000) | Freq |
| MAIN MACHINE:     | 42**       | Re | place                                                                | e chain guide Teflon strips.                                                                                                    | 263                  | 09           |              | 39600                  |      |
| ENTIRE SYSTEM     | 1.         | 1. | Ren<br>Plac<br>OFF<br>the<br>con<br>safe<br>cha<br>plac<br>ON<br>bee | nove 12 consecutive bucket assemblies.<br>ce Drive Motor Lockout switch lever in the<br>position and install lockout device. On<br>right side of the sort module, remove 12<br>secutive bucket assemblies starting at the<br>ety hood and working toward the level<br>nge unit. Remove lockout device and<br>ce Drive Motor Lockout switch lever in the<br>position after bucket assemblies have<br>n removed. |                      |              |              |                        |      |
|                   |            | 2. | Pos<br>pres<br>buc<br>cha<br>of th<br>late                           | ition carousel chain. Run carousel and<br>as E-Stop switch when space from missing<br>ket assemblies are at the left side level<br>nge. This will enable an unobstructed view<br>he left side level change Teflon wear strips<br>r in the PM.                                                                                                    |                      |              |              |                        |      |
|                   |            | 3. | Peri<br>usir<br>Pro                                                  | form system shutdown. Shut down system<br>g MS-178 Vol B Shutdown and Lockout<br>cedures.                                                                                                    |                      |              |              |                        |      |
|                   |            | 4. | Loc<br>lock<br>as p<br>inst<br>proc                                  | k out power. Power down the machine and<br>out electrical power and compressed air<br>prescribed by the current local lockout<br>ructions providing lockout/restore<br>cedures.                                                                                                    |                      |              |              |                        |      |
|                   |            | 5. | Rep<br>strip                                                         | lace left side level change module Teflon<br>os.                                                                                                    |                      |              |              |                        |      |
|                   |            |    | a.                                                                   | Remove two side covers on level change module.                                                                                                    |                      |              |              |                        |      |
|                   |            |    | b.                                                                   | Remove the top six carrier brackets to expose the top left level change chain guide Teflon strip.                                                                                                    |                      |              |              |                        |      |
|                   |            |    | C.                                                                   | Replace top level change Teflon strip<br>PSN 3915-05-000-2308.                                                                                                    |                      |              |              |                        |      |
|                   |            |    | d.                                                                   | Reinstall every other carrier bracket removed in Step 5b.                                                                                                    |                      |              |              |                        |      |
|                   |            |    | e.                                                                   | Remove the lower six carrier brackets to expose the lower left level change chain guide Teflon strip.                                                                                                    |                      |              |              |                        |      |
|                   |            |    | f.                                                                   | Replace lower level change Teflon strip PSN 3915-05-000-2308.                                                                                                    |                      |              |              |                        |      |
|                   |            |    | g.                                                                   | Reinstall every other carrier bracket removed in Step 5e.                                                                                                    |                      |              |              |                        |      |

|                   |      |     |                                                                                  | Task Statement and Instruction                                                                                                    | Est.  | Min   | Thresholds |              |      |  |
|-------------------|------|-----|----------------------------------------------------------------------------------|----------------------------------------------------------------------------------------------------|-------|-------|------------|--------------|------|--|
| Part or Component | Item |     | (00                                                                              | Task Statement and Instruction                                                                                                    | Time  | Skill | Run        | Pieces       | Free |  |
|                   | NU   |     |                                                                                  | mply with all current salety precautions)                                                                                                    | (min) | Lev   | Hours      | rea<br>(000) | Freq |  |
|                   |      |     | h.                                                                               | Reinstall two left level change side covers.                                                                                                    |       |       |            |              |      |  |
|                   |      |     | i.                                                                               | Remove the four top tension module covers.                                                                                                    |       |       |            |              |      |  |
|                   |      | 6.  | Retr<br>as p<br>Obs<br>MIS<br>Stat<br>USV<br>Site<br>With<br>OCI<br>Line<br>Noti | urn to service. Restore power to machine<br>prescribed by the local lockout procedure.<br>serve the AFSM100 Status Screen on the<br>computer for the following: Machine<br>tus=System Ready, NDSS-Available,<br>/PC-Connected, REC VCS-Connected,<br>VCS-Connected, OCR/BCR1-Connected<br>n VCS, OCR/BCR2-Connected With VCS,<br>R/BCR3-Connected With VCS, Printer-On-<br>e, Right and Left Label Printer-Ready.<br>ify supervisor of any problems. |       |       |            |              |      |  |
|                   |      | 7.  | Pos<br>Stop<br>asse<br>will<br>mod                                               | ition Carousel. Run carousel and press E-<br>o switch when space from missing bucket<br>emblies are at the tension module. This<br>enable an unobstructed view of the tension<br>dule Teflon wear strip                                                                                                    |       |       |            |              |      |  |
|                   |      | 8.  | Peri<br>usir<br>Pro                                                              | form system shutdown. Shut down system<br>ig MS-178 Vol B Shutdown and Lockout<br>cedures.                                                                                                    |       |       |            |              |      |  |
|                   |      | 9.  | Loc<br>lock<br>as p<br>inst<br>proc                                              | k out power. Power down the machine and<br>a out electrical power and compressed air<br>prescribed by the current local lockout<br>ructions providing lockout/restore<br>cedures.                                                                                                    |       |       |            |              |      |  |
|                   |      | 10. | . Ren                                                                            | nove the lower tension module guide rail.                                                                                                    |       |       |            |              |      |  |
|                   |      | 11. | . Rep<br>strip                                                                   | blace tension module Teflon chain guide                                                                                                    |       |       |            |              |      |  |
|                   |      |     | a.                                                                               | Remove carrier brackets to expose the tension module Teflon chain guide strip.                                                                                                    |       |       |            |              |      |  |
|                   |      |     | b.                                                                               | Replace tension module Teflon chain guide strip PSN 3915-05-000-2312.                                                                                                    |       |       |            |              |      |  |
|                   |      |     | c.                                                                               | Reinstall carrier brackets removed in Step 11a.                                                                                                    |       |       |            |              |      |  |
|                   |      |     | d.                                                                               | Reinstall lower tension module guide rail.                                                                                                    |       |       |            |              |      |  |
|                   |      |     | e.                                                                               | Reinstall four top tension module covers.                                                                                                    |       |       |            |              |      |  |
|                   |      | 12. | . Ren<br>cov                                                                     | nove two right side level change side<br>ers.                                                                                                    |       |       |            |              |      |  |

|                   |            |                                                                  | Est.                                                                                                    | Min         | Т            | Thresholds   |               |      |
|-------------------|------------|------------------------------------------------------------------|----------------------------------------------------------------------------------------------------|-------------|--------------|--------------|---------------|------|
| Part or Component | Item<br>No | (C                                                               | Task Statement and Instruction<br>omply with all current safety precautions)                                                                                                    | Time<br>Req | Skill<br>Lev | Run<br>Hours | Pieces<br>Fed | Freq |
|                   |            | 13. Re<br>as<br>Ol<br>Mi<br>St<br>US<br>Si<br>Si<br>W<br>O<br>US | eturn to service. Restore power to machine<br>prescribed by the local lockout procedure.<br>oserve the AFSM100 Status Screen on the<br>S computer for the following: Machine<br>atus=System Ready, NDSS-Available,<br>SVPC-Connected, REC VCS-Connected,<br>e VCS-Connected, OCR/BCR1-Connected<br>th VCS, OCR/BCR2-Connected With VCS,<br>CR/BCR3-Connected With VCS, Printer-On-<br>ne, Right and Left Label Printer-Ready.<br>tify supervisor of any problems. |             |              |              |               |      |
|                   |            | 14. Po<br>St<br>as<br>m<br>of<br>we                              | sition carousel. Run carousel and press E-<br>op switch when space from missing bucket<br>semblies are at the right side level change<br>odule. This will enable an unobstructed view<br>the right side level change module Teflon<br>ear strips                                                                                                    |             |              |              |               |      |
|                   |            | 15. Pe<br>us<br>Pr                                               | rform system shutdown. Shut down system ing MS-178 Vol B Shutdown and Lockout ocedures.                                                                                                    |             |              |              |               |      |
|                   |            | 16. Lo<br>loo<br>as<br>ins<br>pr                                 | ck out power. Power down the machine and<br>k out electrical power and compressed air<br>prescribed by the current local lockout<br>structions providing lockout/restore<br>pocedures.                                                                                                    |             |              |              |               |      |
|                   |            | 17. Re<br>sti                                                    | place right side level change module Teflon ips.                                                                                                    |             |              |              |               |      |
|                   |            | a                                                                | Remove the top carrier brackets to expose the top right level change chain guide Teflon strip.                                                                                                    |             |              |              |               |      |
|                   |            | b                                                                | Replace top level change Teflon strip<br>PSN 3915-05-000-2308.                                                                                                    |             |              |              |               |      |
|                   |            | с                                                                | Reinstall carrier brackets removed in Step 17a.                                                                                                    |             |              |              |               |      |
|                   |            | d                                                                | Remove the lower carrier brackets to expose the lower right level change chain guide Teflon strip.                                                                                                    |             |              |              |               |      |
|                   |            | е                                                                | Replace lower level change Teflon strip PSN 3915-05-000-2308.                                                                                                    |             |              |              |               |      |
|                   |            | f.                                                               | Reinstall carrier brackets removed in Step 17d.                                                                                                    |             |              |              |               |      |
|                   |            | g                                                                | Reinstall two right level change side<br>covers                                                                                                    |             |              |              |               |      |
|                   |            | h                                                                | Remove the two end drive module covers.                                                                                                    |             |              |              |               |      |

|                   |      |     | Est.                                                                            | N 4.                                                                                                    | Thresholds                                                                                                    |                                                                                                |                                                                                                  |                                                                                    |                                                                                                    |                                                                                                    |                                                                                                    |              |               |       |              |      |
|-------------------|------|-----|---------------------------------------------------------------------------------|----------------------------------------------------------------------------------------------------|----------------------------------------------------------------------------------------------------|------------------------------------------------------------------------------------------------|--------------------------------------------------------------------------------------------------|------------------------------------------------------------------------------------|----------------------------------------------------------------------------------------------------|----------------------------------------------------------------------------------------------------|----------------------------------------------------------------------------------------------------|--------------|---------------|-------|--------------|------|
| Part or Component | Item |     |                                                                                 | Т                                                                                                    | ask S                                                                                                    | Stater                                                                                         | nent                                                                                             | and I                                                                              | Instru                                                                                               | ction                                                                                                    |                                                                                                    | Time         | Min.<br>Skill | Run   | Pieces       |      |
|                   | No   |     | (Coi                                                                            | ompl                                                                                                    | ly with                                                                                                    | n all c                                                                                        | urren                                                                                            | it saf                                                                             | ety pr                                                                                               | ecaut                                                                                                    | ions)                                                                                               | Req<br>(min) | Lev           | Hours | Fed<br>(000) | Freq |
|                   |      | 18. | Retu<br>as p<br>Obs<br>MIS<br>Stat<br>US<br>Site<br>With<br>OCF<br>Line<br>Noti | turn<br>pres<br>serv<br>S co<br>tus=<br>VPC<br>VPC<br>e VC<br>ch V<br>c<br>ch V<br>c<br>ch V<br>c<br>c<br>r<br>f<br>s<br>R/B<br>c<br>, R | to ser<br>scribec<br>we the<br>mpute<br>Syste<br>C-Con<br>CS-Co<br>CS, O<br>CS, O<br>CS, O<br>CR3-(<br>tight an<br>superv               | rvice.<br>d by f<br>AFS<br>er for<br>em R<br>necto<br>nnecto<br>CR/E<br>Conr<br>nd Lo<br>visor | Res<br>the lo<br>M100<br>the fo<br>eady<br>ed, R<br>eted, (<br>3CR2<br>nected<br>eft La<br>of an | store<br>cal lo<br>ollow<br>, ND<br>EC V<br>CCR<br>-Cor<br>d Wit<br>bel F<br>y pro | powe<br>ockou<br>tus Sc<br>/ing: I<br>SS-Av<br>/CS-C<br>/BCR<br>hecte<br>h VCS<br>Printer<br>oblems  | r to m<br>t proc<br>creen<br>Machi<br>vailab<br>conne<br>1-Con<br>ed Wit<br>S, Prir<br>r-Read<br>s.         | aachine<br>edure.<br>on the<br>ne<br>le,<br>cted,<br>nected,<br>nected<br>h VCS,<br>nter-On-<br>dy. |              |               |       |              |      |
|                   |      | 19. | Pos<br>Stop<br>asse<br>enal<br>moc                                              | sition<br>p sv<br>semt<br>able<br>dule                                                                                                   | n caro<br>witch v<br>blies a<br>an un<br>e Teflo                                                                                        | ousel<br>when<br>are at<br>nobst<br>on we                                                      | . Rur<br>spac<br>t the c<br>ructe<br>ear sti                                                     | n car<br>ce fro<br>drive<br>d vie<br>rip                                           | ousel<br>om mis<br>modu<br>w of tl                                                                   | and p<br>ssing<br>ule. T<br>he dri <sup>-</sup>                                                             | oress E-<br>bucket<br>his will<br>ve                                                                |              |               |       |              |      |
|                   |      | 20. | Perf<br>usin<br>Proc                                                            | rforn<br>ng N<br>oced                                                                                                    | n syste<br>/IS-178<br>lures.                                                                                                    | em s<br>8 Vo                                                                                   | hutdo<br>I B Sł                                                                                  | own.<br>hutdo                                                                      | Shut<br>own ai                                                                                       | dowr<br>nd Lo                                                                                               | n system<br>ckout                                                                                   |              |               |       |              |      |
|                   |      | 21. | Lock<br>lock<br>as p<br>instr<br>proc                                           | ck ou<br>k ou<br>pres<br>truct                                                                                                    | ut pow<br>It elect<br>scribec<br>tions p<br>ures.                                                                                       | ver.<br>trical<br>d by f<br>provid                                                             | Powe<br>powe<br>the cu<br>ding le                                                                | er dov<br>er an<br>urren<br>ocko                                                   | wn the<br>d corr<br>it loca<br>ut/res                                                                | e mac<br>npress<br>I locko<br>tore                                                                          | hine and<br>sed air<br>out                                                                          |              |               |       |              |      |
|                   |      | 22. | Ren                                                                             | mov                                                                                                    | ve the                                                                                                    | lowe                                                                                           | r driv                                                                                           | e mo                                                                               | dule g                                                                                               | guide                                                                                                    | rail.                                                                                               |              |               |       |              |      |
|                   |      | 23. | Rep                                                                             | plac                                                                                                    | e drive                                                                                                    | e mo                                                                                           | dule                                                                                             | Teflo                                                                              | on cha                                                                                               | in gui                                                                                                    | de strip.                                                                                           |              |               |       |              |      |
|                   |      |     | a.                                                                              | Re<br>dri                                                                                                    | emove<br>ive mo                                                                                                    | e cari<br>odule                                                                                | rier bi<br>e Tefle                                                                               | racke<br>on ch                                                                     | ets to<br>nain g                                                                                     | expos<br>uide s                                                                                             | se the<br>strip.                                                                                    |              |               |       |              |      |
|                   |      |     | b.                                                                              | Re<br>str                                                                                                    | eplace<br>rip PS                                                                                                    | e driv<br>N 39                                                                                 | e mo<br>15-0                                                                                     | dule<br>5-00(                                                                      | Tefloi<br>0-2312                                                                                     | n chai<br>2.                                                                                                | n guide                                                                                             |              |               |       |              |      |
|                   |      |     | c.                                                                              | Re                                                                                                    | einstal                                                                                                    | ll all (                                                                                       | carrie                                                                                           | r bra                                                                              | ckets                                                                                                |                                                                                                    |                                                                                                    |              |               |       |              |      |
|                   |      |     | d.                                                                              | Re                                                                                                    | einstal                                                                                                    | ll Iow                                                                                         | er dri                                                                                           | ve m                                                                               | nodule                                                                                               | e guide                                                                                                    | e rail.                                                                                             |              |               |       |              |      |
|                   |      |     | e.                                                                              | Re                                                                                                    | einstal                                                                                                    | ll two                                                                                         | end                                                                                              | drive                                                                              | e mod                                                                                                | ule co                                                                                                    | overs.                                                                                              |              |               |       |              |      |
|                   |      | 24. | Retu<br>as p<br>Obs<br>MIS<br>Stat<br>US<br>Site<br>With<br>OCF<br>Line<br>Noti | turn<br>serv<br>S co<br>itus=<br>VPC<br>e VC<br>ch V(<br>cR/B<br>e, R<br>tify s                                                          | to ser<br>scribec<br>ve the<br>mpute<br>=Syste<br>C-Con<br>CS-Co<br>CS, O<br>CCS, O<br>CCS, O<br>CCS, O<br>CCR3-(<br>tight an<br>superv | rvice.<br>d by f<br>AFS<br>er for<br>em R<br>necte<br>nnecto<br>CR/E<br>Conr<br>nd Lo<br>visor | Res<br>the lo<br>M100<br>the f<br>eady<br>ed, R<br>tted, 0<br>3CR2<br>hected<br>of an            | store<br>cal lo<br>ollow<br>, ND<br>EC V<br>OCR<br>-Cor<br>d Wit<br>bel F<br>bel F | powe<br>ockou<br>tus So<br>ring: I<br>SS-Av<br>/CS-C<br>/BCR<br>hnecte<br>h VCS<br>Printer<br>oblems | r to m<br>t proc<br>creen<br>Machi<br>vailab<br>Conne<br>1-Con<br>1-Cor<br>2d Wit<br>S, Prir<br>-Read<br>s. | hachine<br>edure.<br>on the<br>ne<br>le,<br>cted,<br>nected,<br>h VCS,<br>nter-On-<br>dy.           |              |               |       |              |      |

|                               |      |                                                                                                    | Est.         | Min   | Т     | hresholds    | 5    |
|-------------------------------|------|----------------------------------------------------------------------------------------------------|--------------|-------|-------|--------------|------|
| Part or Component             | Item | Task Statement and Instruction                                                                                                    | Time         | Skill | Run   | Pieces       |      |
|                               | No   | (Comply with all current safety precautions)                                                                                                    | Req<br>(min) | Lev   | Hours | Fed<br>(000) | Freq |
|                               |      | 25. Position Carousel. Run carousel and press E-<br>Stop switch when space from missing bucket<br>assemblies are along the left side sort<br>modules. This will enable the bucket<br>assemblies to be replaced.                                                                                                    |              |       |       |              |      |
|                               |      | 26. Replace 12 consecutive bucket assemblies.<br>Place Drive Motor Lockout switch lever in the<br>OFF position and install lockout device. On<br>the left side of the sort module, install the 12<br>consecutive bucket assemblies removed in<br>Step 1. Remove lockout device and place<br>Drive Motor Lockout switch lever in the ON<br>position after bucket assemblies have been<br>installed. |              |       |       |              |      |
|                               |      | 27. Check operation. Run the carousel and observe smooth transition of bucket/carrier bracket assemblies as they transition between level change, tension and drive module areas.                                                                                                    |              |       |       |              |      |
| MAIN MACHINE:                 | 43** | Observe the sort module alignment.                                                                                                    | 10           | 07    |       | 39600        |      |
| SORT MODULE                   |      | <ol> <li>Start the carousel and observe bucket travel.<br/>Buckets should travel smoothly and not<br/>bounce.</li> </ol>                                                                                                    |              |       |       |              |      |
|                               |      | <ol> <li>Note bucket number of any individual bucket<br/>that does not travel smoothly or bounces.<br/>Note module transition locations where bucket<br/>bouncing occurs.</li> </ol>                                                                                                    |              |       |       |              |      |
|                               |      | 3. Notify supervisor of notations.                                                                                                    |              |       |       |              |      |
| MAIN MACHINE:                 | 44** | Observe carrier bracket alignment.                                                                                                    | 6            | 09    |       | 39600        |      |
| BRACKET AND<br>CHAIN ASSEMBLY |      | <ol> <li>Start the carousel, enter the maintenance<br/>alley, and observe the alignment of carrier<br/>brackets. All carrier bracket wheels should<br/>make contact with the rail.</li> </ol>                                                                                                    |              |       |       |              |      |
|                               |      | <ol> <li>Adjust or replace carrier brackets that are not<br/>properly aligned or defective.</li> </ol>                                                                                                    |              |       |       |              |      |
| SORT MODULE:<br>ENTIRE SYSTEM | 45** | Check operation of carousel safety hoods, drive module brake, and torque limiter.                                                                                                    | 5            | 09    |       |              | М    |
|                               |      | 1. Ensure there is no mail in bucket assemblies.                                                                                                    |              |       |       |              |      |
|                               |      | 2. Insert a pliable piece of cardboard in a carrier bucket at chute #30. The cardboard should stick up above the top of the bucket sufficiently to actuate the safety hood at the entry to the drive module.                                                                                                    |              |       |       |              |      |

|                                |      |           |                                                                                                    | Est.         | N.4:            | TI    | hresholds    | 6    |
|--------------------------------|------|-----------|----------------------------------------------------------------------------------------------------|--------------|-----------------|-------|--------------|------|
| Part or Component              | Item |           | Task Statement and Instruction                                                                                                    | Time         | iviin.<br>Skill | Run   | Pieces       |      |
|                                | No   |           | (Comply with all current safety precautions)                                                                                                    | Req<br>(min) | Lev             | Hours | Fed<br>(000) | Freq |
|                                |      | 3.        | With safety hood in normal operating position,<br>make two marks on safety hood drawer slide<br>assembly: one mark 8" and another mark 11"<br>from the frame to establish acceptable travel<br>distance limits of the safety hood. | ()           |                 |       | (000)        |      |
|                                |      | 4.        | Start carousel. When cardboard strikes safety hood, observe that the carousel stops. The cardboard should move the safety hood between 8" and 11".                                                                                 |              |                 |       |              |      |
|                                |      | 5.        | Insert a pliable piece of cardboard in a carrier bucket at chute #90.                                                                                                    |              |                 |       |              |      |
|                                |      | 6.        | Repeat items three and four for the level change module safety hood.                                                                                                    |              |                 |       |              |      |
|                                |      | 7.        | If carousel does not stop within prescribed<br>limits, or if excessive backlash is observed,<br>initiate action to check main drive brake and<br>torque-limiter adjustments.                                                       |              |                 |       |              |      |
| MAIN MACHINE:<br>ENTIRE SYSTEM | 46** | Ch<br>and | eck Infeed Station Main Electrical Cabinet<br>d ATHS with thermal imaging device.                                                                                                    | 25           | 09              |       | 1540         |      |
|                                |      | 1.        | Open the infeed station electrical panel doors<br>and the main electrical cabinet door. Scan the<br>following electrical panels for abnormal hot<br>spots and close the panel doors once the scan<br>is completed.                 |              |                 |       |              |      |
|                                |      | 2.        | Infeed station electrical panels (breaker panel and CCT board panel) for abnormal hot spots.                                                                                                    |              |                 |       |              |      |
|                                |      | 3.        | ATD electrical panel (right side).                                                                                                    |              |                 |       |              |      |
|                                |      | 4.        | Destacker electrical panel (right side).                                                                                                    |              |                 |       |              |      |
|                                |      | 5.        | Lift/Rotate electrical panel (right side).                                                                                                    |              |                 |       |              |      |
|                                |      | 6.        | Print/Apply module electrical panel (right side).                                                                                                    |              |                 |       |              |      |
|                                |      | 7.        | Each Insert/Extract module electrical panel (right side).                                                                                                    |              |                 |       |              |      |
|                                |      | 8.        | Discharge module electrical panel (right side).                                                                                                    |              |                 |       |              |      |
|                                |      | 9.        | ATHS Main Electrical Cabinet.                                                                                                    |              |                 |       |              |      |
|                                |      | 10.       | AFSM Main Electrical Cabinet panel.                                                                                                    |              |                 |       |              |      |
|                                |      | 11.       | Discharge module electrical panel (left side).                                                                                                    |              |                 |       |              |      |
|                                |      | 12.       | Each Insert/Extract module electrical panel (left side).                                                                                                    |              |                 |       |              |      |
|                                |      | 13.       | Print/Apply module electrical panel (left side).                                                                                                    |              |                 |       |              |      |
|                                |      | 14.       | Lift/Rotate electrical panel (left side).                                                                                                    |              |                 |       |              |      |

|                       |            |                                                                                                    | Est.                 | Min          | Thresholds   |                        |      |
|-----------------------|------------|----------------------------------------------------------------------------------------------------|----------------------|--------------|--------------|------------------------|------|
| Part or Component     | ltem<br>No | Task Statement and Instruction<br>(Comply with all current safety precautions)                                                                                                    | Time<br>Req<br>(min) | Skill<br>Lev | Run<br>Hours | Pieces<br>Fed<br>(000) | Freq |
|                       |            | 15. Destacker electrical panel (left side).                                                                                                    |                      |              |              |                        |      |
|                       |            | 16. ATD electrical panel (left side).                                                                                                    |                      |              |              |                        |      |
|                       |            | Document all abnormal findings for corrective action.                                                                                                    |                      |              |              |                        |      |
| ATHS: ATHS            | 47         | Check labeler air pressure gauge.                                                                                                    | 2*                   | 09           |              | 220                    |      |
| PRINT/APPLY<br>MODULE |            | Ensure that the ATHS labeler air pressure is between 45 - 50 PSI, and adjust as necessary.                                                                                                    |                      |              |              |                        |      |
|                       |            | * 1 minute per side.                                                                                                    |                      |              |              |                        |      |
| MAIN MACHINE:         | 48**       | Run Daily Test Deck.                                                                                                    | 24                   | 09           |              |                        | D    |
| ENTIRE SYSTEM         |            | <ol> <li>Alternate between the MTSCEVEN and<br/>MTSCODD sortplans daily.</li> </ol>                                                                                                    |                      |              |              |                        |      |
|                       |            | <ol> <li>Set up the AFSM100 to run the daily test deck<br/>using the MTSCEVEN or MTSCODD sortplan.<br/>Put the machine in BCR/OCR mode.</li> </ol>                                                                                                    |                      |              |              |                        |      |
|                       |            | <ol><li>Load each 22 piece grouping on all three<br/>infeed stations and start the run.</li></ol>                                                                                                    |                      |              |              |                        |      |
|                       |            | 4. Observe pick-off and vacuum gauge during the destacking of the mail. Open the feeder back door and observe that the vacuum gauge does not fluctuate more than five units as each mailpiece is fed. Verify that the vacuum recovers to high vacuum as each mailpiece is picked off. Close the feeder back door. |                      |              |              |                        |      |
|                       |            | 5. Perform an End of Run.                                                                                                    |                      |              |              |                        |      |
|                       |            | 6. Collect test deck pieces from mail tubs.                                                                                                    |                      |              |              |                        |      |
|                       |            | <ol> <li>Review FICS label placement on template<br/>pieces for proper placement and remove FICS<br/>labels (approximately 33 labels to be<br/>removed).</li> </ol>                                                                                                    |                      |              |              |                        |      |
|                       |            | 8. Remove tray labels from mail tubs.                                                                                                    |                      |              |              |                        |      |
|                       |            | <ol> <li>Any piece failures should be noted and a work<br/>order generated for troubleshooting/corrective<br/>maintenance action.</li> </ol>                                                                                                    |                      |              |              |                        |      |
| INFEED STATION:       | 49**       | Run Feeder Performance Test Deck.                                                                                                    | 75*                  | 09           |              | 1540                   |      |
| FEEDER MODULE         |            | <ol> <li>Get ready to run the 9-group performance deck<br/>by setting up test at MIS computer using sort<br/>program MTSCSG. Test each infeed station<br/>using performance deck provided with FEDR<br/>modification and print report.</li> </ol>                                                                 |                      |              |              |                        |      |

|                   | ltem       |                                                                                                    | Est.                 | Min          | T            | Thresholds             |      |  |  |
|-------------------|------------|----------------------------------------------------------------------------------------------------|----------------------|--------------|--------------|------------------------|------|--|--|
| Part or Component | ltem<br>No | Task Statement and Instruction<br>(Comply with all current safety precautions)                                                                                         | Time<br>Req<br>(min) | Skill<br>Lev | Run<br>Hours | Pieces<br>Fed<br>(000) | Freq |  |  |
|                   |            | <ol> <li>Generate a troubleshooting/corrective<br/>maintenance work order for stress groups not<br/>in tolerance.</li> <li>* 25 minutes per infeed station.</li> </ol> |                      |              |              |                        |      |  |  |
| FINAL-CLEANUP     | 50**       | Clean up.                                                                                                    | 5                    | All          |              |                        |      |  |  |
|                   |            | <ol> <li>Ensure all tools, lubricants, rags, etc., are<br/>removed from the work area.</li> </ol>                                                                      |                      |              |              |                        |      |  |  |
|                   |            | 2. Note deficiencies found and repairs performed in the Maintenance logbook.                                                                                           |                      |              |              |                        |      |  |  |
|                   |            | <ol> <li>Notify supervisor and/or generate work orders<br/>per local SOP to document/initiate corrective<br/>maintenance activity for deficiencies found.</li> </ol>   |                      |              |              |                        |      |  |  |

Tasks marked with one asterisk\*, after the time required, are per unit tasks.

Tasks marked with two asterisks\*\*, after the item number, are critical tasks.

#### AFSM100 (NON-ATHS) MASTER CHECKLIST

#### 09-AFSM100-AB-001-M

# **OPERATIONAL MAINTENANCE**

Performed During Operational Tours, Two Tours per Day

Time Total: 29 Minutes Non-ATHS machine

| U.S. Posta          | l Servi            | ce                                                                                                    |                                                                                                    |                                                                                                    |                                                                                                    |                                                                                                    |                                                                                                    | 10                                                                                                    | DEN                                                                                                    | ITIFI                                                                                                    | CA                       | TION             | ON           |       |       |             |      |  |
|---------------------|--------------------|----------------------------------------------------------------------------------------------------|----------------------------------------------------------------------------------------------------|----------------------------------------------------------------------------------------------------|----------------------------------------------------------------------------------------------------|----------------------------------------------------------------------------------------------------|----------------------------------------------------------------------------------------------------|----------------------------------------------------------------------------------------------------|----------------------------------------------------------------------------------------------------|----------------------------------------------------------------------------------------------------|--------------------------|------------------|--------------|-------|-------|-------------|------|--|
| Maintenance         | e Checl            | klist                                                                                                    | WOF<br>COE                                                                                                    | RK<br>DE                                                                                                    |                                                                                                    | E                                                                                                    | EQUIP<br>ACRC                                                                                                    | MENT                                                                                                    | Г                                                                                                    |                                                                                                    |                          | C<br>C           | LASS<br>CODE | N     | UMBEF | 2           | TYPE |  |
|                     |                    |                                                                                                    | 0                                                                                                    | 9                                                                                                    | AF                                                                                                    | S                                                                                                    | Μ                                                                                                    | 1                                                                                                    | 0                                                                                                    | 0                                                                                                    |                          | A                | В            | 0     | 0     | 1           | М    |  |
| Automated Flat Sor  | menciat<br>ting Ma | ure<br>achine 100                                                                                                    | A                                                                                                    | ء<br>FSN                                                                                                    | =quipme<br>∕I100 (                                                                                                    | Non-                                                                                                    | del<br>ATH                                                                                                    | S)                                                                                                    |                                                                                                    | Bull                                                                                                    | etin<br>1m2              | Filenai<br>20138 | me<br>}      |       | eCl   | rence<br>3M | •    |  |
|                     | r V                | <b>F</b>                                                                                                    |                                                                                                    |                                                                                                    | ,                                                                                                    |                                                                                                    |                                                                                                    | /                                                                                                    |                                                                                                    |                                                                                                    | -                        |                  | -            | r     |       |             |      |  |
|                     | 14                 | -                                                                                                    |                                                                                                    | <u></u>                                                                                                    |                                                                                                    | l I.                                                                                                    |                                                                                                    | - 4"                                                                                                    |                                                                                                    |                                                                                                    | -                        | Est.             | Min.         |       | Thres | hold        | S    |  |
| Part or Component   | No                 | (Comp                                                                                                    | ask :<br>Iv witl                                                                                                    | State<br>h all                                                                                                    | currer                                                                                                    | and i<br>It safe                                                                                                    | nstru<br>etv pi                                                                                                    | recal                                                                                                    | utior                                                                                                    | າຣ)                                                                                                    |                          | Rea              | Skill        | Run   | Pie   | ces<br>ed   | Freq |  |
|                     |                    | (1                                                                                                    | ,                                                                                                    |                                                                                                    |                                                                                                    |                                                                                                    | - 71                                                                                                    |                                                                                                    |                                                                                                    | - /                                                                                                    | (                        | (min)            | Lev          | Hours | S (00 | 0)          |      |  |
| SAFETY<br>STATEMENT | 1.                 | COMPLY N<br>Disconnect<br>required by<br>lockout pro-<br>out this ma<br>unusual de<br>notify supe<br>further acti<br>THE USE O<br>PROHIBIT<br>When clea<br>method sur<br>a damp rag<br>or blown ai<br>on optical of<br>methods ca<br>deficiencie<br>detection.<br>WARNING<br>this bullet<br>Work Plan<br>Equipmen<br>MMO or aj<br>requireme<br>WARNING<br>Data Shee<br>performan<br>Ensure the<br>is on file a<br>reordering<br>current SE<br>appropriat | WITH<br>pow<br>this<br>cedu<br>chine<br>bris.<br>rvisor<br>on on<br>OF C<br>ED.<br>ning i<br>ch as<br>g mus<br>r. A l<br>equipt<br>annot<br>s to y<br>FOR<br>in ma<br>(EW<br>t (PP<br>prop<br>nts.<br>: Var<br>ts (S<br>ce of<br>con a<br>percent<br>ts (S<br>ce of<br>ce of<br>ce | ALL<br>er ar<br>instr<br>res t<br>f a far<br>r price<br>o the<br>OMF<br>s rec<br>our s<br>c EW<br>ay ree<br>P) P<br>E).<br>ious<br>DS)<br>f the<br>rent<br>vaila<br>h a p<br>req<br>rson | SAFI<br>nd app<br>uction<br>o prop<br>heck for<br>y unu<br>or to pr<br>equipe<br>PRESS<br>quired,<br>EPA fil<br>used i<br>ree clo<br>t only v<br>used.<br>superv<br>P/PPE<br>equire<br>erson<br>Refer<br>e EWF<br>s prode<br>may b<br>proce<br>SDS f<br>able to<br>prode<br>prode<br>able to<br>prode<br>able to<br>able to<br>able to<br>able to<br>able to<br>able to<br>able to<br>able to<br>able to<br>able to<br>able to<br>able to<br>able to<br>able to<br>able to<br>able to<br>able to<br>able to<br>able to<br>able to<br>able to<br>able to<br>able to<br>able to<br>able to | ETY I<br>ly loc.<br>Ref<br>erly so<br>sual so<br>ceee<br>ment.<br>ED C<br>an a<br>ltered<br>n pla<br>th or<br>when<br>Repo<br>isor in<br>E: St<br>the u<br>al Pre<br>or ea<br>all e<br>ct, it i<br>d. Ref | PREC<br>kouts<br>ier to<br>shut of<br>subst<br>ding<br>DR B<br>Iterna<br>l vacio<br>otheort sa<br>mme<br>eps of<br>otech<br>e cui<br>is su<br>lized<br>e sin<br>ach p<br>mplo<br>is su | CAUT<br>s whe<br>curred<br>down<br>bus de<br>ance<br>with<br>LOW<br>ative<br>com<br>f clea<br>fety<br>diate<br>conta<br>fety<br>diate<br>tive<br>rrent<br>f bar<br>iring<br>duri<br>this<br>orodu<br>oyees<br>gges<br>to SE | TIOI<br>en<br>ent l<br>ent l<br>ent | NS.<br>local diocion<br>or<br>counce<br>aning<br>aning<br>ssed<br>e use<br>g<br>pon<br>cal<br>/P<br>de<br>fety<br>the<br>letin<br>used<br>Wher<br>I that<br>or<br>it. | k<br>d,<br>s<br>or<br>ed | 1                | All          |       |       |             |      |  |
| MAIN MACHINE:       | 2.                 | Monitor ea                                                                                                    | equipment condition.                                                                                                    |                                                                                                    |                                                                                                    |                                                                                                    |                                                                                                    |                                                                                                    | +                                                                                                    | 5                                                                                                    | 09                       |                  |              |       | т     |             |      |  |
| ENTIRE SYSTEM       |                    | NOTE: Per<br>tours per o                                                                                                    | formed during operational tours, two<br>lay.                                                                                                    |                                                                                                    |                                                                                                    |                                                                                                    |                                                                                                    |                                                                                                    |                                                                                                    |                                                                                                    |                          |                  |              |       |       |             |      |  |
|                     |                    | 1. Check outstar                                                                                                    | main<br>nding                                                                                                    | tena<br>issu                                                                                                    | nce lo<br>es.                                                                                                    | gbool                                                                                                    | k for                                                                                                    | any                                                                                                    |                                                                                                    |                                                                                                    |                          |                  |              |       |       |             |      |  |

|                   |            |                                                                                                    | Est.                 | Min          | ٦            | S                      |       |
|-------------------|------------|----------------------------------------------------------------------------------------------------|----------------------|--------------|--------------|------------------------|-------|
| Part or Component | ltem<br>No | Task Statement and Instruction<br>(Comply with all current safety precautions)                                                                                                    | Time<br>Req<br>(min) | Skill<br>Lev | Run<br>Hours | Pieces<br>Fed<br>(000) | Freq. |
|                   |            | <ol> <li>Ask operators (feeders and sweepers) and<br/>operations supervisor if they are aware of any<br/>equipment problems. Investigate reported<br/>problems.</li> </ol>                                                                                                |                      |              |              |                        |       |
| SUPERVISOR        | 3.         | Check MIS computer.                                                                                                    | 5                    | 10           |              |                        | Т     |
| COMPUTER          |            | NOTE: Performed during operational tours, two tours per day.                                                                                                    |                      |              |              |                        |       |
|                   |            | 1. Evaluate MIS computer sort status screen and<br>interim EOR report production totals and<br>rejects to identify abnormal performance such<br>as low read rate, excessive VCS timeouts,<br>excessive jams, low throughput, high<br>occupancy, etc.                      |                      |              |              |                        |       |
|                   |            | 2. Check for warnings on AFSM100 diagram and<br>the bottom of the MIS computer screen such<br>as photocell low gain warnings, red or yellow<br>indicators, and low VAC warnings.                                                                                          |                      |              |              |                        |       |
|                   |            | <ol> <li>Observe bucket screen on MIS computer to<br/>identify malfunctions and mail stuck in buckets.</li> </ol>                                                                                                    |                      |              |              |                        |       |
| INFEED STATION:   | 4.         | Check infeed stations.                                                                                                    | 3*                   | 09           |              |                        | Т     |
| INFEED STATION    |            | NOTE: Performed during operational tours, two tours per day.                                                                                                    |                      |              |              |                        |       |
|                   |            | <ol> <li>Observe warning lamps, warning horns, and<br/>startup delay operate properly.</li> </ol>                                                                                                    |                      |              |              |                        |       |
|                   |            | <ol> <li>Observe feeder module operation for proper<br/>paddle motion, belt motion, mail piece<br/>presentation, and pickoff. Listen for unusual<br/>noise and observe for excessive vibration.</li> </ol>                                                                |                      |              |              |                        |       |
|                   |            | 3. Observe mail as it is processed in the destacker. Observe for excessive double feeds. Mail destacking and transport should be smooth and mail should start and stop promptly at each staging point in the mail path. Presser assemblies should not bounce excessively. |                      |              |              |                        |       |
|                   |            | <ol> <li>Observe mail as it is transported through the<br/>buffer and accelerator. Mail transport should<br/>be smooth and mail should start and stop<br/>promptly at each staging point in the mail path.</li> </ol>                                                     |                      |              |              |                        |       |
|                   |            | 5. Check for excessive mail under the injectors.                                                                                                    |                      |              |              |                        |       |

|                   |            |                                                                                                    | Est.                 | N /1:                  | Т            | hreshold               | S     |
|-------------------|------------|----------------------------------------------------------------------------------------------------|----------------------|------------------------|--------------|------------------------|-------|
| Part or Component | ltem<br>No | Task Statement and Instruction<br>(Comply with all current safety precautions)                                                                                                    | Time<br>Req<br>(min) | iviin.<br>Skill<br>Lev | Run<br>Hours | Pieces<br>Fed<br>(000) | Freq. |
|                   |            | <ol> <li>Observe buckets through clear Lexan cover<br/>near each infeed station injector. Observe that<br/>carts transition smoothly out of the injector<br/>section, and at infeed station one, for a smooth<br/>transition into the tension module.</li> </ol> |                      |                        |              |                        |       |
|                   |            | * 1 minute per Infeed                                                                                                    |                      |                        |              |                        |       |
|                   | 5.         | Check level change module.                                                                                                    | 2                    | 09                     |              |                        | Т     |
| CHANGE MODULE     |            | NOTE: Performed during operational tours, two tours per day.                                                                                                    |                      |                        |              |                        |       |
|                   |            | <ol> <li>Label printer label quality check. Randomly<br/>select labels from each label printer and<br/>observe for acceptable print quality.</li> </ol>                                                                                                    |                      |                        |              |                        |       |
|                   |            | <ol> <li>Observe for proper operation of label cutter<br/>and stacker during normal label printer<br/>operation.</li> </ol>                                                                                                    |                      |                        |              |                        |       |
|                   |            | <ol> <li>Observe compressed air pressure (level<br/>change module). Regulator gauge for<br/>incoming air should display 90 ± 5 PSI.<br/>Regulator gauge for infeed supply air should<br/>display 85 ± 5 PSI.</li> </ol>                                          |                      |                        |              |                        |       |
| SORT MODULE:      | 6.         | Check sort modules.                                                                                                    | 7                    | 09                     |              |                        | Т     |
| SORTMODULE        |            | NOTE: Performed during operational tours, two tours per day.                                                                                                    |                      |                        |              |                        |       |
|                   |            | <ol> <li>During operational break, use maintenance<br/>diagnostic bucket screen to identify and<br/>remove mail stuck in and on top of buckets.</li> </ol>                                                                                                    |                      |                        |              |                        |       |
|                   |            | <ol> <li>Observe that warning lamps, warning horns,<br/>and startup delay operate properly.</li> </ol>                                                                                                    |                      |                        |              |                        |       |
|                   |            | <ol> <li>Observe that bin indicators and tub present<br/>switches function properly.</li> </ol>                                                                                                    |                      |                        |              |                        |       |
|                   |            | <ol> <li>Observe take-away belts on each side of<br/>machine for condition and tracking. Listen for<br/>unusual noises emanating from take-away belt<br/>drive modules.</li> </ol>                                                                               |                      |                        |              |                        |       |
|                   |            | 5. Check general condition of powered roller and skate wheel conveyors at end of machine.                                                                                                    |                      |                        |              |                        |       |
|                   |            | <ol> <li>Observe bucket assemblies for loose and<br/>missing hardware and doors that open<br/>prematurely.</li> </ol>                                                                                                    |                      |                        |              |                        |       |
|                   |            | <ol> <li>Randomly select mail from tubs and check<br/>FICS label position and clarity of IJP sprayed<br/>bar code.</li> </ol>                                                                                                    |                      |                        |              |                        |       |

|                                |            |                                                                                                    | Est.                 | Min          | ٦ [          | S                      |       |
|--------------------------------|------------|----------------------------------------------------------------------------------------------------|----------------------|--------------|--------------|------------------------|-------|
| Part or Component              | ltem<br>No | Task Statement and Instruction<br>(Comply with all current safety precautions)                                                                                                    | Time<br>Req<br>(min) | Skill<br>Lev | Run<br>Hours | Pieces<br>Fed<br>(000) | Freq. |
|                                |            | 8. Check random bin tub labels for clarity.                                                                                                    |                      |              |              |                        |       |
| DRIVE MODULE:                  | 7.         | Check drive module.                                                                                                    | 1                    | 09           |              |                        | Т     |
| DRIVE MODULE                   |            | NOTE: Performed during operational tours, two tours per day.                                                                                                    |                      |              |              |                        |       |
|                                |            | <ol> <li>Observe power factor controller operation.<br/>The power factor controller should be set to<br/>achieve unity power factor, signified by a<br/>display of 0.95 to 1.00 in the display.</li> </ol> |                      |              |              |                        |       |
|                                |            | <ol> <li>Observe for excessive voltage fluctuation at<br/>the power factor controller panel.</li> </ol>                                                                                                    |                      |              |              |                        |       |
|                                |            | 3. Listen for unusual noises emanating from drive module.                                                                                                    |                      |              |              |                        |       |
| MAIN MACHINE:<br>ENTIRE SYSTEM | 8.         | Note deficiencies found and repairs performed in the Maintenance logbook.                                                                                                    | 5                    | 09           |              |                        | Т     |
|                                |            | NOTE: Performed during operational tours, two tours per day.                                                                                                    |                      |              |              |                        |       |
|                                |            | <ol> <li>Ensure all tools, lubricants, rags, etc., are<br/>removed from the work area.</li> </ol>                                                                                                    |                      |              |              |                        |       |
|                                |            | 2. Note deficiencies found and repairs performed in the Maintenance logbook.                                                                                                    |                      |              |              |                        |       |
|                                |            | <ol> <li>Notify supervisor and/or generate work orders<br/>per local SOP to document/initiate corrective<br/>maintenance activity for deficiencies found.</li> </ol>                                       |                      |              |              |                        |       |

# THIS PAGE BLANK

# AFSM100 (ATHS) MASTER CHECKLIST

## 09-AFSM100-AC-002-M

# **OPERATIONAL MAINTENANCE**

Performed During Operational Tours, Two Tours per Day

Time Total: 29 Minutes ATHS Machine

| U.S. Postal         | Servio   | e                          |                                                  |                                           |                 |              |         |                | I          | DE        | NTIF    | ICA          | TION   |               |          |      |      |        |       |
|---------------------|----------|----------------------------|--------------------------------------------------|-------------------------------------------|-----------------|--------------|---------|----------------|------------|-----------|---------|--------------|--------|---------------|----------|------|------|--------|-------|
| Maintenance         | Check    | dist                       | WC<br>CO                                         | DRK<br>DE                                 |                 |              | E       | EQUIP<br>ACRC  | MEN<br>NYN | T<br>1    |         |              | C<br>( | LASS          |          | NU   | JMBE | ER     | TYPE  |
|                     |          |                            | 0                                                | 9                                         | Α               | F            | S       | Μ              | 1          | 0         | 0       |              | A      | C             | )        | 0    | 0    | 2      | М     |
| Equipment Nor       | nenclatu | ure<br>achine 100          |                                                  | Δ                                         | Equi            | ipme         | nt Moo  | del<br>שכו     |            |           | Bu      | lletin<br>mm | Filena | me<br>≀       |          |      | ،000 | urrenc | e     |
| Automateu Flat Soft | ing we   |                            |                                                  | ~                                         |                 | VIIU         | 0 (A I  | 113)           |            |           |         |              | 20130  | )             |          |      | ec   |        |       |
|                     | -        |                            |                                                  |                                           |                 |              |         |                |            |           |         |              | Est.   | N 41 -        | Threshol |      |      |        | ds    |
| Part or Component   | Item     | ۲                          | Task                                             | Stat                                      | ieme            | ent a        | and li  | nstru          | ctior      | ۱         |         |              | Time   | Min.<br>Skill | E        | Ann  | Pie  | ces    |       |
|                     | No       | (Comp                      | ly wi                                            | th al                                     | l cui           | rren         | t safe  | ety pr         | eca        | utio      | ns)     |              | Req    | Lev           |          | ours | F    | ed     | Freq. |
|                     |          |                            |                                                  |                                           |                 |              |         |                |            |           |         |              | (min)  |               |          |      | (00  | JU)    |       |
| SAFETY              | 1.       |                            |                                                  |                                           | LS.             |              |         |                |            | TIC       | NS.     |              | 1      | All           |          |      |      |        |       |
| STATEMENT           |          | required by                | ι ρον<br>/ this                                  | inst                                      | ina a<br>truct  | appi<br>tion | Ref     | kouts<br>er to | curr       | en<br>ent | loca    | 1            |        |               |          |      |      |        |       |
|                     |          | lockout pro                | cedu                                             | ures                                      | to p            | prope        | erly s  | shut c         | lowr       | n ar      | nd loo  | ck           |        |               |          |      |      |        |       |
|                     |          | out this ma                | ichin                                            | e. C                                      | Chec            | ck fo        | or sus  | picio          | us c       | lust      | or      |              |        |               |          |      |      |        |       |
|                     |          | unusual de                 | bris.                                            | S tl<br>sr pri                            | iny i<br>ior ti | unus         | sual s  | subst          | ance       | e is      | toun    | id,          |        |               |          |      |      |        |       |
|                     |          | further acti               | on o                                             | n the                                     | eq              | uipn         | nent.   | uniy           | vvitii     | an        | y       |              |        |               |          |      |      |        |       |
|                     |          | THE USE (                  |                                                  | :OM                                       | PRF             | FSS          |         | )R B           | ເດຍ        | VN        | AIR     | IS           |        |               |          |      |      |        |       |
|                     |          | PROHIBIT                   | ED.                                              |                                           |                 |              |         |                |            |           |         |              |        |               |          |      |      |        |       |
|                     |          | When clea                  | ning                                             | ning is required, an alternative cleaning |                 |              |         |                |            | g         |         |              |        |               |          |      |      |        |       |
|                     |          | method su                  | ch as                                            | ch as a HEPA filtered vacuum cleane       |                 |              |         |                |            | aner      | or      |              |        |               |          |      |      |        |       |
|                     |          | or blown ai                | I must be used in place of compresse             |                                           |                 |              |         |                |            |           | a<br>ed |              |        |               |          |      |      |        |       |
|                     |          | on optical e               | equipment only when other cleaning               |                                           |                 |              |         |                |            | 00        |         |              |        |               |          |      |      |        |       |
|                     |          | methods ca                 | anno                                             | t be                                      | use             | ed. I        | Repo    | rt sa          | fety       |           | -       |              |        |               |          |      |      |        |       |
|                     |          | deficiencie:<br>detection. | s to y                                           | your                                      | sup             | oervi        | isor ii | mme            | diate      | ely       | upon    | l            |        |               |          |      |      |        |       |
|                     |          | WARNING                    | FO                                               | REV                                       | NP/I            | PPE          | : St    | eps o          | cont       | ain       | ed ir   | n            |        |               |          |      |      |        |       |
|                     |          | this bullet                | in m                                             | ay r                                      | equ             | lire 1       | the u   | ISE O          | f Ele      | ectr      | ical    |              |        |               |          |      |      |        |       |
|                     |          | Equipmen                   | t (PF                                            | чг) і<br>РЕ).                             | Re              | fer t        | to the  | e cur          | rent       | t EV      | VP      |              |        |               |          |      |      |        |       |
|                     |          | MMO or a                   | opro                                             | pria                                      | te E            | EWP          | PPE     | and            | bai        | rric      | ade     |              |        |               |          |      |      |        |       |
|                     |          | requireme                  | nts.                                             | _                                         |                 |              |         |                |            | _         |         |              |        |               |          |      |      |        |       |
|                     |          | WARNING                    | : Va                                             | riou                                      | s pr            | rodu         | ucts I  | requ           | iring      | y Sa      | afety   | '            |        |               |          |      |      |        |       |
|                     |          | performan                  |                                                  | of the                                    | e pr            | roce         | dure    | s in           | this       | bu        | lletir  | n.           |        |               |          |      |      |        |       |
|                     |          | Ensure the                 | e cu                                             | rren                                      | t SC            | DS f         | or ea   | ch p           | rod        | uct       | use     | d            |        |               |          |      |      |        |       |
|                     |          | is on file a               | nd a                                             | ivail                                     | able            | e to         | all e   | mplo           | yee        | s.        | Whe     | n            |        |               |          |      |      |        |       |
|                     |          | reordering                 | I such a product, it is suggested that           |                                           |                 |              |         |                |            | at        |         |              |        |               |          |      |      |        |       |
|                     |          | appropriat                 | iate personal protective equipment.              |                                           |                 |              |         |                |            |           |         |              |        |               |          |      |      |        |       |
| MAIN MACHINE:       | 2.       | Monitor ea                 | equipment condition.                             |                                           |                 |              |         |                |            | 5         | 09      |              |        |               |          | Т    |      |        |       |
| ENTIRE SYSTEM       |          | NOTE: Per<br>tours per o   | erformed during operational tours, two<br>r day. |                                           |                 |              |         |                |            | vo        |         |              |        |               |          |      |      |        |       |
|                     |          | 1. Check outstar           | maintenance logbook for any<br>nding issues.     |                                           |                 |              |         |                |            |           |         |              |        |               |          |      |      |        |       |

|                   | <b>_</b>   |                                                                                                    | Est.                 | Min          | Thresholds   |                        |       |  |  |
|-------------------|------------|----------------------------------------------------------------------------------------------------|----------------------|--------------|--------------|------------------------|-------|--|--|
| Part or Component | Item<br>No | Task Statement and Instruction<br>(Comply with all current safety precautions)                                                                                                    | Time<br>Req<br>(min) | Skill<br>Lev | Run<br>Hours | Pieces<br>Fed<br>(000) | Freq. |  |  |
|                   |            | <ol> <li>Ask operators (feeders and sweepers) and<br/>operations supervisor if they are aware of any<br/>equipment problems. Investigate reported<br/>problems.</li> </ol>                                                                                                |                      |              |              |                        |       |  |  |
| SUPERVISOR        | 3.         | Check MIS computer.                                                                                                    | 5                    | 10           |              |                        | Т     |  |  |
| COMPUTER          |            | NOTE: Performed during operational tours, two tours per day.                                                                                                    |                      |              |              |                        |       |  |  |
|                   |            | 1. Evaluate MIS computer sort status screen and<br>interim EOR report production totals and<br>rejects to identify abnormal performance such<br>as low read rate, excessive VCS timeouts,<br>excessive jams, low throughput, high<br>occupancy, etc.                      |                      |              |              |                        |       |  |  |
|                   |            | 2. Check for warnings on AFSM100 diagram and<br>the bottom of the MIS computer screen such<br>as photocell low gain warnings, red or yellow<br>indicators, and low VAC warnings.                                                                                          |                      |              |              |                        |       |  |  |
|                   |            | <ol><li>Observe bucket screen on MIS computer to<br/>identify malfunctions and mail stuck in buckets.</li></ol>                                                                                                    |                      |              |              |                        |       |  |  |
| INFEED STATION:   | 4.         | Check infeed stations.                                                                                                    | 3*                   | 09           |              |                        | Т     |  |  |
| INFEED STATION    |            | NOTE: Performed during operational tours, two tours per day.                                                                                                    |                      |              |              |                        |       |  |  |
|                   |            | <ol> <li>Observe warning lamps, warning horns, and<br/>startup delay operate properly.</li> </ol>                                                                                                    |                      |              |              |                        |       |  |  |
|                   |            | <ol> <li>Observe feeder module operation for proper<br/>paddle motion, belt motion, mail piece<br/>presentation, and pickoff. Listen for unusual<br/>noise and observe for excessive vibration.</li> </ol>                                                                |                      |              |              |                        |       |  |  |
|                   |            | 3. Observe mail as it is processed in the destacker. Observe for excessive double feeds. Mail destacking and transport should be smooth and mail should start and stop promptly at each staging point in the mail path. Presser assemblies should not bounce excessively. |                      |              |              |                        |       |  |  |
|                   |            | <ol> <li>Observe mail as it is transported through the<br/>buffer and accelerator. Mail transport should<br/>be smooth and mail should start and stop<br/>promptly at each staging point in the mail path.</li> </ol>                                                     |                      |              |              |                        |       |  |  |
|                   |            | 5. Check for excessive mail under the injectors.                                                                                                    |                      |              |              |                        |       |  |  |

|                   | -          |                                                                                                    | Est.                 | Min          | Т            | ds                     |       |
|-------------------|------------|----------------------------------------------------------------------------------------------------|----------------------|--------------|--------------|------------------------|-------|
| Part or Component | ltem<br>No | Task Statement and Instruction<br>(Comply with all current safety precautions)                                                                                                    | Time<br>Req<br>(min) | Skill<br>Lev | Run<br>Hours | Pieces<br>Fed<br>(000) | Freq. |
|                   |            | 6. Observe buckets through clear Lexan cover<br>near each infeed station injector. Observe that<br>carts transition smoothly out of the injector<br>section, and at infeed station one, for a smooth<br>transition into the tension module. |                      |              |              |                        |       |
|                   |            | * 1 minute per Infeed                                                                                                    |                      |              |              |                        |       |
| SORT MODULE:      | 5.         | Check sort modules.                                                                                                    | 7                    | 09           |              |                        | Т     |
| SORT MODULE       |            | NOTE: Performed during operational tours, two tours per day.                                                                                                    |                      |              |              |                        |       |
|                   |            | <ol> <li>During operational break, use maintenance<br/>diagnostic bucket screen to identify and<br/>remove mail stuck in and on top of buckets.</li> </ol>                                                                                  |                      |              |              |                        |       |
|                   |            | 2. Observe that warning lamps, warning horns, and startup delay operate properly.                                                                                                    |                      |              |              |                        |       |
|                   |            | 3. Observe that bin indicators and tub present switches function properly.                                                                                                    |                      |              |              |                        |       |
|                   |            | 4. Check general condition of powered roller and skate wheel conveyors at end of machine.                                                                                                    |                      |              |              |                        |       |
|                   |            | <ol> <li>Observe bucket assemblies for loose and<br/>missing hardware and doors that open<br/>prematurely.</li> </ol>                                                                                                    |                      |              |              |                        |       |
|                   |            | <ol> <li>Randomly select mail from tubs and check<br/>FICS label position and clarity of IJP sprayed<br/>bar code.</li> </ol>                                                                                                    |                      |              |              |                        |       |
|                   |            | 7. Check random bin tub labels for clarity.                                                                                                    |                      |              |              |                        |       |
| DRIVE MODULE:     | 6.         | Check drive module.                                                                                                    | 1                    | 09           |              |                        | Т     |
| DRIVE MODULE      |            | NOTE: Performed during operational tours, two tours per day.                                                                                                    |                      |              |              |                        |       |
|                   |            | 1. Observe power factor controller operation.<br>The power factor controller should be set to<br>achieve unity power factor, signified by a<br>display of 0.95 to 1.00 in the display.                                                      |                      |              |              |                        |       |
|                   |            | 2. Observe for excessive voltage fluctuation at the power factor controller panel.                                                                                                    |                      |              |              |                        |       |
|                   |            | 3. Listen for unusual noises emanating from drive module.                                                                                                    |                      |              |              |                        |       |
| ATHS: ATHS        | 7.         | Check ATHS.                                                                                                    | 2                    | 09           |              |                        | Т     |
|                   |            | NOTE: Performed during operational tours, two tours per day.                                                                                                    |                      |              |              |                        |       |
|                   |            | <ol> <li>Observe general operation of the ATHS<br/>system.</li> </ol>                                                                                                    |                      |              |              |                        |       |

|                                |            |                                                                                                    | Est.                 | Min          | Thresholds   |                        |       |  |
|--------------------------------|------------|----------------------------------------------------------------------------------------------------|----------------------|--------------|--------------|------------------------|-------|--|
| Part or Component              | ltem<br>No | Task Statement and Instruction<br>(Comply with all current safety precautions)                                                                  | Time<br>Req<br>(min) | Skill<br>Lev | Run<br>Hours | Pieces<br>Fed<br>(000) | Freq. |  |
|                                |            | 2. Observe the tracking of all ATHS belts starting at the accumulation module and work around to the discharge module.                          |                      |              |              |                        |       |  |
|                                |            | <ol> <li>Observe the ATHS printer apply labels and<br/>verify the labels are applied properly.</li> </ol>                                       |                      |              |              |                        |       |  |
| MAIN MACHINE:<br>ENTIRE SYSTEM | 8.         | Note deficiencies found and repairs performed in the Maintenance logbook.                                                                       | 5                    | 09           |              |                        | Т     |  |
|                                |            | NOTE: Performed during operational tours, two tours per day.                                                                                    |                      |              |              |                        |       |  |
|                                |            | Notify supervisor and/or generate work orders per<br>local SOP to document/ initiate corrective<br>maintenance activity for deficiencies found. |                      |              |              |                        |       |  |

Tasks marked with one asterisk\*, after the time required, are per unit tasks.

Tasks marked with two asterisks\*\*, after the item number, are critical tasks.

# THIS PAGE BLANK

#### AFSM100 (ATHS AND NON-ATHS) MASTER CHECKLIST

#### 09-AFSM100-\*\*-003-M

# \*\* = Class Codes AB AND AC

#### **OPERATIONAL MAINTENANCE**

Performed During Operational Tour, 1 Hour Prior To AFSM100 Shutdown for Preventive Maintenance

Time Total: 25 Minutes

| U.S. Posta          | IDENTIFICATION |                                                                                                    |                                                                                                    |                                                                                                    |                                                                                                    |                                                                                                    |                                                                                                    |                                                                                                    |                                                                                                    |                                                                                                    |                                                                                                    |                          |              |             |                      |       |               |      |  |
|---------------------|----------------|----------------------------------------------------------------------------------------------------|----------------------------------------------------------------------------------------------------|----------------------------------------------------------------------------------------------------|----------------------------------------------------------------------------------------------------|----------------------------------------------------------------------------------------------------|----------------------------------------------------------------------------------------------------|----------------------------------------------------------------------------------------------------|----------------------------------------------------------------------------------------------------|----------------------------------------------------------------------------------------------------|----------------------------------------------------------------------------------------------------|--------------------------|--------------|-------------|----------------------|-------|---------------|------|--|
| Maintenance         | e Chec         | klist                                                                                                    | WC<br>CO                                                                                                    | DRK<br>DE                                                                                                    |                                                                                                    |                                                                                                    | E                                                                                                    |                                                                                                    | PMEN<br>DNYM                                                                                                    | Т                                                                                                    |                                                                                                    |                          | CI<br>C      | LASS<br>ODE | NU                   | MB    | ER            | TYPE |  |
| Equipment No        | menclat        | ure                                                                                                    | 0                                                                                                    | 9                                                                                                    | A<br>Fauir                                                                                                    | F                                                                                                    | S<br>nt Mor                                                                                                    | M<br>del                                                                                                    | 1                                                                                                    | 0                                                                                                    | 0<br>Bul                                                                                                    | etin F                   | *<br>ilenar  | ne *        | 0                    | 0     | 3<br>Surrence | M    |  |
| Automated Flat Sor  | ting Ma        | achine 100                                                                                                    |                                                                                                    | /ATI                                                                                                    | ا <sup>سہ</sup> ہ۔<br>Al                                                                                                    | FSN                                                                                                    | И100<br>Nop                                                                                                    |                                                                                                    | 5)                                                                                                    |                                                                                                    | n                                                                                                    | nm2(                     | 0138         |             | eCBM                 |       |               |      |  |
|                     |                |                                                                                                    |                                                                                                    | (ATI                                                                                                    | чэ а                                                                                                    | na                                                                                                    | NON-                                                                                                    | AIH                                                                                                    | 3)                                                                                                    |                                                                                                    |                                                                                                    |                          |              |             |                      |       |               |      |  |
|                     |                | -                                                                                                    |                                                                                                    | <u> </u>                                                                                                    |                                                                                                    |                                                                                                    |                                                                                                    |                                                                                                    |                                                                                                    |                                                                                                    |                                                                                                    | E                        | st.          | Min.        | []                   | Thr   | esholo        | ds   |  |
| Part or Component   | Item<br>No     | l<br>(Compl                                                                                                    | nply with all current safety precautions) Req<br>(min)                                                                                                    |                                                                                                    |                                                                                                    |                                                                                                    |                                                                                                    |                                                                                                    |                                                                                                    |                                                                                                    |                                                                                                    | Skill<br>Lev             | Run<br>Hours | Р<br>; (    | ieces<br>Fed<br>000) | Freq. |               |      |  |
| SAFETY<br>STATEMENT | 1.             | COMPLY V<br>Disconnect<br>required by<br>lockout pro-<br>out this ma<br>unusual dei<br>notify super<br>further action<br>THE USE C<br>PROHIBITI<br>When clear<br>method suc<br>a damp rag<br>or blown ait<br>on optical e<br>methods ca<br>deficiencies<br>detection.<br>WARNING<br>this bulleti<br>Work Plan<br>Equipment<br>MMO or ap<br>requirement<br>MMO or ap<br>requirement<br>MMO or ap<br>requirement<br>MMO or ap<br>requirement<br>Son file a<br>reordering<br>current SD<br>appropriat | VITH<br>pow<br>this<br>cedu<br>chind<br>bris.<br>rviso<br>on or<br><b>DF C</b><br><b>ED.</b><br>ning<br>ch as<br>r. A<br>equipanno<br>sto y<br><b>FOF</b><br><b>n</b> ma<br>(EW<br>t (PF<br><b>ppro</b><br><b>n</b> ts.<br>: Vai<br>ts (S<br>ce o<br>e cur<br>nd a<br>suc<br>S be<br>e pe | I AL<br>ver a<br>inst<br>inst<br>ires<br>e. C<br>If a<br>rprin<br>st be<br>com<br>is ref<br>is ref<br>is ref<br>is ref<br>vour<br>R EV<br>vour<br>R EV<br>(P) F<br>PE).<br>priat<br>is DS)<br>of the<br>crent<br>vails<br>is a<br>f the<br>crent<br>is a<br>f the<br>crent<br>i<br>i<br>i<br>i<br>i<br>i<br>i<br>i<br>i<br>i<br>i<br>i<br>i<br>i<br>i<br>i<br>i<br>i<br>i | L SA<br>nd a<br>ruction<br>to proceed<br>it op or to<br>or to<br>or to<br>pRE<br>quire<br>free of<br>te EV<br>PRE<br>quire<br>free of<br>to onl<br>used<br>supe<br>vP/P<br>equire<br>case<br>vP/P<br>equire<br>te EV<br>sproceed<br>able<br>proce<br>ques<br>nal p | AFE<br>pply<br>on.<br>opec<br>for<br>nus<br>pro-<br>nus<br>solution<br>solution<br>solu | TY F<br>y lock<br>References<br>r sussion<br>ceerences<br>r sussion<br>ceerences<br>r sussion<br>r sussion<br>r s | PREC<br>kouts<br>brut c<br>picio<br>ubst<br>ding<br>PR B<br>terna<br>vacu<br>ce of<br>brush<br>othe<br>trush<br>othe<br>st vacu<br>ce of<br>brush<br>othe<br>see o<br>otect<br>ce of<br>brush<br>othe<br>see o<br>otect<br>ce of<br>brush<br>othe<br>see o<br>otect<br>ce of<br>brush<br>othe<br>see o<br>otect<br>ce of<br>brush<br>othe<br>see o<br>otect<br>ce of<br>brush<br>othe<br>see o<br>otect<br>ce of<br>brush<br>othe<br>see o<br>otect<br>ce of<br>brush<br>othe<br>see o<br>otect<br>ce of<br>brush<br>othe<br>see o<br>otect<br>ce of<br>brush<br>othe<br>see o<br>otect<br>ce of<br>otect<br>ce of<br>otect<br>ce of<br>othe<br>see o<br>otect<br>ce of<br>othe<br>see o<br>otect<br>ce of<br>othe<br>see o<br>otect<br>ce of<br>otect<br>ce of<br>ce of<br>ce of | CAU<br>s whe<br>curred<br>lown<br>us di<br>ance<br>with<br>LOW<br>ative<br>comta<br>f Ele<br>ive<br>rent<br>iring<br>duri<br>this<br>rodu<br>pyees<br>ggess<br>o SE<br>puipr | FION<br>en le<br>anc<br>ust c<br>is fi<br>any<br>N A<br>clea<br>clea<br>clea<br>clea<br>clea<br>pres<br>y be<br>anin<br>ly u<br>the<br><b>EW</b><br>rica<br>Saf<br>bull<br>uct u<br>s. V<br>sted<br>OS fo<br>nen | NS.<br>ocal<br>l loci<br>or<br>ounc<br>ounc<br>uner<br>ssed<br>e use<br>g<br>pon<br>cal<br>P<br>de<br>ine<br>cal<br>P<br>de<br>ised<br>Vher<br>that<br>or<br>t. | , (<br>, <b>3</b><br>, d | 1            | All         |                      |       |               |      |  |
| GENERAL             |                | The intent of<br>performance<br>actions req<br>optimize eq                                                                                                    | of thi<br>e an<br>uirec<br>juipn                                                                                                    | s ch<br>id ide<br>d dur<br>nent                                                                                                    | eckli<br>entify<br>ing t<br>relia                                                                                                    | st is<br>y ar<br>he<br>abilit                                                                                                    | s to a<br>nd do<br>next<br>ty.                                                                                                    | analy<br>cum<br>PM v                                                                                                    | ze e<br>ent c<br>winde                                                                                                    | quip<br>orre<br>ow te                                                                                                    | men<br>ective<br>o                                                                                                    | t                        |              |             |                      |       |               |      |  |
|                     |                | or on equi                                                                                                    | IG: Be cautious when working around<br>quipment when power has been applied.                                                                                                    |                                                                                                    |                                                                                                    |                                                                                                    |                                                                                                    |                                                                                                    |                                                                                                    |                                                                                                    |                                                                                                    | <b>i</b> .               |              |             |                      |       |               |      |  |

|                                            |            |                                                                                                    | Est.                 | Min          | Т            | hreshold               | ds    |
|--------------------------------------------|------------|----------------------------------------------------------------------------------------------------|----------------------|--------------|--------------|------------------------|-------|
| Part or Component                          | ltem<br>No | Task Statement and Instruction<br>(Comply with all current safety precautions)                                                                                                    | Time<br>Req<br>(min) | Skill<br>Lev | Run<br>Hours | Pieces<br>Fed<br>(000) | Freq. |
| SUPERVISOR<br>WORK STATION                 | 2.         | Generate and print End of Run and End of Day reports.                                                                                                    | 12                   | 10           |              |                        | D     |
| MIS COMPUTER                               |            | Compile and analyze reports. Check for read rates, throughputs, jam rates and locations, reject rates, and maintenance functions.                                                                                                    |                      |              |              |                        |       |
| SUPERVISOR<br>WORK STATION<br>MIS COMPUTER | 3.         | <b>Perform trend analysis at the MIS computer.</b><br>Perform trend analysis at the MIS computer, using<br>maintenance bus information, to identify signs of<br>degraded equipment performance. Check for and<br>record all real-time errors reported on the<br>AFSM100 graphical display for red or yellow<br>indicators and lower portion of the MIS screen for<br>maintenance log messages indicating error<br>conditions (photocell low gain warnings, etc.). | 12                   | 10           |              |                        | D     |
|                                            |            | <ol> <li>Observe bucket screen on MIS computer.<br/>Identify malfunctions and mail stuck in buckets.</li> </ol>                                                                                                    |                      |              |              |                        |       |
|                                            |            | <ol> <li>Check equipment logbook for entries.<br/>Investigate problems. Initiate corrective action<br/>to address deficiencies in accordance with<br/>local SOP.</li> </ol>                                                                                                    |                      |              |              |                        |       |